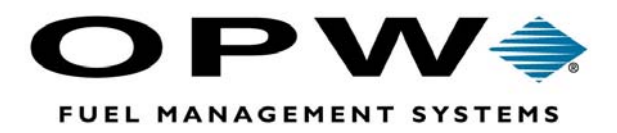

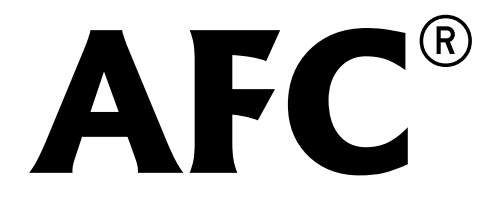

Automated Fueling Control Administrator Software Manual

©2003-2011 OPW Fuel Management Systems Manual 340266 Rev. C

### OPW Fuel Management Systems -System and Replacement Parts Warranty Statement

Effective September 1, 2002

#### System and Replacement Parts Warranty

OPW Fuel Management Systems warrants that all OPW Tank Gauge and Petro Vend Fuel Control systems supplied by OPW Fuel Management Systems to the Original Purchaser will be free from defects in material and/or workmanship under normal use and service for a period of 12 months from the date of installation or 15 months from the date of shipment. Additionally, OPW Fuel Management Systems warrants that all upgrades and replacement parts (new and remanufactured) supplied by OPW Fuel Management Systems will be free from defects in material and workmanship under normal use and service for a period of 90 days from the date of installation or for the remainder of the system's original warranty, whichever is greater, as set forth in the first sentence of this statement. The foregoing warranties will not extend to goods subjected to misuse, neglect, accident, or improper installation or maintenance or which have been altered or repaired by anyone other than OPW Fuel Management Systems or its authorized representative.

The buyer's acceptance of delivery of the goods constitutes acceptance of the foregoing warranties and remedies, and all conditions and limitations thereof.

If a claim is made within the warranted time period that any equipment and/or remanufactured part is defective in material or workmanship under normal use and service, such equipment and/or remanufactured part shall be returned to OPW Fuel Management Systems, freight prepaid. If such equipment or remanufactured part is found by OPW Fuel Management Systems in its sole judgment, to be defective in material or workmanship under normal use and service, OPW Fuel Management Systems, shall, at its sole option, repair or replace such equipment and/or remanufactured part (excluding, in all instances, fuses, ink cartridges, batteries, other consumable items, etc.)

The warranties, as set forth above, are made expressly in lieu of all other warranties, either expressed or implied, including, without limitation, warranties of merchantability and fitness for any particular purpose and of all other obligations or liabilities on OPW Fuel Management Systems part. Further, OPW Fuel Management Systems neither assumes, nor authorizes any other person to assume for it, any other liability in connection with the sale of the systems, or any new/replacement part that has been subject to any damage from any act of nature or any *force majeure*.

The term "Original Purchaser" as used in these warranties shall be deemed to mean the authorized OPW Fuel Management Systems distributor to which the system or any new/replacement part was originally sold. These warranties may be assigned by the original purchaser to any of its customers who purchase any OPW Fuel Management Systems or new/replacement parts.

The sole liability of OPW Fuel Management Systems, for any breach of warranty, shall be as set forth above. OPW Fuel Management Systems does not warrant against damage caused by accident, abuse, faulty or improper installation or operation. In no event shall manufacturer's liability on any claim for damages arising out of the manufacture, sale, delivery or use of the goods exceed the original purchase price of the goods. In no event shall OPW Fuel Management Systems be liable for any direct, indirect, incidental or consequential damage or loss of product.

# Contents

| Software Installation |  |
|-----------------------|--|
|-----------------------|--|

| System Requirements    | 1 |
|------------------------|---|
| Installation Procedure | 1 |

| Software Overview                       | 3 |
|-----------------------------------------|---|
| Logging Into AFC Administrator Software | 3 |
| Changing the Password                   | 3 |
| Main Window - The Big Picture           | 4 |

# Site Configuration ......7

| Profile                      | 7  |
|------------------------------|----|
| Site                         | 8  |
| Connection Type              | 8  |
| COM Port                     | 9  |
| Modem Options                | 9  |
| Three Configuration Examples | 10 |

### Hardware Connections ......11

| PC to Printer and PC Adapter With Serial Cable | 11 |
|------------------------------------------------|----|
| Find the Serial Port on the PC                 | 11 |
| Connect the Serial Cable                       | 11 |
| Verify AFC-to-PPC Communication                | 12 |

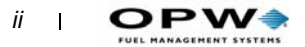

| Install AFC Administrator Software<br>Configure the COM Port Settings |          |
|-----------------------------------------------------------------------|----------|
| PC to Remote Communication Adapter Via a Modem                        | 13       |
| Install the Remote Communication Adapter                              | 13<br>13 |
| Verify Remote Communication Adapter is ON                             | 14       |
| Connect the PC Modem to a Phone Line                                  | 14       |
| Configure the COM Port Settings                                       | 14       |
| Testing the Connection to the AFC                                     | 15       |
| Troubleshooting The Connection                                        | 16       |
| Direct Connection Symptoms                                            |          |
| Modem Connection Symptoms                                             | 17       |

# Configuring the AFC ......21

| Configuration Window                                                                                                 | 21                   |
|----------------------------------------------------------------------------------------------------|----------------------|
| AFC Configuration Pull-Down Menus<br>File Pull-Down<br>AFC Configuration - Transfer Data<br>AFC Configuration - Edit | 21<br>22<br>24<br>27 |
| Table Relationships                                                                                                  | 28                   |
| General Config Table                                                                                                 | 29                   |
| Cards / Keys Table                                                                                                   | 34                   |
| Vehicles Table                                                                                                    | 38                   |
| Drivers Table                                                                                                    | 41                   |
| Vehicle Classes Table                                                                                                | 43                   |
| Departments / Accounts Table                                                                                         | 48                   |
| Fuel Types Table                                                                                                    | 50                   |
| Fueling Positions Table                                                                                              | 54                   |

| Transactions                 | 59 |
|------------------------------|----|
| Downloading AFC Transactions | 59 |

| Downloading All Transactions             | 60 |
|------------------------------------------|----|
| Viewing Communication Details            | 60 |
| Editing AFC Transactions                 | 61 |
| Modifying a Transaction                  | 61 |
| Deleting a Transaction                   | 63 |
| Adding a Transaction                     | 64 |
| Reporting AFC Transactions               | 64 |
| Sample Reports                           |    |
| Exporting AFC Transactions               |    |
| Running the EXPORT Utility               | 67 |
| Selecting Fields to Export               | 67 |
| Field Export Options                     | 68 |
| Rearranging Field Export Order           | 71 |
| Grid Options                             | 72 |
| Export Options                           | 73 |
| Selecting Transactions to Export         |    |
| Exporting the Transactions               |    |
| Exiting the EXPORT Utility               | 78 |
| Archiving AFC Transactions               |    |
| How to Archive Transactions              | 79 |
| Importing Archived Transactions          | 79 |
| Running Reports On Archived Transactions |    |

# AFC Job Queue Utility ......83

| Job Names                      | 83 |
|--------------------------------|----|
| TRANSMIT UPDATES               |    |
| DOWLOAD TRANSACTIONS           |    |
| EXPORT YESTERDAYS TRANSACTIONS |    |
| DOWNLOAD ALL TABLES            |    |
| DOWNLOAD TABLE GEN CONFIG      |    |
| DOWNLOAD TABLE CARD            |    |
| DOWNLOAD TABLE DEPARTMENT      |    |
| DOWNLOAD TABLE DRIVER          |    |
| DOWNLOAD TABLE VEHICLE         |    |
| DOWNLOAD TABLE VEHICLE CLASS   |    |
| DOWNLOAD TABLE FUELPOS         |    |
| DOWNLOAD TABLE FUEL TYPE       |    |
| ARCHIVE TRANSACTIONS           |    |
| REPAIR/COMPACT DB              | 85 |
| Job Frequency                  | 85 |
| HOURLY                         |    |
| DAILY                          |    |
|                                |    |

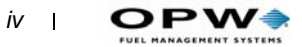

| WEEKLY                                                                                                    |                      |
|----------------------------------------------------------------------------------------------------|----------------------|
| Running the JOB QUEUE Utility<br>Creating a New Job<br>Modifying an Existing Job<br>Deleting an Existing Job | 87<br>87<br>89<br>90 |
| Exiting the JOB QUEUE Utility                                                                                | 90                   |
| Enabling / Disabling the JOB QUEUE<br>Enabling the Queue<br>Diabling the Queue                               |                      |
| Testing a Job                                                                                                |                      |

#### Appendix A - AFC Administrator Database Files 93

| PROFILE0.MDB   | 93 |
|----------------|----|
| SITE1.MDB      | 93 |
| SITECONFIG.MDB | 93 |
| TRANS.MDB      | 94 |
| ARCHIVE.MDB    | 94 |

#### 

| Back Up the ARCHIVE file     | 95 |
|------------------------------|----|
| Back Up the PROFILE File(s)  | 96 |
| Back Up the SITE Files       | 96 |
| Back Up the TRANSACTION File | 96 |

### 

7/16/03

# **Figures**

| Figure 1: Logon Information Form                           | . 3 |
|------------------------------------------------------------|-----|
| Figure 2: New User ID Form                                 | . 3 |
| Figure 3: Main Window                                      | . 4 |
| Figure 4: Site Configuration Window                        | . 7 |
| Figure 5: Attaching the PC to the Printer/PC Adaptor       | 12  |
| Figure 6: PPC Indicators                                   | 12  |
| Figure 7: AFC Diagnostic form                              | 15  |
| Figure 8: modem Dialing Window                             | 17  |
| Figure 9: COMM Error Message                               | 18  |
| Figure 10: FILE - Update List Option                       | 22  |
| Figure 11: FILE - View COMM Log Files                      | 23  |
| Figure 12: GRID Display                                    | 23  |
| Figure 13: AFC CONFIGURATION - Transfer Data               | 24  |
| Figure 14: AFC TRANSFER DATA - Date and Time               | 26  |
| Figure 15: AFC CONFIGURATION - Edit                        | 27  |
| Figure 16: AFC CONFIGURATION - Table Relationships         | 28  |
| Figure 17: AFC CONFIGURATION - General Configuration Tab   | 29  |
| Figure 18: AFC CONFIGURATION - Cards/Keys Tab              | 34  |
| Figure 19: AFC CONFIGURATION - Vehicles                    | 38  |
| Figure 20: AFC CONFIGURATION - Drivers                     | 41  |
| Figure 21: AFC CONFIGURATION - Vehicle Classes             | 43  |
| Figure 22: AFC CONFIGURATION - Departments/Accounts        | 48  |
| Figure 23: AFC CONFIGURATION - Fuel Types                  | 50  |
| Figure 24: AFC CONFIGURATION - Fueling Positions           | 54  |
| Figure 25: AFC Downloading                                 | 59  |
| Figure 26: AFC Downloading Transactions Part 3             | 60  |
| Figure 27: AFC Transaction Modification                    | 61  |
| Figure 28: AFC Editing a Transaction                       | 62  |
| Figure 29: AFC "Find transaction" Window                   | 62  |
| Figure 30: Report Selector Form                            | 65  |
| Figure 31: Report Preview Form                             | 66  |
| Figure 32: AFC View/Export Selection                       | 67  |
| Figure 33: AFC Field Export Options                        | 69  |
| Figure 34: Grid Options Options                            | 73  |
| Figure 35: Restoring Default Export Settings               | 75  |
| Figure 36: Selecting Export SELECTION Mode                 | 75  |
| Figure 37: Entering a Date Range                           | 76  |
| Figure 38: The "Export To" Form                            | 78  |
| Figure 39: Archiving Transactions                          | 79  |
| Figure 40: Defining Date Ranges for Archiving Transactions | 80  |
| Figure 41: Setting Up Job Queue                            | 87  |

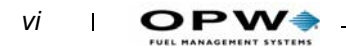

| Figure 42: Using Job Queue          | 88 |
|-------------------------------------|----|
| Figure 43: JOB QUEUE ENABLED Prompt | 91 |

# **Software Installation**

# **System Requirements**

| Processor                  | Pentium 233 or better                                                                                                    |
|----------------------------|----------------------------------------------------------------------------------------------------|
| Available Hard Drive Space | 50 MB minimum                                                                                                    |
| System RAM                 | 64 MB minimum                                                                                                    |
| Operating System           | Windows 98, Windows NT4 (with Service<br>Pack 3), Windows 2000 (Service Pack 2)<br>or Windows XP (Service Pack 1).                                                                                                    |
| CD-ROM drive               | Required                                                                                                    |
| Video/Display              | 800 X 600 pixels at 256 colors minimum.                                                                                                    |
| Ports                      | Serial port - Printer/PC adapter<br>Parallel port and customer-supplied<br>printer required for printing reports. Sup-<br>plied serial cable is for 9-pin serial port.<br>User must supply cable for 25-pin serial<br>port. |
| Printer                    | OPTIONAL, required for printing reports.<br>Ink-jet (minimum), laser preferred.                                                                                                    |

# **Installation Procedure**

Installing the software is fast and easy. In the unlikely event you experience a problem:

- Stop immediately and write down any error messages that appear.
- Note which step of the installation you were performing when the problem occurred.

This will help you isolate and correct the problem.

#### Step-By-Step Installation

- 1. FIRST, determine if the PC meets minimum requirements listed above.
- 2. Close all applications currently running in Windows.
- 3. Insert the AFC Administrator CD in the CD-ROM of the PC.
- The CD should AUTORUN and begin the installation. Otherwise, click Start > Run, and type D:SETUP.EXE (If D is not your designated CD drive letter replace with current drive letter) Press ENTER to begin the installation.

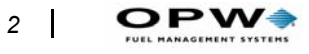

- The installation program extracts the installation files from the CD several windows will appear during this process and a status bar will indicate the percentage of the process that is complete.
- 5. Follow the prompts until you are prompted to restart.
- 6. After rebooting (if prompted), the AFC Administrator software is ready to run.
- 7. Run the AFC Administrator program. Click **Start** > **Programs** > **AFC Administrator**, and then **AFC Administrator**.

# **Software Overview**

# Logging Into AFC Administrator Software

You are prompted for user ID and password (*Figure 1*) each time you run the AFC administrator software.

Default user ID and password are both "AFC". *Change the user ID and password after logging into the application*.

| Harri Di  | afc    |
|-----------|--------|
| Useriu:   | Turo I |
| Password: | xxa    |

Figure 1: Logon Information Form

# **Changing the Password**

1. At the main window, click **Utilities** > **Set UserID/Password** to open the form in *Figure 2*.

| User ID:              | New User Name |
|-----------------------|---------------|
| New <u>P</u> assword: | ****          |
| Confirm New Passw     | ord:          |

Figure 2: New User ID Form

- 2. Enter a new user ID in the User ID box.
- 3. Enter a new password in the New Password box.
- 4. Enter the new password again in the **Confirm New Password** box.
- 5. Click **OK** to save the new user ID and password.

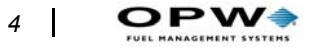

If you enter "nopassword" in the User ID, New Password, and Confirm Password boxes, you will be not prompted for a password when you run the program.

# Main Window - The Big Picture

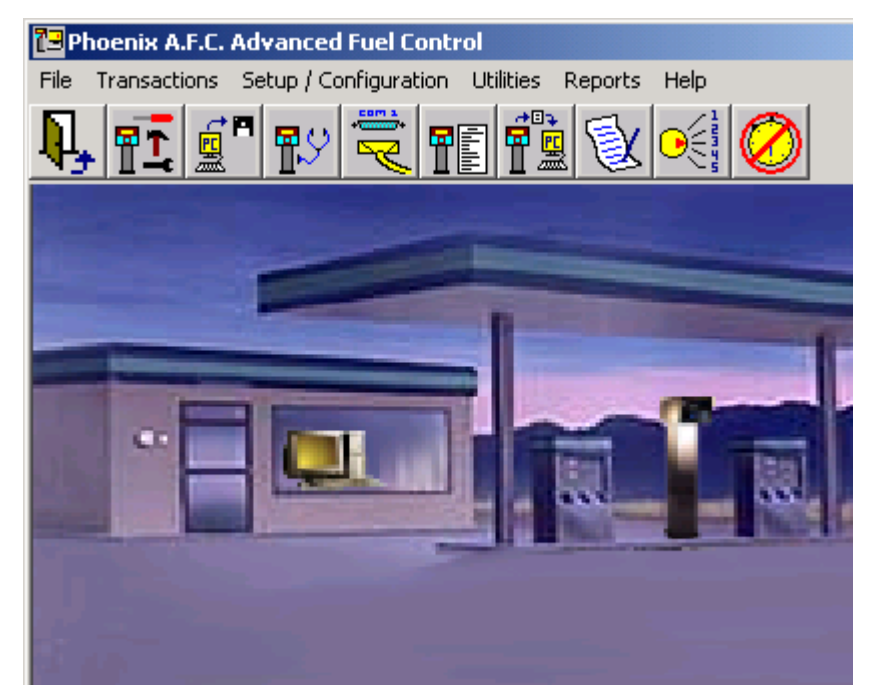

Figure 3: Main Window

The Main Window (*Figure 3*) lets you select which AFC Administrator task to perform.

Choose a selection by clicking on the appropriate icon or by using the pulldown menus. If you are unfamiliar with the icons, position (without clicking) the cursor over a particular icon and a small message appears, describing the icon. Each icon is described next.

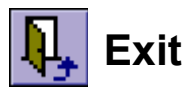

This button exits the AFC Administrator program. Either click the EXIT icon, or **File** > **Exit**, to close the program.

# **F** AFC Configuration

Lets you configure system settings like user prompts, vehicles, drivers, fueltypes, fueling positions, departments and vehicle classes. Either click the AFC CONFIGURATION icon or select **Setup/Configuration** > **AFC** to configure the system.

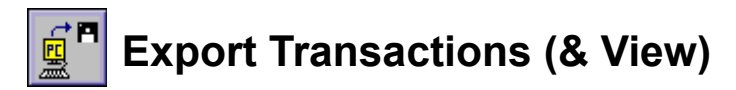

Lets you export and/or view transactions that have been downloaded. Either click on the EXPORT TRANSACTIONS icon or select **Transactions** > **View/Export** to view and/or export transactions.

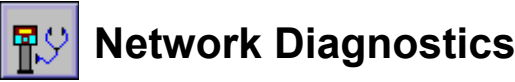

Lets you view data transmission activity between various AFC system components. Network Diagnostics is a system tool for diagnosing communication glitches between AFC devices (AFC, Printer / PC Adapter, journal printer, receipt printer, remote communications adapter and AFC slave units). Either click the NETWORK DIAGNOSTICS icon or select **Utilities** > **Network Diagnostics** to monitor network transmission activity.

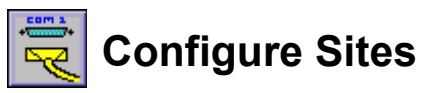

Lets you configure sites by selecting profiles and assigning an available COM/modem port into which to connect the Printer/PC Adapter. This utility automatically detects PC COM ports that are not currently used by Windows or a Windows-based program. Either click CONFIGURE SITES icon or select **Setup/Configuration** > **Sites** to configure the sites.

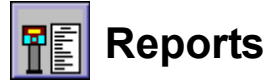

Lets you generate fuel usage report by vehicle number, driver number and department. Simply supply a date range to create and display a report. You can also send the report to a printer as needed. Either click the REPORTS icon or select **Reports** to view / print reports.

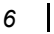

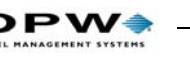

# Download Transactions

Lets you download fuel transactions stored in the AFC. Connect the Printer/ PC Adapter to the PC through a COM port, then connect the AFC to the Printer/PC Adapter. Either click the DOWNLOAD TRANSACTIONS icon or select **Transactions** > **Download**.

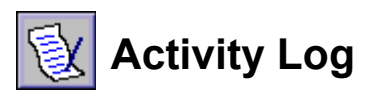

Lets you view all AFC activity, including configuration changes, card/key activation, and fueling transactions. Use this log to track unauthorized use, verify programming changes, or to monitor fueling activity. Click the ACTIVITY LOG icon or select **Utilities** > **Activity Log** to view the activity log.

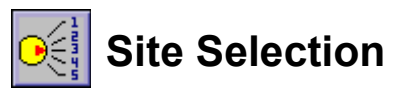

In multi-site setups, lets you move between the sites to configure communication parameters. *You must select a site before using the AFC configuration feature.* If no site is selected, you will get a warning message asking you to select a site.

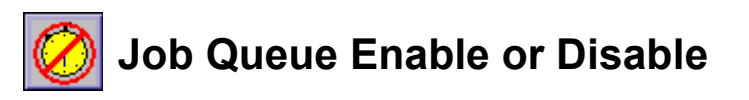

Enables or disables Job Queues. Click the JOB QUEUE ENABLE/DIS-ABLE icon or select **Setup/Configuration** > **Enable Job Queues** or **Disable Job Queues**.

# **Site Configuration**

The AFC communicates with a PC in one of two ways:

- PC connected directly to the Printer/PC Adapter (PPC) with a serial cable
- Via a telephone connection using a modem and the optional Remote Communication Adapter (RCA).

You must configure the AFC Administrator program accordingly (with the **Connection Type** pull-down, in the Site Configuration form, *Figure 4*)..

| ite (#,Description)<br>1, First<br>2, Second | Profile<br>Profile0.mdb | Connection Type                                                            |
|----------------------------------------------|-------------------------|----------------------------------------------------------------------------|
|                                              | COM 1                   | Modem Options<br>Modem Init. String<br>AT &F<br>Phone Number<br>1234567890 |

Figure 4: Site Configuration Window

Before beginning, familiarize yourself with the configuration options available. From the main AFC ADMINISTRATOR screen (the gas station), select **Configuration** > **Sites** for the Site Configuration form (*Figure 4*).

# Profile

This is the programming profile set for the AFC. By default there is one profile, PROFILE0.MDB. A profile contains programming information found in the CARD / KEY, DEPARTMENT, DRIVER, VEHICLE and VEHICLE CLASS tabs of the AFC CONFIGURATION screen.

Most AFC installations (even with multiple AFC units) contain only one profile. *Do not use multiple profiles unless you have more than one AFC* 

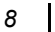

unit installed and wish to limit cards / keys, drivers or vehicles to a particular unit.

#### Note

To use multiple profiles, select the correct profile **before** altering or transmitting the configuration. Altering or transmitting the wrong profile may permit fueling by unauthorized users or prevent fueling by authorized users.

Select a different profile by clicking the down arrow next to the PROFILE window. To create a new profile, select **File** > **Add New Profile**.

# Site

Identifies each AFC unit accessed with this software. By default there is one site, SITE1.MDB. SITE selection contains programming information specific to each individual unit -- FUEL TYPE, FUELING POSITION and GENERAL CONFIG show as tabs in the AFC Configuration screen, as well as communication method and port used to communicate with the AFC.

You can have multiple sites set up for one profile, or several profiles with one site each. If you have only one AFC unit, only one site is needed. *For multiple AFC units, each with different fuel types or positions, use multiple sites.* 

Companies with multiple AFC units -- each with different fuel types and fueling positions -- and that want to limit certain vehicles and/or drivers to a particular site, should use both multiple profiles and sites.

**Select a site** from the list by clicking on it. This displays related communication settings in the Site Configuration form.

To create a new site, select File > Add New Site. Enter a site number and name in the Add New Site form, then click Ok. If the site number you entered already exists, you'll get an error message -- click Ok and try again.

To delete a site, click on a site, then select File > Delete Selected Site. You will be warned you are about to delete a site -- click YES to delete the site, or CANCEL if you do not wish to delete the site.

# **Connection Type**

This is how the chosen profile and site connects to AFC. By default, the option is NOT CONNECTED. To select a different connection type, select

the site you wish to configure and click the down arrow next to the CON-NECTION TYPE box. Click on the desired connection type from the pulldown list.

If you are using a serial cable, select DIRECT. If you are connecting via a modem and the optional Remote Communication Adapter, select MODEM.

#### Note

To use the modem option, you must have the optional Remote Communication Adapter installed on the AFC and a modem installed on the PC.

# **COM Port**

This is the physical COM port the software uses to communicate with the AFC. After you choose a profile and site, this box displays the availability of up to 8 COM ports on the PC.

In some cases, even though the PC has an unused COM port, no ports will be shown as available. Sometimes this information is incorrect, and restarting Windows will correct the problem. For modem connections, choose the port the modem is connected to. For direct connection, choose the port the serial cable is plugged into on the back of the PC.

### **Modem Options**

*Available only if Connection Type is Modem*. These items set up the modem initialization string and the phone number used to reach the AFC unit.

The **MODEM INIT STRING** are commands that initialize the modem before the AFC Administrator program attempts to dial out. In most cases, this should be left as AT& F, which is a command to reset the modem to factory defaults. To change, simply type in new commands.

The **PHONE NUMBER** box contains the phone number you dial to connect with the AFC at the site. This is the number of the phone line the Remote Communication Adapter is plugged into at the site -- NOT the number for the phone line your PC modem is connected to.

Remember to include all digits necessary to complete the call, including commands to disable call waiting or get an outside line. You do not need to insert dashes or parentheses in the phone number.

PW

To insert a pause between dialing commands, use a comma to signal the modem to wait before continuing the dialing process. Add more commas for a longer wait time.

# **Three Configuration Examples**

1. The call to the site is local and the phone number is (773) 555-5678. The phone number as entered in the PHONE NUMBER box would be:

#### 5555678

2. The call to the site is long distance, the phone number is (800) 555-1234 and the phone line your PC modem is connected to requires you to dial 9 to get an outside line. You must pause after the 9 for a second dial tone before dialing the actual phone number. The phone number as entered in the PHONE NUMBER box would be:

#### 9,,18005551234

3. The call to the site is local, the phone number is (773) 555-5678 and you must disable call waiting. The call waiting command for this example is \*70 (this code may vary depending on area). You must pause after the \*70 for a second dial tone before dialing the actual phone number. The phone number as entered in the PHONE NUMBER box would be:

\*72,,5555678

#### Note

After changing any settings within the SITE CONFIGURATION screen, you must click **Ok** to save the settings.

# **Hardware Connections**

# PC to Printer and PC Adapter With Serial Cable

If the PC is near the Printer/PC adapter and connected to it with a serial cable, the connection method is DIRECT connection.

To configure the PC to communicate via a DIRECT connection, do the following:

### Find the Serial Port on the PC

Look on the back of the PC for an available serial port. These ports will have a 9-pin or 25-pin male connector and are typically labeled COM1, COM2, etc..., COM A, COM B, etc..., or 010101. If the ports are not numbered, choose the upper port.

### **Connect the Serial Cable**

Connect the supplied 9-pin serial cable to the 9-pin male serial port on the back of the PC.

# Caution

Turn off the PC before connecting or disconnecting the serial cable. This is especially important on laptop computers, as connecting a serial cable while the power is on can permanently damage them.

If the only available serial port on the PC has a 25-pin male connector, you must purchase a 25-pin female to 9-pin male serial cable adaptor.

Do NOT use a Laplink or Null-Modem cable -- these cables will not work.

DO NOT attempt to use the existing cable with a gender changer or adapter -- in most cases this does not work properly.

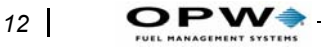

See *Figure 5*. Connect the other end of the cable to the Printer / PC Adapter port labeled PC (RS-232)

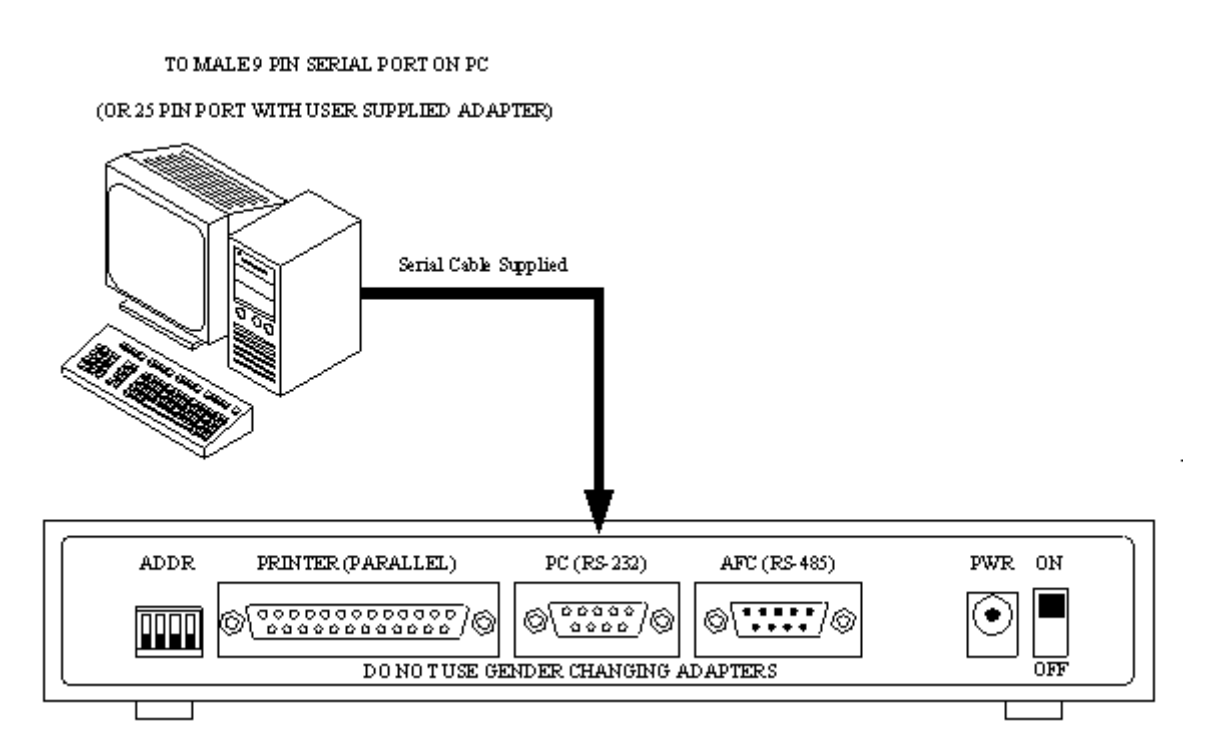

Figure 5: Attaching the PC to the Printer/PC Adaptor

### Verify AFC-to-PPC Communication

Verify the AFC is communicating with the Printer / PC Adapter. The two indicators (*Figure 6*), marked AFC XMIT and PC RCV, should flash at a constant rate.

If you turn the AFC OFF, then ON again, a power-up message should print.

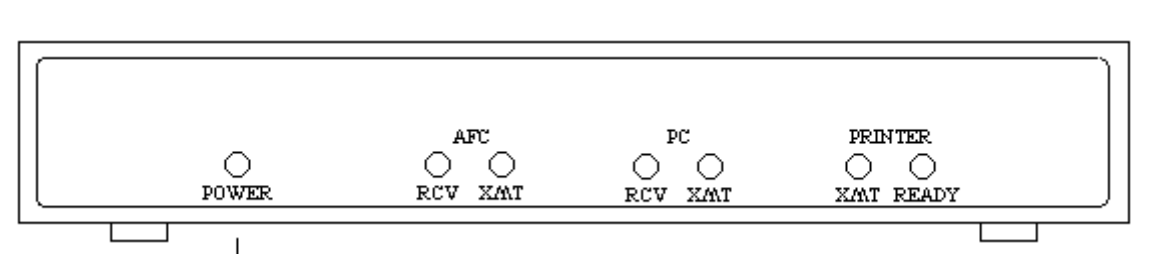

Figure 6: PPC Indicators

#### Install AFC Administrator Software

If you have not already done so, install the AFC Administrator software  $(page \ l)$ .

After the PC reboots, click **Start** > **Programs** > **AFC Administrator** and click on the AFC ADMINISTRATOR listing. The default UserID and Password for the AFC Administrator software is AFC -- type in the UserID and Password to enter the program.

### **Configure the COM Port Settings**

- 1. At the main AFC Administrator (Gas Station) screen, click **Configuration** > **Sites** to go to the Site Configuration screen.
- By default, the software creates one profile, PROFILE0.MDB, and one site, SITE1.MDB. If you are configuring a single AFC system, this profile and site are all that are needed. If you are installing an additional AFC, you may need to create additional sites and/or profiles.
- Before adding a site or profile, see the explanation of sites and profiles on *page 7*. To add a site, select File > Add New Site. If you need to add a profile, select File > Add New Profile.
- 3. After choosing the correct site and profile, change the CONNECTION TYPE to DIRECT.
- 4. Select the correct COM port in the COM PORT listing and click **OK** to save your settings.

# PC to Remote Communication Adapter Via a Modem

If the AFC is in a remote location and is accessed through a Remote Communication Adapter via modem, the connection method is MODEM. You must do the following:

### **Determine Modem's COM Port**

- 1. In Windows, click Start > Settings > Control Panel.
- 2. In Control Panel, double-click on the MODEM icon.
- 3. Click on the DIAGNOSTIC tab and make note of all of the COM ports shown, especially the modem. Be sure to record the modem brand and name should you need to call technical support.

### Install the Remote Communication Adapter

*Follow the instructions in this manual on installing and wiring the Remote Communication Adapter.* 

**DPW** 

Before connecting the phone line to the Remote Communication Adapter, connect the line to a standard telephone and verify the line is active.

Have someone dial into the phone from off-site to verify the phone number is correct.

Once you have verified the phone line is working and the phone number is correct, connect it to the Remote Communication Adapter.

#### Verify Remote Communication Adapter is ON

When the Remote Communication Adapter is first turned ON, the power light glows steadily and the other lights will blink randomly. Once the unit has reset and is idle, the POWER and DTR lights are on steady.

#### **Connect the PC Modem to a Phone Line**

Verify the modem connected to the PC is working properly and can dial out. HyperTerminal, a program included with Windows, is useful for testing the modem. If you are unsure how to test the modem, contact the modem manufacturer.

#### **Configure the COM Port Settings**

- 1. At the main AFC Administrator (the Gas Station) screen, select **Configuration** > **Sites** to go to the SITE CONFIGURATION form.
- By default, the AFC Administrator program creates one profile, PROFILE0.MDB, and one site, SITE1.MDB. If you are configuring a single AFC system, this profile and site are all that are needed. If you are installing an additional AFC, you may need to create an additional site and / or profile.

Before adding a site or profile, see the explanation of sites and profiles beginning on *page 7*. To add a site, select **File > Add New Site**. If you need to add a profile, select **File > Add New Profile**.

Once you have selected the correct site and profile, change the CONNEC-TION TYPE to MODEM and select the correct COM port in the COM PORT listing. Enter the phone number as described on *page 10*. Leave the MODEM INIT STRING set to ATZ.

Click Ok to save changes and go back to the main menu.

# **Testing the Connection to the AFC**

Verify the PC can communicate with the AFC as follows:

- 1. From AFC Administrator main screen (gas station), select Utilities > Select Site. Click on the site from the list and click FINSHED. You may also click the SITE SELECTION (numbered knob) icon, click on a site from the list and click FINISHED.
- 2. Click **Utilities > Network Diagnostics** to bring up the AFC NET-WORK DIAGNOSTIC UTILITY window (*Figure 7*).
- You may also click the NETWORK DIAGNOSTICS (AFC & stethoscope) icon to run the utility. If you are connecting to the AFC using a serial cable, the AFC NETWORK DIAGNOSTIC UTILITY window should appear almost immediately.

| Diagnostic                                                                                 | ×<br>⊳ Litility                                     |
|--------------------------------------------------------------------------------------------|-----------------------------------------------------|
| PC Data                                                                                    |                                                     |
| Journal Printer Data                                                                       |                                                     |
| Phone Adapter Data                                                                         |                                                     |
| Receipt Printer Data                                                                       |                                                     |
| Slave 1 Data                                                                               |                                                     |
| Incoming AFC Network Packets Reliability Statistics   Token # of % of # of Packets   16 0% | nctions<br>lear All Comm Finished<br>findows Buffer |

Figure 7: AFC Diagnostic form

- If you are connecting to the AFC via modem, a dialing window will appear. In the dialing window are several commands and the phone number. You should hear the modem go off-hook and dial, then three or four rings and then a series of squeals. Once the squeals stop, you'll see the AFC NETWORK DIAGNOSTIC UTILITY window (*Figure 7*).
- If everything is working correctly, you should see the word **TOKEN** in the INCOMING AFC NETWORK PACKETS box in the lower left corner of the AFC NETWORK DIAGNOSTIC UTILITY window. In the

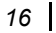

FUEL MANAGEMENT SYSTEMS

RELIABILITY STATISTICS section, the value in # OF PACKETS should increase and % ERRORS and # OF ERRORS should remain at zero.

3. Click Finished to exit.

# **Troubleshooting The Connection**

If you do not see network activity in the AFC NETWORK DIAGNOSTIC UTILITY window, you must determine the cause.

### **Direct Connection Symptoms**

#### A dialing window comes up with a phone number of 1234

Wrong connection type is set up in the SITE CONFIGURATION screen. Verify CONNECTION TYPE is DIRECT.

# The AFC NETWORK DIAGNOSTIC UTILITY window is displayed but there are no INCOMING AFC NETWORK PACKETS

Usually means there is no communication between the PC and the AFC.

- Verify the AFC XMIT and PC RCV lights are blinking on the Printer / PC Adapter.
- Check to be sure the cable between the PC and the Printer / PC Adapter is connected correctly. The cable used should either be the one provided, or a 25-pin cable purchased locally.
- There should be no gender changers or adapters used on this cable.

If the Printer / PC Adapter and cable check out, the wrong COM port may be selected in the SITE CONFIGURATION screen. Try selecting another COM port and run the AFC NETWORK DIAGNOSIC UTILITY again.

If there is still no communication with the AFC, you may want to confirm the COM ports are working correctly by using some sort of diagnostic utility and a loop-back connector. You may also want to install the software on another PC and connect it to the Printer / PC Adapter in place of the original PC.

# The AFC XMIT and PC RCV lights on the Printer / PC Adapter are ON steady or glowing dimly and randomly flashing brighter

These is noise or interference coming in on the line between the AFC and the Printer / PC Adapter. These lights should be dark and periodically flash bright -- if they behave differently there is most likely a communication problem between the Printer / PC Adapter and the AFC.

Inspect the data wire -- make sure that Belden 8760 or an equivalent twoconductor shielded cable was used and that it is enclosed in a dedicated metal conduit from the pedestal to the building.

Verify the ends are terminated properly. If the lights still behave erratically, confirm that the outlets the PC and printer are plugged into are grounded properly and are on the same circuit.

Should these tips fail to eliminate the communication problem, substitute a known good Printer / PC Adapter.

### **Modem Connection Symptoms**

#### Dialing window does not come up

Verify the CONNECTION TYPE is MODEM in the SITE CONFIGURA-TION screen. If the connection type is set to direct, the dialing window will not appear.

#### Modem does not dial

When the dialing window comes up you should see something like Figure 8

| Initializing Modem         | on Com Port: 1 |  |
|----------------------------|----------------|--|
| AT<br>Waiting for moder    |                |  |
| DK                         |                |  |
| AT &F<br>Waiting for moder | response       |  |
| JK<br>Di-li                |                |  |
| ATDT 123456789             | 0              |  |
|                            |                |  |
|                            |                |  |
|                            |                |  |

Figure 8: modem Dialing Window

If anything in *Figure 8* doesn't appear, the software may not be able to communicate with the modem properly. Verify there is no other COM port configured to share resources with the port the modem is set to. Under normal circumstances, COM1 and COM3 share resources, and COM2 and COM4 share resources and ports that share resources cannot be accessed at the same time.

PW

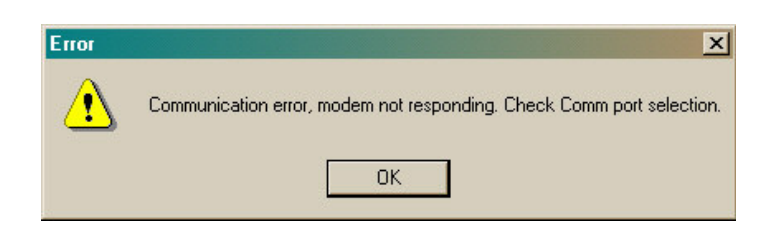

Figure 9: COMM Error Message

If a window pops up but contains the message **Communication Error** (like *Figure 9*), modem not responding, check Com port selection, the modem is not responding to the dialing commands being sent by the AFC Administrator software.

**External Modem** -- Verify it's connected and ON. As the software talks to the modem, you should see lights on the modem, often labeled RXD and TXD, flash periodically. For all modems, verify the port you selected in the SITE CONFIGURATION screen is the modem.

#### Note

If using a WinModem or SoftModem modem, you may have problems using it with the AFC software. The AFC Administrator software talks directly to the COM port, and many of these types of modems do not allow you to communicate with them in this manner. Contact the modem manufacturer for assistance in configuring the modem to work properly.

#### Modem dials and "rings" locally, but the Remote Communication Adapter does not answer

You'll see **Connection Not Established**, indicating the modem is responding but could not establish a connection with the AFC.

- 1. Verify the phone line is plugged into the correct jack on the Remote Communication Adapter. It must be plugged into the jack labeled LINE.
- On the pedestal-mounted Remote Communication Adapter, the jack farthest from the power switch is the LINE jack. When the PC is dialing into the Remote Communication Adapter, the RING indicator on the Remote Communication Adapter should light for approximately one second every two seconds.
- 2. If the RING indicator does *not* flash, connect a telephone to the line installed for the Remote Communication Adapter and have someone call the site -- the phone should ring. If the phone does not ring, the circuit may be dead or the phone number you are dialing is incorrect.

- 3. Verify the phone number you are dialing is correct. If you have to dial 9 for an outside line, be sure this is included in the phone number entered in the SITE CONFIGURATION screen. If you have Caller ID, have someone connect a telephone to the phone line installed for the Remote Communication Adapter and call you. The phone number should be displayed on the Caller ID box.
- 4. If you have confirmed the phone number and the line functions normally, substitute the Remote Communication Adapter with a known good unit.

# Modem dials and connects but there is no INCOMING AFC NET-WORK PACKETS

This most often means there is no communication between the Remote Communication Adapter and the AFC.

- 1. Review the Remote Communication Adapter instructions and verify it is installed and connected correctly.
- When the PC has dialed in and connected to the Remote Communication Adapter and is attempting to communicate, the XMIT and RCV lights should blink periodically. If these lights are not blinking, the Remote Communication Adapter may not be communicating with the AFC.
- 2. Turn the AFC off and back on using the power switch. Wait approximately 30 seconds for the system to reset, and then verify the green SEND light on the CPU board is flashing. Turn the Remote Communication Adapter off and back on -- the power light will come on steady and the other lights will blink randomly. Once the unit has reset and is idle, the POWER and DTR lights are on steady.
- 3. Try dialing the site again. The RING indicator should flash each time the ring signal is present on the phone line. The Remote Communication Adapter should answer after three to four rings, and you should hear the Remote Communication Adapter negotiate the connection with the modem on the PC. If you do not hear anything, the Remote Communication Adapter may not be answering -- another device may be connected to the same phone line and answering first.
- 4. Finally, if everything checks out, substitute the Remote Communication Adapter with a known good unit.

#### "Could Not Determine Or Incompatible Firmware Version" Message

This message indicates either the EPROM in the AFC is not compatible with the software version on the PC, or that communication with the AFC was interrupted while the software was verifying the firmware version. To find out what firmware revision you have, remove the cover from the AFC and locate the EPROM chip on the CPU board.

Turn AFC power OFF. Wait 60 seconds, then, while holding down any key on the keypad, turn the power back ON.

The firmware version will be displayed during the power-up test.

# **Configuring the AFC**

# **Configuration Window**

The AFC CONFIGURATION window has eight configuration forms, accessed by clicking one of the "tabs" at the top of the window. Many of these items can also be configured on-site using the administrator key and the quick-reference programming sheet.

Configuration forms are listed in the same order as the quick-reference sheet and the appropriate function codes are listed beside them.

### Note

Changes made in the AFC Administrator software are not transmitted to the AFC automatically. You must click TRANS-FER DATA and send the record, table(s) or updates to the AFC before they will take effect.

Many of the configuration tabs, such as CARDS / KEYS and VEHICLES, access multiple records.

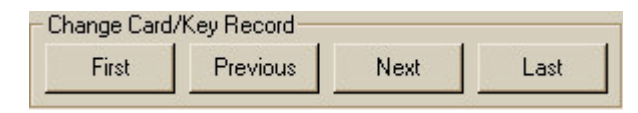

On these tabs, there are four buttons (above) at the bottom of the window marked FIRST, PREVIOUS, NEXT and LAST. These buttons move you between individual records. The FIRST button moves you to the first (low-est number) record. The PREVIOUS button moves you to the record before the one you are currently viewing. The NEXT button moves you to the record after the one you are currently viewing. The LAST button moves you to the last (highest number) record.

# **AFC Configuration Pull-Down Menus**

At the top of the AFC Configuration window there are three pull-down menus (at right) labeled FILE, TRANSFER DATA and EDIT. These menu

items allow you to perform additional functions such as transmitting the configuration information and editing or delet-

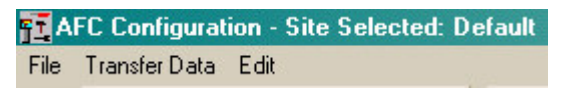

ing records. One or more of these functions may be grayed-out if they are not used in a particular tab.

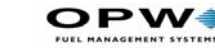

### **File Pull-Down**

The FILE menu (at right) lets you view a list of updated records that need to be transmitted, a grid listing all of the records for the tab you are on, or exit the configuration window. File View Update list Delete Update List View Comm. Log File

Show Grid Exit to main menu

#### **View Update List**

Select **File** > **View Update List** to view the list of updated records (*Figure 10*) that need to be transmitted to the AFC.

| pdate Number | Table   | Key Field  | Action | Site Number |  |
|--------------|---------|------------|--------|-------------|--|
| 1            | Card    | 00001      | Add    | 1           |  |
| 2            | Card    | 00002      | Add    | 1           |  |
| 3            | Card    | 00003      | Add    | 1           |  |
| 4            | Card    | 00004      | Add    | 1           |  |
| 5            | Card    | 00005      | Add    | 1           |  |
| 6            | Card    | 00006      | Add    | 1           |  |
| 7            | Card    | 00007      | Add    | 1           |  |
| 8            | Card    | 00008      | Add    | 1           |  |
| 9            | Card    | 00009      | Add    | 1           |  |
| 10           | Card    | 00010      | Add    | 1           |  |
| 11           | Card    | 00011      | Add    | 1           |  |
| 12           | Card    | 00012      | Add    | 1           |  |
| 13           | Card    | 00013      | Add    | 1           |  |
| 14           | Card    | 00014      | Add    | 1           |  |
| 15           | Card    | 00015      | Add    | 1           |  |
| 16           | Card    | 00016      | Add    | 1           |  |
| 17           | Card    | 00017      | Add    | 1           |  |
| 18           | Card    | 00018      | Add    | 1           |  |
| 19           | Card    | 00019      | Add    | 1           |  |
| 20           | Card    | 00020      | Add    | 1           |  |
| 21           | Card    | 00020      | Add    | 1           |  |
| 22           | Vehicle | 0000000001 | Add    | 1           |  |
|              |         | 0000000000 | 1.1.1  |             |  |

Figure 10: FILE - Update List Option

#### **Delete Update List**

Select **File** > **Delete Update List** to delete all current records marked for update. This will clear all updates for all sites.

#### View Comm. Log File

| View Update List                                     |                                                  |  |
|------------------------------------------------------|--------------------------------------------------|--|
| Delete Update List                                   | View Log Files                                   |  |
| View Com. Log File<br>Show Grid<br>Evit to Main Menu | Please select a communications log file to view: |  |
| Eacto Marthona                                       | AllTables.log                                    |  |
|                                                      | card.log<br>comm.log                             |  |
|                                                      | department.log<br>driver.log                     |  |
|                                                      | fuelpos.log                                      |  |
|                                                      | jobs.log                                         |  |
|                                                      |                                                  |  |
|                                                      |                                                  |  |
|                                                      |                                                  |  |

Figure 11: FILE - View COMM Log Files

Select **File** > **View Comm. Log File** to view the communication log file (*Figure 11*) for troubleshooting. Click the log file you wish to view and then click the VIEW FILE button. The selected file will then open in Windows Notepad.

#### **Show Grid**

| View Update List<br>Delete Update List | <mark>x</mark> Grid Display |            |                 |        |                    |           |
|----------------------------------------|-----------------------------|------------|-----------------|--------|--------------------|-----------|
| View Com. Log File                     | Driver Number               | Department | Security Number | Global | Driver Description | Active? 🔺 |
| Show Grid                              | 00001                       | 000        | 0000            | -1     |                    | 0         |
| Exit to Main Menu 🛛 🔨                  | 00002                       | 000        | 0000            | -1     |                    | 0         |
|                                        | 00003                       | 000        | 0000            | -1     |                    | 0         |
|                                        | 00004                       | 000        | 0000            | -1     |                    | 0         |
|                                        | 00005                       | 000        | 0000            | -1     |                    | 0         |
|                                        | 00006                       | 000        | 0000            | -1     |                    | 0         |
|                                        | 00007                       | 000        | 0000            | -1     |                    | 0         |
|                                        | 00008                       | 000        | 0000            | -1     |                    | 0         |
|                                        | 00009                       | 000        | 0000            | -1     |                    | 0         |
|                                        | 00010                       | 000        | 0000            | -1     |                    | 0 -1      |
|                                        | 10111                       | 000        | 0000            | -      |                    | · · ·     |
|                                        |                             |            |                 |        | Fi                 | nished    |

Figure 12: GRID Display

Select **File** > **Show Grid** to view a grid (*Figure 12*) with all records for the Table. Click FINISHED to exit.

#### **Exit to Main Menu**

Select **File** > **Exit** to return to the AFC configuration menu.

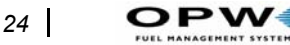

### **AFC Configuration - Transfer Data**

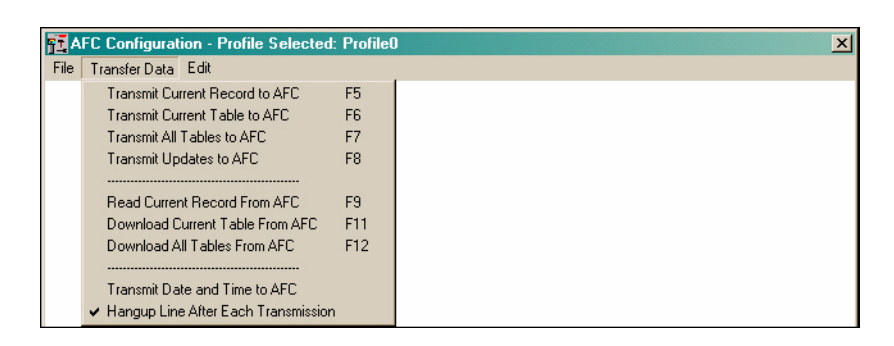

Figure 13: AFC CONFIGURATION - Transfer Data

The TRANSFER DATA menu (*Figure 13*) lets you send and retrieve individual records, individual tables, all tables or updated records to the AFC. This section explains what each item does and when it should be used.

#### **Transmit Current Record To AFC (F5)**

Sends only the current record to the AFC. For example, if you are in FUEL-TYPES looking at fuel type 003, pressing F5 or selecting **Transfer Data** > **Transmit Current Record To AFC** sends only fuel type 003 to the AFC. No other fuel types or other tabs are transmitted.

#### Transmit Current Table To AFC (F6)

Sends the entire current table to the AFC. For example, if you are on the FUELTYPES tab looking at fuel type 003, pressing F6 or or selecting **Transfer Data** > **Transmit Current Table To AFC** sends all fuel type records to the AFC. *Tables with a large number of records can take considerable time to transmit*.

#### Transmit All Tables To AFC (F7)

Sends all tables to the AFC, regardless of the tab you are on. Pressing F7 or or selecting **Transfer Data** > **Transmit All Tables To AFC** sends every record for every table to the AFC. *Tables with a large number of records can take considerable time to transmit.* 

#### **Transmit Updates To AFC (F8)**

This function lets you send only the items you have changed in the AFC configuration. You do not have to remember to transmit each record after you modify it, or wait while the system transmits tables.

When you edit a record and click the SAVE CHANGES button, each individual item you change on each record creates one entry in the UPDATES table. For instance, if you go into the FUELTYPES tab and change the

Configuring the AFC: AFC Configuration Pull-Down Menus

LOW QUANTITY to a different value, when you save the record an entry is made in the UPDATES table.

#### When to Use These Commands

Use **Transmit Updates** when changing, adding or deleting records on a AFC that has already been set up and is fully functional.

Use **Transmit Current Record**, **Transmit Current Table** or **Transmit All Tables** when configuring a new system. There is no need to transmit the current record, current table or all tables and transmit updates.

Updates are listed in sequential order from oldest to newest and each update entry will show you which table it refers to, the particular record that was modified, and if the update is to be added to or deleted from the AFC.

To use the TRANSMIT UPDATES TO AFC, make the necessary additions, corrections and deletions to the AFC configuration and click TRANSFER DATA and TRANSMIT UPDATES TO AFC -- you may also press the F8 function key to transmit the updates.

#### Note

Deleting a record in the AFC Administrator software and transmitting the current table or all tables does not delete the item from the AFC. The ONLY way to delete a record from the AFC via the computer is to delete the record in the AFC Administrator program and transmit updates.

#### Read Current Record From AFC (F9)

Imports the current record from the AFC and replaces the values currently displayed on the screen with the values stored in the AFC memory. Select **Transfer Data > Read Current Record From AFC**, or press the F8 key to transmit the updates.

#### **Download Current Table From AFC (F11)**

Imports the current table from the AFC and replaces the values in all records of the currently displayed table with the values stored in the AFC memory. Select **Transfer Data** > **Download Current Table from AFC**.

#### Download All Tables From AFC (F12)

Imports all tables from the AFC and replaces the values in all records of all tables with the values stored in the AFC memory.

To read the all tables from the AFC, select **Transfer Data** > **Download All Tables from AFC**.

26

#### **Transmit Date and Time to AFC**

This feature allows you to set and transmit the correct date and time to the AFC. To set the date and time, perform the following steps in the box represented in *Figure 14* 

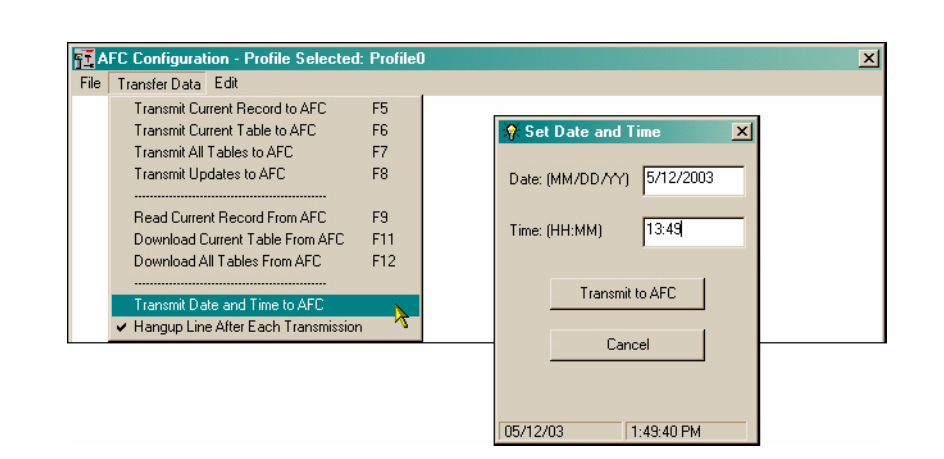

Figure 14: AFC TRANSFER DATA - Date and Time

- 1. Select **Transfer Data** > **Transmit Date and Time to AFC** to bring up the SET DATE AND TIME window. The computer date and time are displayed at the bottom of this window.
- 2. Enter the date in MMDDYY format.
- 3. Enter the time in HH:MM format. The time is in 24-hour format -- i.e. 12 noon is 12:00, 1:15 PM is 13:15, 11:59 PM is 23:59, etc.
- 4. Click **Transmit to AFC** to send the date and time to the AFC.

#### Hang-up Line After each Transmission

This function lets the application remain connected to the AFC between the transmission of tables or records. The modem disconnects after you download or click FINISHED on the configuration window.

### **AFC Configuration - Edit**

See *Figure 15*. The EDIT menu allows you to find a particular record and perform various functions to the current record. Besides being able to search for a particular record, you may edit a record, and undo changes to a record before it has been saved. You may also insert, delete, or save a record as needed.

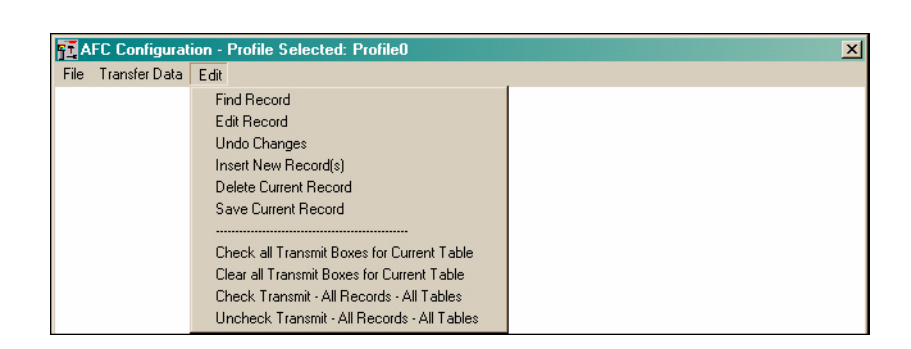

Figure 15: AFC CONFIGURATION - Edit

Each tab form contains three buttons: EDIT RECORD, SAVE CHANGES and FINISHED.

- The EDIT RECORD button allows you to edit the current record that is displayed.
- The SAVE CHANGES button allows you to save the record after you have done your editing.
- The FINISHED button takes you back to the main AFC Administrator window.

# **Table Relationships**

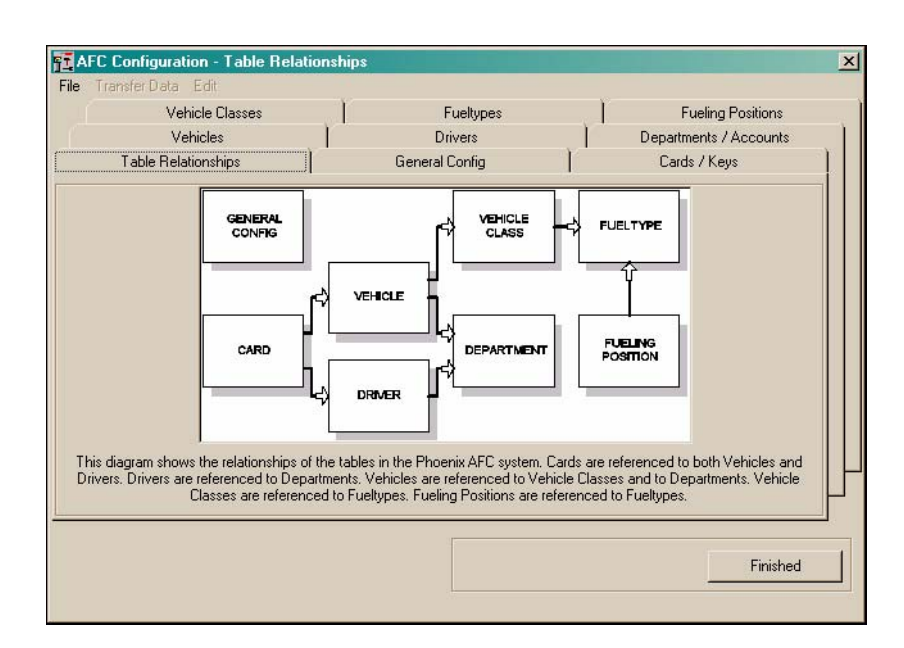

Figure 16: AFC CONFIGURATION - Table Relationships

Table Relationships (*Figure 16*) is "online help" to teach you the dependencies of tables on each other. For example, you cannot create a vehicle until you have successfully programmed the vehicle class and department for this specific vehicle.

To insure proper programming, try to program you tables in the following sequence: Fuel type, Fuel Position, Vehicle class, Department, Driver, Vehicle, Card then General Config.
## **General Config Table**

Sets up the more general features of the AFC including security features. You must click EDIT RECORD to change any of these values.

| Vehicle             | e Classes | Fueltypes                             | s Fueling Positions                                   |
|---------------------|-----------|---------------------------------------|-------------------------------------------------------|
| Vehic               | les       | Drivers                               | Departments / Accounts                                |
| Table Relation      | iships    | General Config                        | Cards / Keys                                          |
| Site Number         | 001       | Idle Prompt                           | Driver/Vehicle Entry Tries 3                          |
| Unit Number         | 01        | Phoenix AFC                           | Entry Result 2, Fail Transaction                      |
| Transaction #       | 0001      | Insert DuraKey and                    | Promot Timeout                                        |
| Transmit Transactio | n# 🗖      | Follow instruction                    | s limping                                             |
| Activation Time     | 00:00     | on screen                             | Driver or Vehicle Allocation 0, Driver Allocation     |
| Deactivation Time   | 00:00     | System ID Number<br>Starting Location |                                                       |
| Shift 1 Start Time  | 00:00     | Card Number                           | Suppress Date Printing?                               |
| Shift 2 Start Time  | 06:00     | Starting Location 100                 | Suppress Time Printing?                               |
| Shift 3 Start Time  | 12:00     | Secondary System 0000<br>ID Number    | Suppress Price Printing?     Reset Tran # At Midnight |
| Shift 4 Start Time  | 18:00     |                                       | Driver Entry On Keypad Trans. 🛛 🧮                     |
|                     |           |                                       |                                                       |

Figure 17: AFC CONFIGURATION - General Configuration Tab

#### Site Number

Identification number for the physical site where one or more AFC units are installed. Helps with multiple fueling sites to identify the source site of a transaction. For a single site, 001 is recommended. In multiple sites, no two sites should have the same site number. To change this setting, click on the box and type the appropriate value.

#### **Unit Number**

This is the specific physical unit at a multi-AFC site with more that one AFC unit installed. Sites with a single AFC should set the unit number to 01. To change this setting, click on the box and type the appropriate value.

#### Transaction #

Sets the starting transaction number. Valid values are 0001 to 9999. When the configuration information is sent to the AFC, the next transaction that occurs will begin with this number. This would most likely be used if you wanted to reset the transaction number to a given value at the beginning of the week or month. To change this setting, click on the box and type the appropriate value. If you never change this value, transactions will go from 9999 to 0001 and through the whole cycle again.

#### **Transmit Transaction #**

If this box is checked, the starting transaction number specified in the Transaction # box will be transmitted to AFC when the table is transmitted. To have the transaction number transmitted, click on the box. A check mark will appear indicating the transaction number will be transmitted when the configuration data table is transmitted.

#### Activation Time (Open terminal)

This determines the time the AFC will accept user transactions. Valid values are in military time ranging between 00:10 (12:10 AM) and 23:50 (11: 50 PM). All Times must be programmed in 10-minute increments. To allow fueling 24 hours a day, set the activation and deactivation time to 00:00. To change this setting, click on the box and type the appropriate value.

#### **Deactivation Time (Close terminal)**

This determines the time the AFC will decline user transactions. Valid values are in military time, ranging between 00:10 (12:10 AM) and 23:50 (11: 50 PM). All Times must be programmed in 10-minute increments. To allow fueling 24 hours a day, set the activation and deactivation time to 00:00. To change this setting, click on the box and type the appropriate value.

#### Shift 1, 2, 3, 4 Start Time

This sets the starting time for the first, second, third, and fourth work shift. Valid values are in military time, with a range of 00:00 (midnight) to 23:50 (11:50 PM). This value is part of the shift totalizer feature, which determines fuel usage by shift. Set all shift times to 00:00 if you do not wish to use the shift totalizer feature. To change this setting, click on the box and type the appropriate value. Shifts cannot overlap.

#### **Idle Prompt**

This feature sets the message displayed when the AFC system is idle and accepting transactions. This message is limited to four lines of twenty characters each. Typical messages include "Insert Card to Fuel…" "Welcome to Bubba's Quick-Stop…" and "Thank you for using Farmers Fuel…" or "County Fuel Site, Authorized Users Only." To change this setting, click on the box and type the appropriate value. Use spaces before and after the text if you wish to center the message.

#### System ID Number Starting Location

This setting determines the starting position for the system ID on NON-STANDARD cards. This feature is included in the event third-party fuel cards such as Comm-Chek will be used in addition to the standard cards. It should not be changed if the system is using only the standard AFC cards. The value 00 is used for standard AFC cards. To change this setting, click on the box and type the appropriate value.

To obtain information on how to configure your system for third-party cards, you should contact the Customer Care department and arrange to send some sample cards in to be decoded. A minimum of four cards should be sent - sending additional cards makes the decoding process easier.

#### **Card Number Starting Location**

This setting determines the starting position for the card number on NON-STANDARD cards. This feature is used for third-party fuel cards such as Comm-Chek. It should not be changed if the system is using the standard AFC cards. The value 00 is used for standard AFC cards. To change this setting, click on the box and type the appropriate value.

To obtain information on how to configure your system for third-party cards, you should contact the Customer Care department and arrange to send some sample cards in to be decoded. A minimum of four cards should be sent - sending additional cards makes the decoding process easier.

#### **Secondary System ID Number**

This setting determines the secondary system ID number when using NON-STANDARD cards. This feature is used for third-party fuel cards such as Comm-Chek. It should not be changed if the system is using the standard AFC cards. The value 0000 is used for standard AFC cards. To change this setting, click on the box and type the appropriate value.

To obtain information on how to configure your system for third-party cards, you should contact the Customer Care department and arrange to send some sample cards in to be decoded. A minimum of four cards should be sent - sending additional cards makes the decoding process easier.

#### **Driver / Vehicle Entry Tries**

This setting determines the number of times input of an incorrect driver or vehicle number can be attempted before the system assumes an unauthorized user is attempting to fuel. To change this setting, click on the box and type the appropriate value.

#### **Entry Result**

This value determines what happens when the number of tries for the driver or vehicle number is exceeded:

- 1 Allows fueling to occur
- **2** Does NOT allow fueling to occur

)PW4

• **3** - Invalidates the card (deletes the card from the AFC) for any subsequent fueling transactions.

To change this setting, click on the box and select the appropriate value. If the card is invalidated, the system administrator must re-validate the card before it can be used again.

### Note

# To revalidate a card you must retransmit the card record to the AFC.

#### **Prompt Timeout**

Number of seconds the system waits for you to input data and press the enter key at each prompt. This setting can be from 5 to 60 seconds. This value should be set to the shortest time needed so you cannot accidentally walk away from the system and leave sensitive information visible on the display. On new systems it may be advisable to use the maximum setting until users are familiar with how to input the required information. To change this setting, click on the box and type the appropriate value.

#### **Driver or Vehicle Allocation**

This feature determines whether the amount of fuel dispensed is deducted from the driver's department or the vehicle's department. This feature is only valid if departments have been allocated a specific amount of fuel to use. A value of 1 allows fuel to be subtracted from the vehicle's department, and a value of 2 allows fuel to be subtracted from the driver's department. To change this setting, use the pull-down menu and select the appropriate value.

#### **Allow Inter-Department Fueling**

This setting determines whether or not drivers from one department may fuel vehicles from another department. If the box is checked, a driver may fuel a vehicle from another department - if the box is unchecked, a driver is prohibited from fueling vehicles from another department. To change this setting, click on the box.

#### **Suppress Date Printing**

Turns on/off printing of the transaction date on the journal printer. The date is still recorded and is available in reports. To suppress the date, click on the box - a check mark will appear indicating the date will be suppressed. The date will appear as mm/dd/yyyy.

#### **Suppress Time Printing**

Turns on/off printing of the transaction time on the journal printer. Time is still recorded and is available in reports. To suppress the time, click on the box - a check mark will appear indicating the time will be suppressed. The time format will appear as hh:mm.

#### **Suppress Price Printing**

Turns on/off printing of the transaction fuel price on the journal printer. The fuel price is still recorded and is available in reports. To suppress the fuel price, click on the box - a check mark will appear indicating the fuel will be suppressed. The price will appear as xxx.xx.

#### Reset Trans # At Midnight

This setting determines whether or not the transaction number is set back to 0001 at midnight. If the box is checked, the system will reset the transaction number to 0001 at midnight - if the box is unchecked, the transaction number is not reset. To change this setting, click on the box.

#### Driver Entry On Keypad Trans.

This setting determines whether or not the driver is prompted for a driver number entry when the system is being operated keyless or cardless. If the box is checked, the system will prompt the driver for a driver number - if the box is unchecked, the driver is not prompted for a driver number. To change this setting, click on the box.

## Cards / Keys Table

PW

| Vehicle Classes               | Fueltypes Fueling Positions    |
|-------------------------------|--------------------------------|
| Vehicles                      | Drivers Departments / Accounts |
| Table Relationships           | General Config Cards / Keys    |
|                               |                                |
| CardKey Number                | 07999                          |
| Card/Key Type                 | 1, Vehicle Card/Key            |
| Primary Field                 | 07999 🗸                        |
| Secondary Field 1             | 00000 🗸                        |
| Secondary Field 2             | 00000                          |
| Secondary Field 3             | 00000                          |
| Expiration Date<br>(MM/DD/YY) | 00/00/00                       |
|                               |                                |
|                               |                                |
| Change Card/Key Becord        |                                |

Figure 18: AFC CONFIGURATION - Cards/Keys Tab

The Cards/Keys table (*Figure 18*) lets you specify information about vehicle or driver cards/keys, such as the vehicle or driver number and the card/ key expiration date. You may also search for, add or delete specific keys using the pull-down menus at the top of the window.

**To locate a specific card/key**, select **Edit** > **Find Record**. You will be prompted for the card number you wish to find. Type in the card/key number, and click OK. Click CANCEL to abort the search. If the card/key does not exist, a message will advise you the card/key was not found.

**To add a card/key**, select **Edit** > **Insert New Record**. You will be prompted for the card/key number you wish to insert. Type the card/key number, and click OK. The AFC will work with cards or keys ranging from 00001 to 65499. If the card / key you are adding already exists, you will be warned and prompted to enter another.

In the INSERT NEW RECORDS(S) options, by clicking the box labeled "INSERT BLOCK OF RECOREDS", you can add multiple records beginning and ending with the numbers you indicate. However, we caution you against creating a large number of records that will not be used immediately, as they may slow down the system.

Click CANCEL to exit without adding a record.

To delete a specific card/key, select Edit > Find Record to display the card/key record, then select Edit > Delete Current Record.

## Note

You must also TRANSMIT UPDATES TO AFC to complete the deletion process.

#### **Card/Key Number**

This is the card or key number programmed onto the card/key, and may also be the card number embossed on the card or the key number label on the key tag. The card number does not need to match the vehicle number or the driver number. The number displayed in the box is the current card or key this form will modify.

#### Card/Key Type

This setting determines whether this card/key is assigned to a vehicle or a driver. To change the card/key type, click the down arrow next to the Card/Key Type window and click the appropriate type from the list. A description of the available types is found below.

- **Type 1** Vehicle Card/Key This key is assigned to a specific vehicle number.
- **Type 2** Driver Card/Key This key is assigned to a specific driver number.

#### Vehicle/Driver Number (Primary Number)

This field assigns a specific vehicle or driver number to the card/key number. The name and function of this field varies according to the card/key type selected. For vehicle cards or keys, this field identifies the vehicle that the card or key is assigned to. For driver cards or keys, this field identifies the driver that the card or key is assigned to. It will be labeled "Vehicle Number" for Type 1 cards/keys and "Driver Number" for Type 2 cards/ keys.

This field is a pull-down menu. Clicking on the down arrow at the right of the field brings down a list of available vehicles (for card/key type 1) or drivers (for card/key type 2).

These menu choices are read from the vehicle and driver tables. N

### Note

If the vehicle or driver number does not appear in the list, it has not been added to the vehicle or driver table respectively.

#### Driver/Vehicle Number (Secondary Numbers)

These three fields are the secondary numbers. For a vehicle card or key, these fields represent the driver numbers that are allowed to use the vehicle.

**DPW** 

For driver cards or keys, these fields represent the vehicles the driver may use. In the AFC administrator program, setting the Card/Key type to vehicle (type 1) causes the labels of the secondary numbers to read Driver Number. Likewise, setting the Card/Key type to driver (type 2) causes the secondary number to read Vehicle Number. The secondary field's function depends on the setting of Card/Key type.

These fields are pull-down menus. Clicking on the down arrow at the right of the field brings down a list of available vehicles (for card/key type 1) or drivers (for card/key type 2). These fields are read from the vehicle or driver tables.

#### If the vehicle or driver number does not appear in the list, it has not been added to the vehicle or driver table respectively.

If the card or key is a vehicle type, then the AFC system will only prompt the operator for a driver number if a driver number is entered in any one of the three secondary fields. If all three secondary fields are set to 0, then the system will not prompt for a driver number.

If the card or key is a driver type, then the AFC system will always prompt the operator for a vehicle number. The AFC system must have a vehicle number in order to perform a transaction. This is because the vehicle references the vehicle class record, which in turn references a valid fuel type for the transaction. If all three secondary fields are set to 0, then the vehicle will only operate if the vehicle used is set to global, or if the driver number used is set to global. Refer to the vehicle and driver record descriptions below for information on global settings.

## Sample Programming Scenarios

The Card/Key, Vehicle and Driver tables are the main tables used in programming the pump authorization process. You may need to program the vehicle table only if you require a single entry on the keypad to authorize a pump (no cards or keys). In other cases you may need all tables, if you were to program dual entries utilizing cards or keys.

Check the following guidelines depending on your setup needs.

#### Single Keypad Entry (Vehicle Keypad entry)

- Keypad dipswitch must be set to ON in the AFC (SW1 POS 3 see your AFC Installation Manual)
- "Keypad Entry Allowed" in the Vehicles Table (*Figure 19* on page 38) must be checked for all the vehicles.
- "Driver Entry on Keypad Trans." (*Figure 17* on page 29) must be unchecked in the General Config. table .

#### Single Key or Card entry (Vehicle Durakey or Vehicle Card)

- Keypad dipswitch must be set to ON in the AFC (SW1 POS 3 see your AFC Installation Manual)
- Card/key type must be set to 1-Vehicle Key (Figure 18 on page 34).
- The card/key primary field must contain a valid vehicle number.

#### Dual Keypad entry (Vehicle and Driver both keypad entries)

- Keypad dipswitch must be set to ON in the AFC (SW1 POS 3 see your AFC Installation Manual)
- "Keypad Entry Allowed" must be checked for all vehicles and drivers.
- "Driver Entry on Keypad Trans." must be checked in the General Config. table

#### Vehicle Keypad and Driver Durakey or Driver Card (Dual entry)

- Keypad dipswitch must be set to OFF in the AFC (SW1 POS 3 see your AFC Installation Manual)
- "Keypad Entry Allowed" must be checked for all vehicles (*Figure 19* on page 38)
- Card/key type must be set to 2-Driver Key (*Figure 18* on page 34).
- The card/key primary field must contain a valid driver number.

#### Driver Keypad and Vehicle Durakey or Vehicle Card (Dual entry)

- Keypad dipswitch must be set to OFF in the AFC (SW1 POS 3 see your AFC Installation Manual)
- "Keypad Entry Allowed" must be checked for all drivers (*Figure 20* on page 41).
- Card/key type must be set to 1-Vehicle Key (*Figure 18* on page 34).
- The Card/Key Primary field must contain a valid vehicle number.
- The Card/Key Secondary field must contain a valid driver number (any driver).

# Dual Durakey or Card entry (Both Vehicle and Driver are Durakeys or Cards)

- Keypad dipswitch must be set to OFF in the AFC (SW1 POS 3 see your AFC Installation Manual)
- "Keypad Entry Allowed" must be unchecked for all the vehicles and drivers.
- Card/key type must be set to 1-Vehicle Key (for Card/Key 1 in the set).
- The Card/Key Primary field must contain a valid vehicle number (for Card/ Key 1 in the set).
- The Card/Key Secondary field must contain a valid driver number. (for Card/ Key 1 in the set).
- Card/key type must be set to 2-Driver Key (for Card/Key 2 in the set).
- The Card/Key Primary field must contain a valid driver number (for Card/Key 2 in the set).

## **Vehicles Table**

PW

| I able Helationships | General Config | Lards / Keys           |
|----------------------|----------------|------------------------|
| Vehicles             | Drivers        | Departments / Accounts |
| Vehicle Number       | 00001          |                        |
| Vehicle Class        | 001            |                        |
| Previous Odometer    | 007789         |                        |
| Maintenance Odometer | 009245         |                        |
| Department           | 001            | •                      |
| Global Vehicle       |                |                        |
| Keypad Entry Allowed |                |                        |
| Description          | Red Truck      |                        |
|                      |                |                        |
|                      |                |                        |

Figure 19: AFC CONFIGURATION - Vehicles

The Vehicles Table (*Figure 19*) lets you specify information about vehicles, such as the vehicle class, odometer reading or vehicle department number. You may also search for, add or delete specific vehicles.

**To locate a specific vehicle**, select **Edit** > **Find Record**. You will be prompted for the vehicle number you wish to find. Type in the vehicle number and click OK. Click CANCEL to abort the search. If the vehicle does not exist, a message will advise you the vehicle was not found.

**To add a vehicle**, select **Edit** > **Insert New Record**. You will be prompted for the vehicle number you wish to insert - type the vehicle number and click OK. Vehicle numbers can be from 1 to 65,500. If the vehicle you are adding already exists, you will be warned and prompted to enter another.

In the INSERT NEW RECORDS(S) options, by clicking the box labeled "INSERT BLOCK OF RECOREDS", you can add multiple records beginning and ending with the numbers you indicate. However, we caution you against creating a large number of records that will not be used immediately, as they may slow down the system.

Click CANCEL to exit without adding a record. Once you add the vehicle number to the database the vehicle record will be displayed.

To delete a specific vehicle, select Edit > Find Record to display the vehicle record, then select Edit > Delete Current Record.

## Note

You must also TRANSMIT UPDATES TO AFC to complete the deletion process.

#### Vehicle Number

This is the vehicle number attached to the information currently displayed on this form.

#### Vehicle Class

This field defines the vehicle class for each vehicle. Use to group vehicles by type, such as delivery trucks, forklifts or sales cars. The value for vehicle class is 001 to 200. To change vehicle class, click **Vehicle Class** and key in the appropriate value or select from the pull-down menu. The pull-down menu contains vehicle class choices from the vehicle class table.

#### **Previous Odometer**

This box displays the last odometer reading for this vehicle. If the odometer reading is required to fuel a vehicle and this vehicle has been fueled previously, this value will be the last odometer reading entered. If the vehicle has just been added, the field will contain only zeros - YOU MUST CHANGE to reflect the current odometer reading for this vehicle.

The current value for the previous odometer does not update automatically. To view the current value, perform a Download Current Table function in the vehicle table to update all previous odometers of the vehicles. To view the current value for a single vehicle, perform a Read Current Record function while viewing the specific vehicle's record.

To change the previous odometer value, click on the field and type in a new value. The valid range for an odometer reading is 0 to 999,999. Whenever you **Transmit All Tables** or **Transmit Current Table** or **Transmit Current Record**, the value in the previous odometer will not be sent to the AFC, unless it has been currently modified. You must modify the field to be able to transmit it to the AFC.

#### **Maintenance Odometer**

This is the next maintenance odometer reading, when service is next due on this vehicle. If the vehicle has just been added, it will be all zeros. Change this to reflect the odometer setting of the vehicle when the next preventive maintenance is required.

To change the maintenance odometer reading, click **Maintenance Odometer** and enter the odometer reading for this vehicle. The valid range for an odometer reading is 0 to 999,999.

#### Department

PW

The department to which this vehicle belongs. Department numbers must have already been defined through the DEPARTMENTS/ACCOUNT table (*page 48*). Use Department to measure fuel usage on a department basis. Vehicles, entered previously, may already have a department number entered. New vehicles have a department number of 000.

To change the department number, click **Department**, then select one from the pull-down menu. The department choices in the menu are filled from the department table. Valid department numbers range from 000 to 255.

### Note

# A vehicle in Department 000 can be fueled by ANY driver, regardless of his department.

#### **Global Vehicle**

Determines whether any driver in the vehicle's department can fuel this vehicle. Global Vehicle removes all vehicle to driver restrictions imposed by the card table, BUT these vehicles are still subject to department restrictions. Use this for a vehicle available to everyone in that vehicle's department. To make a vehicle global, check the **Global Vehicle** box.

#### **Keypad Entry Allowed**

If checked, the system allows either the physical card or key to be entered, or the vehicle number to be entered on the keypad. If it is not set, the operator will receive an error and will not be able to fuel. Allows the AFC administrator to restrict some vehicles to a two card or key operation only. This feature is also used in the keypad-only mode.

#### Description

Enter up to 50 letters and/or numbers to describe the vehicle -- make, model, color or type.

## **Drivers Table**

| I able H | lelationships        | General Cor  | nfig       | Cards / Keys           |   |
|----------|----------------------|--------------|------------|------------------------|---|
| Vehicle  | Classes              | Fueltypes    | [_         | Fueling Positions      |   |
| Vehicle  | s                    | Drivers      |            | Departments / Accounts |   |
|          |                      |              |            |                        |   |
|          | Driver Number        | 00001        |            |                        |   |
|          | Department           | 000          |            |                        |   |
|          | Department           | 1000         |            | <u> </u>               |   |
|          | Security Number      | 5555         | 🔽 Transmit |                        |   |
|          | Global Driver        | N            |            |                        |   |
|          | Keypad Entry Allowed | N            |            |                        |   |
|          | Description          | The Big Boss |            |                        |   |
|          |                      |              |            |                        |   |
|          |                      |              |            |                        |   |
|          |                      |              |            |                        | ŀ |
|          |                      |              |            |                        |   |

Figure 20: AFC CONFIGURATION - Drivers

The Drivers Table (*Figure 20*) lets you specify information about drivers, such as their department number, and security number. You may also search for, add or delete specific drivers.

**To locate a specific driver**, select **Edit** > **Find Record**. Type in the driver number and click OK. If the driver does not exist, a message will advise you the driver was not found.

To add a driver, select Edit > Insert New Record. Enter a driver number from 1 to 65500 and click OK. If the driver you are adding already exists, you will be warned and prompted to enter another.

In the INSERT NEW RECORDS(S) options you can add multiple records, beginning and ending with the numbers you indicate. *Do not create a large number of records for later use -- they may slow down the system*.

Once you add the driver number to the database, the vehicle record will be displayed.

To delete a specific driver, first select Edit > Find Record. Enter a record number then select Edit > Delete Current Record.

### Note

You must TRANSMIT UPDATES TO AFC to complete the deletion process. )PW4

This is the driver number attached to the information currently displayed on this form.

#### Department

This is the driver's department, defined with the DEPARTMENT tab (*page 48*). Use departments to group vehicles by user type or division. Set to "000" if departments are not used. Valid department numbers range from 001 to 255. To change the department number, click **Department** and enter a number, or select it from the pull-down menu.

## Note

By assigning a driver to Department 000, you give that driver the ability to fuel ANY vehicle, regardless of department. Typically, the site's supervisor is assigned to Department 000.

#### **Security Number**

This is like a PIN (from 0001 to 9998) for each driver. If assigned, the driver must enter it before fueling is allowed. Entering 0000 disables this feature. To change the security number, click the box labeled "Security Number" and key in the appropriate value.

Check the Transmit box next to the Security Number box must be checked in order for the security number to be sent to the AFC when this record or the complete table is transmitted. Any changes to the security number are not transmitted unless this box is checked.

When set to 9999 the system prompts and verifies each driver to enter a new security number, allowing drivers to select their own security number without having the AFC administrator program each one into the system.

## Note

Do not use an easily-guessed value like the last four digits of the driver's phone number. A random sequence of non-repeating digits is the most secure.

#### **Global Driver**

This item determines whether this driver is able to fuel any vehicle in his department. The global setting removes the vehicle to driver restrictions imposed by the card table. *Global drivers are still subject to department restrictions*. This option would commonly be used for a driver who is allowed to fuel any vehicle in his or her department. To make a driver global, check the **Global Driver** box.

#### **Keypad Entry Allowed**

If a vehicle card or key is entered, the system will allow either a vehicle card/key to be entered next, or a driver number to be entered on the keypad. If the operator enters the driver number on the keypad, the Keypad Entry Allowed option must be set. If it is not set, the operator will receive an error and will not be able to fuel. This lets your AFC administrator restrict some drivers to a two-card/key operation only. This feature can be used in the keypad-only mode. Check the **Keypad Entry Allowed** box to enable.

#### Description

Here you can enter up to 50 letters or numbers to describe the driver -- job position, job description, shift, etc. Click in the **Description** box and enter your text.

## Vehicle Classes Table

| Tabla Dalay          | nicies<br>ianaliaa |                            | vers<br>    | Carda / Karra                    |   |
|----------------------|--------------------|----------------------------|-------------|----------------------------------|---|
| Vehicle Clas         | ises               | Fueltypes                  |             | Cards / Keys Fueling Positions   |   |
| ¥ehicle Class #      | 001                | Tax Status                 | 0-Non Taxa  | able                             |   |
| Class Start Time     | 00:00              | Fueltype 1                 | 001 Sample  | e Description                    |   |
| Class End Time       | 00:00              | Fueltype 2                 | 000-No Eue  | elunes                           |   |
| xpiration Date       | 00/00/00           | Fueltype 3                 | 000-No Eue  | elunes                           |   |
| 4aximum Fuel         | 0000               |                            | 10001101100 |                                  |   |
| dometer Low          | 0000               | Odometer Prompt On         | V           | Enter Odometer                   |   |
| ) dometer High       | 0000               | Misc. Prompt On            | V           | Misc. Entry Prompt               |   |
| ) dometer Retries    | 3                  |                            | _           | Enter Misc Data                  |   |
| )dometer Pass/Fail   | 1, Pass 🔹          | Forced Misc. Digits        | 0           | Description                      |   |
| faintenance Warning  | 0000               | Maintenance 0<br>Pass/Fail | •           | Sample Vehicle Class Description | ┢ |
| Change Vehicle Class | Record             |                            |             |                                  | - |

Figure 21: AFC CONFIGURATION - Vehicle Classes

The Vehicle Classes Table (*Figure 21*) lets you specify which vehicles are allowed to fuel, and what type of fuel they can use. You can also search for, add or delete specific vehicle classes.

**To locate a specific vehicle class**, select **Edit** > **Find Record**. Enter a number and click OK. If the vehicle class does not exist, a message will advise you the vehicle class was not found.

**To add a vehicle class**, select **Edit** > **Insert New Record**, enter a class number and click OK. Vehicle class numbers can be from 001 to 200. If the

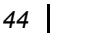

vehicle class you are adding already exists, you will be warned and prompted to enter another.

In the INSERT NEW RECORDS(S) options you can add multiple records, beginning and ending with the numbers you indicate. *Do not create a large number of records for later use -- they may slow down the system.* 

Once you add the vehicle class number to the database the vehicle class record will be displayed.

**To delete a specific vehicle class**, first select Edit > Find Record. Enter the record you want to delete, then select Edit > Delete Current Record. You must also TRANSMIT UPDATES TO AFC to complete the deletion process.

#### Vehicle Class #

This is the vehicle class number attached to the information currently displayed on this form.

#### **Class Start Time**

This is the time of day the AFC begins accepting fueling transactions for this vehicle class. Enter as 24-hour time, with a range of 00:10 (10 minutes after midnight) to 23:50 (11:50 PM). Times are in 10 minute increments. This feature limits the "fueling day".. For 24-hour fueling, set the activation and deactivation time to 00:00. To change this setting, click on the box and enter a new value as HH:MM.

#### **Class End Time**

This is the time of day the AFC denies fueling transactions for this vehicle class. Enter as 24-hour time, with a range of 00:10 (10 minutes after midnight) to 23:50 (11:50 PM). Times are in 10 minute increments. This feature limits the "fueling day"... For 24-hour fueling, set the activation and deactivation time to 00:00. To change this setting, click on the box and enter a new value as HH:MM.

#### **Expiration Date**

This value sets the expiration date for this specific vehicle class. Any fueling attempts occurring after this date will not be allowed. To change the expiration date, click on Expiration Date and enter a new date in MM/DD/ YY format. Entering 00/00/00 causes the vehicle class to never expire.

If a class expires, card/keys will not work to obtain fuel for that class, but the class information will remain stored.

#### **Maximum Fuel**

Maximum quantity of fuel a vehicle of this class may obtain per transaction. Set to allow the vehicle with the largest fuel capacity in its class to refuel completely from an empty tank OR set to 0000 for unlimited fueling (unless limited by fueling position or a nearly-empty tank).

The maximum fuel setting range is 0000 to 9999 (liters in metric systems, gallons in non-metric systems). To change the maximum fuel value, click Maximum **Fuel** and enter your value.

#### **Odometer Low**

The minimum distance a vehicle of this class must travel before it is allowed to fuel. Calculate minimum distance by subtracting a vehicle's odometer reading at the last fueling from the vehicle's current odometer reading. If the result is less than the odometer low setting, fueling is not permitted. If the odometer prompt is turned off, or the odometer low and odometer high settings are both set to 0000, mileage is not checked.

The odometer low setting range is 0000 to 9999 (kilometers for metric systems, miles for others). To change the odometer low value, click Odometer Low and enter your value.

#### **Odometer High**

The maximum distance a vehicle of this class can travel and still be allowed to fuel. Calculate maximum distance by subtracting a vehicle's odometer reading at the last fueling from the vehicle's current odometer reading. If the result is greater than the odometer high setting, fueling is not permitted. If the mileage prompt is turned off, or the odometer low and odometer high settings are both set to 0000, mileage is not checked.

The odometer high setting range is 0000 to 9999 (kilometers for metric systems, miles for others). To change, click Odometer High and enter your value.

#### **Odometer Retries**

The number of times you can attempt to enter an odometer reading before the system will disable fueling for a vehicle in this vehicle class. When an odometer reading is entered, the AFC verifies the value is reasonable by comparing it to the previous odometer reading for the vehicle. If the odometer reading is not reasonable, the system informs you to re-enter the odometer reading.

The odometer retries value can be 0 to 9. To change the odometer retries value, click on the box labeled "Odometer Retries" and key in the appropriate value.

#### **Odometer Pass / Fail**

This value determines what will occur if you have exceeded the number of retries for entering a reasonable odometer reading. If 0 is selected, fueling is not allowed; if 1 is selected, you may continue to fuel. To change this set-

)PW4

ting, click the down-arrow next to the window labeled "Odometer Pass / Fail". A list will appear with the available settings. Click on the desired setting and it will appear in the box.

#### **Maintenance Warning**

Defines the number of miles before the vehicle's maintenance mileage setting that a warning message will be given. To set the maintenance warning, enter a number up to four digits.

#### Maintenance Pass / Fail

Defines whether or not fueling is allowed if a vehicle goes beyond its maintenance interval. To change this setting, select Pass or Fail from the pulldown menu.

#### **Tax Status**

Will this fuel dispensed to this vehicle is taxed or not. This feature is necessary because some states tax over-the-road fuels, but do not tax fuel for farm use. To change the selection, click on the arrow at the right of the field and select a choice from the pull-down menu. 0 - Non-Taxable, 1 - Taxable, and 2 - Prompt (operator selects a taxable or non taxable transaction at the time of authorization).

#### Fuel Type 1, 2, and 3

The types of fuel that a vehicle in this class can obtain. Up to three fueltypes may be obtained by a vehicle belonging to this vehicle class.

## Note

#### It is possible, but not advisable, to allow a vehicle class to use all fuel types. To allow all fuel types, enter 255 for fuel type 1 and leave fuel type 2 and 3 set to 000.

The range for fuel types is 1 to 16 and 255 for all fuels, but the value should relate to a fuel type defined in the FUEL TYPES tab. To change any of the fuel types, click on one of the fuel type boxes and key in the appropriate value, or select a choice from the pull-down menu.

#### **Odometer Prompt On**

Determines if an odometer reading is required for a fueling transaction. If OFF, any odometer-related settings for this vehicle class are disabled. To turn ON, check the **Odometer Prompt On** box.

#### **Odometer Entry Prompt**

This is text that appears on the AFC display when any vehicle in this class is prompted to enter an odometer reading. The prompt can ask for mileage, hours, or any other primary means of determining vehicle usage. For road vehicles, mileage is appropriate; hours are typically for farm or industrial equipment.

The message can be from 1 to 20 letters and/or numbers. To change the message, click inside the **Odometer Entry Prompt** field and type in your message.

#### **Miscellaneous Prompt On**

When checked, a user-defined entry is requested during a fueling transaction. Typical uses are an hour-meter reading or a job number. When ON, the user will be prompted for a miscellaneous entry.

### Note

*This entry is optional unless the Force Misc Digits setting (described below) is enabled. Users can skip over the prompt by hitting RETURN.* 

#### **Misc Entry Prompt**

This is from 1 to 20 characters of text displayed on the AFC display when a vehicle in this class is prompted to enter a miscellaneous reading. It can ask for mileage, hours, or any other secondary means of determining vehicle usage -- for example, hour meter readings on refrigeration equipment or hub-meter readings. To change the message, click on the box labeled "Misc Entry Prompt "and key in the appropriate message.

#### **Force Misc Digits**

This is the exact number of digits that must be entered when you are prompted for a miscellaneous entry during the fueling process. A value of 0 means there is no minimum number of digits that must be entered. If the value is in the range of 1 to 9, the user cannot fuel unless the exact number of digits is entered.

The range of values for force miscellaneous digits is 0 to 9. To change the force miscellaneous digits value, check the Force Misc Digits box and type in a value.

#### Description

From 1 to 50 characters describing the vehicles in this class. Examples --Forklifts, sales fleet, delivery trucks, etc. To change the message, click in **Description** and key in the appropriate message.

## **Departments / Accounts Table**

| Vehicle<br>Vehicle | Classes              | Fueltypes<br>Drivers | g  <br>  Dep          | Fueling Positions |
|--------------------|----------------------|----------------------|-----------------------|-------------------|
|                    | Department / Ac      | count # 001          |                       |                   |
|                    | Totalizer            | 000000.0             | Transmit              |                   |
|                    | Discount             | (\$.ccc) 0.000       |                       |                   |
|                    | Allocation           | n On 🗖               |                       |                   |
|                    | Allocation           | Amount 00000.00      | 🗖 Transmit            |                   |
|                    | Allocation           | n By: 0, Gallons     | •                     |                   |
|                    | Expiration<br>(MM/DD | Date 00/00/00        | _                     |                   |
|                    | Descriptio           | on Sample D          | epartment Description |                   |

Figure 22: AFC CONFIGURATION - Departments/Accounts

The Departments/Accounts table (*Figure 22*) lets you specify things like "what fuel for what vehicle" (or what driver), discounts for fuel, and others. You may also search for, add or delete specific departments.

**To locate a specific department**, select **Edit** > **Find Record**. You will be prompted for the department number you wish to find -- type in the department number and click OK. Click CANCEL to abort the search. If the department number does not exist, a message will advise you the department number was not found.

**To add a department,** select **Edit** > **Insert New Record**. You will be prompted for the department number you wish to insert. Type the department number and click OK. Department numbers can be from 001 to 255. If the department number you are adding already exists, you will be warned and prompted to enter another.

In the INSERT NEW RECORDS(S) options you can add multiple records, beginning and ending with the numbers you indicate. *Do not create a large number of records for later use -- they may slow down the system.* 

Click CANCEL to exit without adding a record. Once you add the department number to the database the department record will be displayed.

**To delete a specific department**, use the menu option EDIT - FIND RECORD to display the department record and click on the menu item labeled EDIT - DELETE CURRENT RECORD. You will be prompted to confirm the deletion by clicking YES. Click NO if you do not wish to delete this record. You must also TRANSMIT UPDATES TO AFC to complete the deletion process.

#### Department / Account #

This is the department or account number attached to the information currently displayed.

#### Totalizer

The value is this box represents the total amount of fuel used by drivers and vehicles belonging to this department. You may view, modify or reset this value as needed. However, the new value is not transmitted to the AFC unless the TRANSMIT box is checked.

The range of values for the totalizer is 0 to 999,999.9. To change the totalizer value, click on the box labeled "Totalizer" and key in the appropriate value. To have the totalizer information sent to the AFC, click on the box labeled "Transmit". A check will appear in the box indicating the totalizer information will be sent to the AFC when this record or all records are transmitted. *This information is not automatically transmitted from the AFC to the PC*. When a transaction is performed, you will need to transfer the data back to the PC to maintain the current values.

#### Discount

This field defines the pre-tax discount, in dollars and cents that the department receives on fuel. The range of values for dept. discount is 0.000 to 9.990. To change the dept. discount value, click on the box labeled "Discount" and key in the appropriate value.

#### **Allocation On**

This setting determines whether the department will be allocated a specified amount of fuel to use. If this feature is turned on, vehicles and drivers belonging to this department will not be allowed to fuel once they use up the allocated amount.

Check the Allocation On box to enable -- the department is then limited to the fuel specified in the allocation amount box.

#### **Allocation Amount**

This is the amount of fuel allocated to this department. Once reached, fueling is denied for all vehicles and drivers in this department.

The range of values for the allocation amount is 00000.00 to 99999.99. This may be in dollars or gallons depending on how the fuel is allocated. To change the allocation amount, click on the box labeled "Allocation Amount" and key in the appropriate value.

50

#### **Allocation By**

This setting determines how the allocated fuel is measured. Departments may be allocated fuel by a quantity or by a dollar amount. A value of "0" sets the allocation to whole gallons, while a value of "1" specifies whole dollars.

To change this setting, click the down-arrow next to the window labeled "Allocate By" A list will appear with the available settings. Click on the desired setting and it will appear in the box.

#### Expiration Date (MM/DD/YY)

This value sets the expiration date for this department. Any fueling attempts occurring after this date will not be allowed. To change the expiration date, click on the box labeled "Expiration Date" and key in the new date in MM/DD/YY format. If the date is specified as 00/00/00, the department will never expire.

#### Description

This field allows you to enter a description of the department, such as the warehouse, delivery or sales. The description is limited to 50 characters total; letters and or numbers are allowed for this entry. To input the description, click the box labeled "Description" and enter the appropriate text.

## **Fuel Types Table**

| Table Relation                                                                                                    | nships                                     | Gen        | eral Config                                                                                                    | Ca                                                     | rds / Keys                                                                                                    |
|----------------------------------------------------------------------------------------------------|--------------------------------------------|------------|----------------------------------------------------------------------------------------------------|--------------------------------------------------------|----------------------------------------------------------------------------------------------------|
| Vehicle Classe                                                                                                    |                                            | Fuel       | types                                                                                                    | Fueling                                                | Positions                                                                                                    |
| Fueltype<br>Active<br>Unit Price (\$/unit)<br>(Less Tax)<br>Unit Tax (\$/unit)<br>Fueltype Totalizer<br>Description<br>Diesel | 001<br>000<br>00.000<br>0000000<br>0000000 | 7 Transmit | Shift 1 Totalizer<br>Shift 2 Totalizer<br>Shift 3 Totalizer<br>Shift 4 Totalizer<br>Current Tank Quantity<br>Low Quantity<br>Deactivate Quantity | 000000.0<br>000000.0<br>000000.0<br>00000000<br>000000 | <ul> <li>Transmit</li> <li>Transmit</li> <li>Transmit</li> <li>Transmit</li> <li>Transmit</li> <li>Transmit</li> </ul> |

Figure 23: AFC CONFIGURATION - Fuel Types

Use the Fuel Types Table (*Figure 23* on *page 50*) to enter information about fuel types -price per whole unit of measure, total amount of fuel dispensed, and more. You may also search for, add or delete specific fuel types.

**To locate a specific fuel type**, select **Edit** > **Find Record**. You will be prompted for the fuel type you wish to find -- type in the fuel type number and click OK. Click CANCEL to abort the search. If the fuel type number does not exist, a message will advise you the fuel type number was not found.

**To add a fuel type**, select **Edit** > **Insert New Record**. You will be prompted for the fuel type number you wish to insert - type the fuel type number and click OK. Fuel type numbers can be from 01 to 16. If the fuel type number you are adding already exists, you will be warned and prompted to enter another.

In the INSERT NEW RECORDS(S) options you can add multiple records, beginning and ending with the numbers you indicate. *Do not create a large number of records for later use -- they may slow down the system.* 

Click CANCEL to exit without adding a record. Once you add the number to the database the fuel type record will be displayed.

To delete a specific fuel type, first select Edit > Find Record to display the fuel type, then choose Edit > Delete Current Record. You will be prompted to confirm the deletion by clicking YES. Click NO if you do not wish to delete this record. You must also TRANSMIT UPDATES TO AFC to complete the deletion process.

#### Fueltype

This is the fuel type number attached to the information currently displayed on this form.

#### Active

Is this fuel type active or not?

You cannot obtain fuel from an inactive type position. This feature is useful if you want to disable a specific fuel type during certain times of the year or while the tank is being filled or serviced. To make a fuel type active, check the **Active** check box.

This can be set to not active by the deactivate quantity.

### Unit Price (Less Tax)

This is the price per unit of fuel.

Fuel pricing are used by fueling sites that are dispensing fuel in a retail environment or budgeting fuel by a monetary amount. This price should not include any per-unit taxes; there is a separate field for taxes per unit. The 52

range of values for the unit price is 00.000 to 65.535. This may be expressed as dollars or other currencies in the price format. To change the unit price, click on the box labeled "Unit Price" and key in the appropriate value.

#### **Unit Tax**

This is the fuel excise tax in whole units. Fuel taxes are used by fueling sites that are dispensing fuel in a retail environment or budgeting fuel by a monetary amount. This value is any per-unit taxes; it is not used for sales tax that is calculated on a per-dollar basis. If the vehicle class used is set to non-taxable, then this tax field is not added to the sale price of the fuel.

• Unit Tax range: **00.000** to **65.535**.

This may be in dollars or other currencies fitting the price format. To change, click inside the **Unit Tax** field and enter a new value.

#### **Fueltype Totalizer**

The total amount of fuel used of this fuel type. You may view, modify or reset this value as needed. However, the new value is not transmitted to the AFC unless the TRANSMIT box is checked.

• Product Type Totalizer range: 0 to 999,999.9.

To change the totalizer value, click inside the **Totalizer** field and enter a new value. To have the totalizer information sent to the AFC, check the **Transmit** box too.

#### Description

A description of the fuel type, such as the type (gasoline) and grade (super). The description is limited to 50 characters total; letters and or numbers are allowed for this entry. To input the description, click the box labeled "Description" and enter the appropriate text.

#### Shift 1, 2, 3, and 4 Totalizers

This is the total amount of fuel used of this fuel type for shift 1. You may view, modify or reset this value as needed. However, the new value is not transmitted to the AFC unless the TRANSMIT box is checked.

• Shift Totalizer range: 0 to 999,999.9.

To change the totalizer value, click inside the Shift 1 Totalizer field and enter a new value. To have the totalizer information sent to the Shift AFC, check the **Transmit** box.

This information is not automatically transmitted from the AFC to the PC. When a transaction is performed, you must transfer data back to the PC to maintain the current values.

#### **Current Tank Quantity**

The current tank level in whole units for this fuel type. You may view, modify or reset this value as needed. However, the new value is not transmitted to the AFC unless the TRANSMIT box is checked.

When the AFC is initially installed, gauge the tanks and record their current levels here for the appropriate fuel type. As fuel is used, this value will decrease by the amount of product dispensed.

When the tanks are filled, you must manually update this value by either gauging the tank and entering a new tank level figure or by adding the amount of fuel delivered to the current tank level and adjusting the value accordingly.

• Current tank level value range: 0 to 4,294,967,295.

To change the value, click inside **Current Tank Level** and enter a new value.

To have level information sent to the AFC, check the **Transmit** box. *Note that this information is not automatically transmitted from the AFC to the PC*. When a transaction is performed, you will need to transfer the data back to the PC to maintain the current values.

#### Low Quantity

This is how low a tank's fuel level must be before a warning message is sent advising you to order fuel.

This value is in whole units. When the level reaches this value, a message will be displayed on the AFC display and printed on the printer warning you the fuel level for this tank is low.

• Low-level range: 0000 to 9999.

To change the low-level value, click inside the **Low Level** field and enter a new value.

#### **Deactivate Quantity**

This is how low the fuel level in the tank must be before fueling is deactivated at this position.

This value is in whole units. Once the fuel level for this fuel type reaches this value, a message will be displayed on the AFC display and printed on the printer warning you this fuel type has been deactivated.

• Deactivate level range: 0000 to 9999.

To change the low-level value, click inside the **Deactivate Level** field and enter a new value.

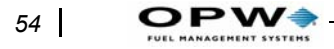

## **Fueling Positions Table**

| Ve              | ehicles    | Drivers        | Departments / Accounts                         |
|-----------------|------------|----------------|------------------------------------------------|
| Table Rela      | ationships | General Config | Cards / Keys                                   |
| Vehicle Cla     | sses       | Fueltypes      | Fueling Positions                              |
| Fueling Positi  | ion 001    |                | Timeout (Seconds) 180                          |
| Active          | N          |                | Maximum Eval Allowed 100000                    |
| Fueltype        | 001        | -              | Maximum Puer Allowed 100000                    |
| Totalizer       | 000000.0   | Transmit       | Pulses Per Unit 0010                           |
| Max. Zero Tran: | sactions 0 | 1              |                                                |
|                 |            |                | Check Handle Switch<br>(Zero Quantity Shutoff) |
|                 |            |                |                                                |

Figure 24: AFC CONFIGURATION - Fueling Positions

The Fueling Positions Table (*Figure 24*) lets you enter fuel type, maximum amount of fuel that can be dispensed during a transaction, and more. You may also search for, add or delete specific fueling positions.

Any changes made on this form are not transmitted to the AFC until the TRANSFER DATA menu item is clicked and either the selected record or table item is clicked. The FINISH button stores all of the information on the PC, but none of the changes are transmitted to the AFC.

**To locate a fueling position**, select **Edit** > **Find Record**. You will be prompted for the fueling position you wish to find. Type in the position number, and click OK. Click CANCEL to abort the search. If the fueling position number does not exist, a message will advise you the position was not found.

**To add a specific fueling position**, select **Edit** > **Insert New Record**. You will be prompted for the fueling position number you wish to insert. Type in the number, and click OK. Fueling position numbers can be from 1 to 8. If the fueling position number you are adding already exists, you will be warned and prompted to enter another.

In the INSERT NEW RECORDS(S) options you can add multiple records, beginning and ending with the numbers you indicate. *Do not create a large number of records for later use -- they may slow down the system.* 

Click CANCEL to exit without adding a record. Once you add the number to the database the record will be displayed.

To delete a specific fuel position, first select Edit > Find Record to display the fuel position record, then choose Edit > Delete Current Record. You will be prompted to confirm the deletion by clicking YES. Click NO if you do not wish to delete this record. You must also TRANSMIT UPDATES TO AFC to complete the deletion process.

#### **Fueling Position**

This is the fueling position number attached to the information currently displayed on this form.

#### Active

This setting determines whether this fueling position is active. *You CAN-NOT get fuel from an inactive position.* This feature is useful if you want to disable a specific hose, pump or dispenser for any reason. To make a fueling position active, click on the box labeled "Active". A check will appear in the box indicating the fueling position is active.

#### Fueltype

Sets the fuel type for this particular fueling position, which should be one of the fuel types defined in the FUELTYPE tab, and this particular fueling position has to draw its fuel from the tank related to this fuel type.

• Fuel type range: 1 to 16.

To change the fuel type, use the pull-down menu.

#### Totalizer

The total amount of fuel dispensed from this fueling position. You can view, modify or reset this value as needed. However, the new value is not transmitted to the AFC unless the TRANSMIT box is checked.

• Totalizer range: 0 to 999,999.9.

To change the value, simply click in the field and enter a new value. To have the totalizer information sent to the AFC, check the **Transmit** box.

## Note

# This information is not automatically transmitted from the AFC to the PC.

When a transaction is performed, you will need to transfer the data back to the PC to maintain the current values.

56

#### **Max Zero Transactions**

The number of consecutive transactions allowed to execute with zero quantity.

If a pulser fails on a mechanical dispenser, transaction quantities become zero. Max Zero Transactions deactivates the fueling position after detecting the required number (from 1 to 9) of zero quantity transactions.

Set to 0 to disable the option and allow fueling no matter how many zero quantity transactions are detected.

#### **Timeout (Seconds)**

How long the fueling position can be activated without dispensing fuel.

If the AFC does not detect any fuel being dispensed, it waits the specified number of seconds and then turn the power off to this fueling position. This prevents a large amount of fuel from being dispensed if pulses are not being received from this fueling position or if the fueling position is authorized and not used.

• Timeout range: 001 to 240 seconds (four minutes).

Set to the smallest value needed, typically 120 seconds (two minutes) or less. To change the timeout value, click inside the **Timeout** field and enter a new value.

#### **Maximum Fuel Allowed**

This setting determines the maximum amount of fuel in whole units that may be dispensed in one transaction from this fueling position. This value should be adjusted according to the typical fuel requirements for the vehicles that will be fueled from this position.

• Maximum Fuel range: 0 to 9,999 units.

To change this setting, click inside **Maximum Fuel Allowed** and enter a new value.

#### **Pulses Per Unit**

The number of pulses from the pulser per unit of fuel supplied from this fueling position. Adjust for the type of pulser used.

If your pulser outputs 10 pulses-per-gallon, set to 10. A 100:1 pulser would use a setting of 100, and a 1:1 pulser would be set to 1.

• Pulses Per Unit range: 0001 to 9999 units.

To change this setting, click on the box labeled "Pulses Per Unit" and key in the appropriate value.

#### **Quantity Decimal Point**

Sets the decimal place (no decimal, 1, 2 or 3) for the displayed fuel quantity. *The decimal setting depends on pulser ratio* -- choose the correct decimal place from the dropdown as shown in the table below.

For example, if your pulser generates 100 pulses for each gallon of fuel (a ratio of 100:1), choose the **2**, **0000000.00** setting.

| Pulser<br>Ratio | Pulse Frequency              | Choose this from Quantity<br>Decimal Point dropdown: |
|-----------------|------------------------------|------------------------------------------------------|
| 1:1             | Pulse for each unit          | 0, 00000000                                          |
| 10:1            | Pulse for each 1/10th unit   | 1, 0000000.0                                         |
| 100:1           | Pulse for each 1/100th unit  | 2, 0000000.00                                        |
| 1000:1          | Pulse for each 1/1000th unit | 3, 000000.000                                        |

## **IMPORTANT**

Failure to match the proper decimal point with pulser ratio as shown above will generate inaccurate transaction quantities.

#### Check Handle Switch (Zero Quantity Shutoff)

Specifies if this fueling position will be authorized with pump handle left in ON position.

In the event the pump handle was left on with the nozzle open, activating the fueling position could cause a fuel spill. To activate this feature, click on the check box marked Zero quantity shutoff. A check mark will appear, indicating that it is active and the fueling position will shut off if the handle is left on from the previous fueling.

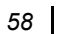

# Transactions

## **Downloading AFC Transactions**

Aside from configuring the AFC, the AFC Administrator program lets you download, view and process transactions from the AFC.

See *Figure 25*. Select a site and select **Transactions** > **Download** from the AFC Administrator main screen (gas station). Click **Begin Transfer** -- the AFC Administrator program automatically connects to the AFC and downloads any new transactions that have occurred since the last download.

| File                                                                                                    | Transactions \$                                                                                                | etup / Configuration | Utilities | Reports | Help |  |  |
|----------------------------------------------------------------------------------------------------|----------------------------------------------------------------------------------------------------|----------------------|-----------|---------|------|--|--|
|                                                                                                    | View/Export                                                                                                    |                      | 1         |         |      |  |  |
|                                                                                                    | Edit                                                                                                    |                      |           |         |      |  |  |
|                                                                                                    | Download                                                                                                    |                      |           |         |      |  |  |
|                                                                                                    | Archive Tran                                                                                                   | sactions             | 7         |         |      |  |  |
|                                                                                                    | Import Transa                                                                                                  | ctions From Archived | DB        |         |      |  |  |
|                                                                                                    | View Totalize                                                                                                  | rs                   |           |         |      |  |  |
|                                                                                                    |                                                                                                    |                      |           |         |      |  |  |
| and the local division of the local division of the local division | the second second second second second second second second second second second second second second second s |                      |           |         |      |  |  |
| FE Do                                                                                                    | pwnload I ransad                                                                                               | tions                |           |         |      |  |  |
| <b>FigD</b>                                                                                                    | ownload Iransad                                                                                                | tions                |           |         |      |  |  |
| <b>주보 D</b><br>Optio                                                                                                    | ownload Fransad<br>18                                                                                          | tions                |           | -       |      |  |  |
| 予選<br>Optio                                                                                                    | ownload Transad<br>ns                                                                                          | tions                |           |         |      |  |  |
| 「夏」<br>Option                                                                                                    | ownload Fransac<br>ns                                                                                          | uons                 |           |         |      |  |  |
| <u> </u>                                                                                                    | ownload Transad<br>ns                                                                                          | uons                 |           |         |      |  |  |
| 「夏」<br>Optio                                                                                                    | ownload Transac<br>ns                                                                                          |                      |           |         |      |  |  |
| 日日<br>Optio                                                                                                    | ownload Transac<br>ns                                                                                          |                      |           |         |      |  |  |
| Dptio                                                                                                    | ownload Transad                                                                                                |                      |           |         |      |  |  |
| Dptio                                                                                                    | ownload Transad                                                                                                | cions                |           |         |      |  |  |
| Optio                                                                                                    | ownload Transad                                                                                                | cions                |           |         |      |  |  |
| Optio                                                                                                    | ownload Transac                                                                                                | uons                 |           |         |      |  |  |
| Optio                                                                                                    | ownload Transac                                                                                                | uons                 |           |         |      |  |  |
| Optio                                                                                                    | ownload Transac                                                                                                | uons                 |           |         |      |  |  |
| Gptio                                                                                                    | winload Transad                                                                                                | uons                 |           |         |      |  |  |
| ¶ġD<br>Optio                                                                                                    | winload Transac                                                                                                |                      |           | _       |      |  |  |
| ¶ġD<br>Optio                                                                                                    | winload Transad                                                                                                | uons<br>Status       |           | _       |      |  |  |

Figure 25: AFC Downloading

Sometimes you will want to view commands and responses being transmitted to and from the AFC. Or it may be necessary to re-download transactions that were retrieved previously. The following section details the downloading options available.

These options may be used separately or together.

60

## **Downloading All Transactions**

Normal downloading involves requesting the AFC to transmit new transactions to the PC. The AFC automatically keeps track of what transactions have been downloaded and will only transmit new transactions. It is sometimes necessary to download all of the transactions from the AFC into the PC. To do this, perform the following steps:

- From the AFC Administrator main screen (the gas station), select Utilities > Select Site. Click on the name of the site you wish to download and click FINISHED.
- 2. Select **Transactions** > **Download** from the AFC Administrator main screen. If you are communicating from the PC to the AFC via modem, the dialing window will appear and the modem will dial out. Once connected, the DOWNLOAD TRANSACTIONS window will be displayed. If you are connecting direct to the AFC using a serial cable, the DOWNLOAD TRANSACTIONS window will appear immediately.
- 3. Select **Transactions > Download > Options > Download Entire**.... This will tell the AFC to transmit all of the transactions it has stored in memory.

| (F1)R                      |  |
|----------------------------|--|
| Download Transactions      |  |
| Options                    |  |
| Show comm details          |  |
| Download entire AFC memory |  |

Figure 26: AFC Downloading Transactions Part 3

- 4. Click BEGIN TRANSFER to download the entire AFC memory.
- 5. When the download is complete, click FINISHED to return to the AFC Administrator main screen.

## **Viewing Communication Details**

Sometimes you'll want to view commands going back and forth between the PC and the AFC during the download process. To do this:

- 1. From the main menu select **Utilities** > **Select Site.** Click on the name of the site you wish to download and click FINISHED.
- 2. Select **Transactions** > **Download**. If you are communicating from the PC to the AFC via modem, the dialing window will appear and the modem will dial out. Once connected, the DOWNLOAD TRANSAC-TIONS window will be displayed. If you are connecting direct to the AFC using a serial cable, the DOWNLOAD TRANSACTIONS window will appear immediately.

Transactions: Downloading AFC Transactions

- 3. In the DOWNLOAD TRANSACTIONS window, select **Options** > **Show Comm Details**. This will tell the AFC Administrator program to show you the commands being transmitted to and from the AFC during the download process.
- 4. Click BEGIN TRANSFER to download transactions from the AFC. As the download progresses, you will see various commands issued by the AFC Administrator program followed by responses from the AFC.
- 5. When the download is complete, click FINISHED to return to the AFC Administrator main screen

## **Editing AFC Transactions**

The AFC Administrator program includes a transaction editing function to allow you to add, modify or delete fuel transactions.

### Caution

Please read this entire section before attempting to use any part of this feature. This utility is very powerful and should not be used unless you fully understand the consequences. If you make a mistake and save or delete the record, there is no way to undo the error except for re-entering the correct data.

The AFC Administrator does not recalculate total sale, miles per gallon or cost per mile when you change the odometer reading, fuel quantity, price per unit or total sale. These items are not computed by the AFC Administrator software -- they are calculated by the AFC at the time the transaction is performed. You must manually recalculate and enter these items if you want them to be correct.

## **Modifying a Transaction**

To modify an existing transaction, perform the following steps:

 From the AFC Administrator main screen (gas station), select Transactions > Edit. This will take you to the EDIT TRANSACTION window (*Figure 28* on page 62).

| ( <u> </u> | hoenix A.F.C. | Advanced Fuel Co       | ntrol     |         |      |
|------------|---------------|------------------------|-----------|---------|------|
| File       | Transactions  | Setup / Configuration  | Utilities | Reports | Help |
|            | View/Expor    | t                      |           |         |      |
|            | Edit          |                        |           |         |      |
|            | Download      |                        | 1         |         |      |
|            | Archive Tra   | insactions             |           |         |      |
|            | Import Tran   | sactions From Archived | DB        |         |      |
|            | View Totali   | zers                   |           |         |      |

Figure 27: AFC Transaction Modification

62

**To find a particular record**, you may step through the transactions manually using the FIRST, PREVIOUS, NEXT and LAST buttons.

| Edit Tr               | ransactions     |                     |                         |                  |              |                     | X             |
|-----------------------|-----------------|---------------------|-------------------------|------------------|--------------|---------------------|---------------|
| Transact              | tion Number 001 | 9                   | Site Number 001 Unit    | 001              | Date 05/13/2 | 003                 | Time 12:51    |
| Card/Key‡             | 12345           |                     | Card/Key# 2 54321       |                  |              |                     |               |
| Vehicle               | 07999           | Vehicle<br>Desc.    | Red Truck               | Odometer         | 000000       | Misc                | 000000000     |
| Vehicle  <br>Dept     | 001             | Veh. Dept.<br>Desc. | Road Service Department | Vehicle<br>Class | 001          | Veh. Class<br>Desc. | Diesel Trucks |
| Driver                | 9997            | Driver<br>Desc.     | John Doe                | FuelType         | 001          | Fuel Type<br>Desc   | Diesel        |
| Driver  <br>Dept      | 001             | Drv Dept<br>Desc    | Road Service Department | Fuel<br>Position | 1            | Taxable             |               |
| Quantity              | 12345.0         | Price Per<br>Unit   | 1.399                   | Sale             | 017270.66    |                     |               |
| Miles Per  <br>Gallon | 00.0            | Cost/<br>Mile       | 000.00 Terminatio       | n Code           | 000          |                     |               |
| Save R                | ecord F         | First               | Previous N              | ext              | Last         |                     | Finished      |
|                       |                 |                     |                         |                  |              |                     | 12            |

Figure 28: AFC Editing a Transaction

**To search for a particular transaction** by transaction number, site number, unit number, date or time, select **File** > **Find First**. In the FIND A TRANSACTION window (*Figure 29*), enter the item you want to search for in the appropriate field.

If you want to narrow the search, you may enter two or more items and the search will only return transactions which meet all the specified criteria.

If you search for a transaction that does not exist, you'll see **Transaction Record Not Found**. Click OK to clear the message and return to the EDIT TRANSACTION window. If you are trying to locate a transaction using two or more search criteria, you need to broaden the search by using fewer search items.

If you searched and found a matching transaction and want to locate another transaction that matches the search defined above, select **File** > **Find Next**. This will search for the next transaction meeting the criteria.

| Transaction | sacuon         | Site | Unit          |  |
|-------------|----------------|------|---------------|--|
| Date (Forma | t mm/dd/yyyy): |      | Time (hh:mm): |  |
|             | ок             |      | CANCEL        |  |

Figure 29: AFC "Find transaction" Window

Once the transaction you wish to modify is found, it will be displayed in the EDIT TRANSACTION window.

Change any or all items for this transaction, then click the SAVE RECORD button to save the modified transaction -- click the FIRST, PREVIOUS, NEXT or LAST button to move to another record without saving the changes.

Search for and/or modify other transactions, or click FINISHED to return to the AFC Administrator main menu.

If you modify a transaction and it has the same transaction number, site number, unit number, date and time as another transaction, the system will tell you **Error in Updating Table** -- Function Cancelled. Click OK to clear the error message. The transaction will not be modified -- the program will return you to the EDIT TRANSACTION window.

## **Deleting a Transaction**

From the AFC Administrator main screen (gas station), select **Transactions** > **Edit**. This will take you to the EDIT TRANSACTION window.

**To find a particular record**, you may step through the transactions manually using the FIRST, PREVIOUS, NEXT and LAST button.

**To search for a particular transaction** by transaction number, site number, unit number, date or time, click FILE and FIND FIRST. In the FIND A TRANSACTION window, enter the item you want to search for in the appropriate field. If you want to narrow the search, you may enter two or more items and the search will return only transactions which meet the specified criteria.

- If you search for a transaction that does not exist, you'll see **Transac-tion Record Not Found**. Click OK to clear and return to the EDIT TRANSACTION window.
- If searching for a transaction using two or more search criteria, broaden the search by using fewer search items.
- To search for another transaction that matches the search defined above, select **File** > **Find Next** to look for the next matching transaction.
- Once the transaction you wish to modify is found, it will be displayed in the EDIT TRANSACTION window.
- To delete the transaction, click File > Delete Current Record. A message will appear asking Do You Want To Delete The Current Record. Click YES to delete the record -- click NO if you do not wish to delete the record.

Once you have deleted the record, you may search for and delete other transactions or click FINISHED to return to the AFC Administrator main menu.

## Adding a Transaction

- 1. From the AFC Administrator main screen (gas station), select **Transaction** > **Edit** to take you to the EDIT TRANSACTION window.
- 2. **To add a record**, click FILE and INSERT NEW RECORD. A blank record will be displayed in the EDIT TRANSACTION window.
- 3. Fill in the appropriate fields with the information pertaining to this transaction. You must fill in all of the blanks except the six description fields.
- 4. After you complete your entries, click the SAVE RECORD button to save the added transaction. To exit without adding a transaction, click FINISHED.

If you try to add a transaction with the same transaction number, site number, unit number, date and time as an existing transaction, the system will tell you **Error in Updating Table** -- Function Cancelled. Click OK to clear the error message. This transaction will not be added -- the program will return you to the EDIT TRANSACTION window.

To exit the EDIT TRANSACTION window and return to the AFC Administrator main menu, click FINISHED.

## **Reporting AFC Transactions**

This function lets you generate fuel usage reports organized by driver, vehicle, or department.
**To view or print any of the reports**, click the REPORTS icon or click REPORTS on the main windows to open the AFC - REPORTS SELEC-TION (*Figure 30*) form..

| F AFC - Reports Selection                                                                                                    | X                                                                                                    |
|----------------------------------------------------------------------------------------------------|----------------------------------------------------------------------------------------------------|
| Driver Ve<br>System Card/I                                                                                                    | hicle Class Department<br>DuraKey Vehicle                                                                               |
| Fuel Type       Fuel Point         Select A Report <ul> <li>Grouped By Vehicle Number</li> <li>Grouped By Driver Number</li> <li>Grouped By Driver Department</li> <li>Grouped By Vehicle Department</li> <li>Grouped By Vehicle Department</li> <li>Grouped By Termination Code</li> <li>Grouped By Card/Key #1</li> <li>Grouped By Card/Key #2</li> <li>Grouped By Site Number</li> <li>Grouped By Site Number</li> <li>Grouped By Site#/Unit#/Fueling Position</li> <li>Grouped By Fueling Position</li> <li>Grouped By Fueling Position</li> <li>Grouped By Fueling Position</li> <li>Grouped By Fuel Type</li> </ul> | sition Transactions Date/Time Range From Date: 12/31/2002 Time: 08:00 To Date: 01/31/2003 Time: 23:00 Vehicle Selection |
| Export Print                                                                                                    | Preview Finished                                                                                                    |

Figure 30: Report Selector Form

Each tab contains a list of reports. Click a tab for more options. Choose a report, then enter any appropriate information.

To exit the reports section without running any reports, click Finished.

**Date Ranges** -- In the Date/Time Range part of the right side of the TRANSACTION tab, input the desired starting date in MM/DD/YYYY format. Press TAB to jump to start time, end time and end date.

**More Options** -- After specifying time and date, select any other options pertaining to the particular report you want. Then, click the PREVIEW button to view how the report will look. *As the software prepares the report, you'll see a blank "white page" for a few seconds. This is normal.* 

Adjust Report for Best Viewing -- The REPORT PREVIEW BUTTONS window (*Figure 31* on *page 66*) appears. You can adjust the view size of the report, from 50 percent to 400 percent, with the **Zoom %** scroll bar. You can move between pages of the report, print or export the report to another program with the other buttons. To hide the REPORT PREVIEW BUT-

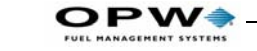

66

TONS window, click on the report. To view the window again, click on the associated button on the Windows tool bar.

| Zoom % 50 | Prev Page | <u>G</u> oto Page |
|-----------|-----------|-------------------|
| 50% 400%  | Last Page |                   |

Figure 31: Report Preview Form

**Close the Viewing Box** -- click CLOSE in the the REPORT PREVIEW BUTTONS window, or click on the X in the upper right corner of the AFC REPORTS PREVIEW window.

**Resizing the REPORTS PREVIEW Window** -- position the mouse pointer on the edge of the window. When you see a double-headed arrow, make the window smaller or larger by pressing and holding the left mouse button while moving ("dragging") the mouse. **Maximize the window by** clicking the small box-shaped icon in the upper-right corner of the window.

**To scroll the report --** Use the scroll-bar on the right side of the window. At the top of the scroll bar is an upward-pointing arrow, at the bottom, a downward pointing arrow. Position the mouse pointer over one of the arrows and click and hold the mouse button to scroll up or down the page. This allows you view the whole page when the whole document will not fit on the screen.

If the report has been resized and the form is wider than the viewable area of the window, a scroll bar will appear at the bottom of the form. This scroll bar works the same way as the scroll bar on the right of the form, except it allows you to view both sides of the document when it is too wide to fit on the screen.

### **Sample Reports**

Examples of each report follow. Typical information contained in the reports is the transaction number and the vehicles, drivers, departments, or other categories associated with those transactions.

Some reports have no data, but you can preview and print a report even if no drivers, vehicles, or other items apply to that category. The report headings still appear, to give an idea of what the report will be about

# **Exporting AFC Transactions**

The AFC Administrator can export transactions to a text file for import into another software package such as Microsoft Excel or Microsoft Access.

The EXPORT utility lets you:

- · Select transactions to export individually,
- Select transactions by date range
- Define fields you wish to export
- Select what order the fields are exported in.

You can also set how the fields are separated, and how may transactions you wish to include on each line of text.

*Only previously downloaded transactions may be exported.* Transactions that have not been downloaded from the AFC, or those downloaded and archived, are not available for export.

If you need to export transactions not already in the transaction database on the PC, you must download the transactions from the AFC and/or unarchive any archived transactions before trying to export them.

All changes to the EXPORT utility, with the exception of any changes to the order the columns are in, will be saved when you exit the EXPORT utility. You must specifically save the column order by using GRID OPTIONS menu item.

### **Running the EXPORT Utility**

To run the EXPORT utility, select **Transactions** > **View/Export** from the main menu as seen in *Figure 32* to go to the AFC - VIEW / EXPORT TRANSACTIONS screen.

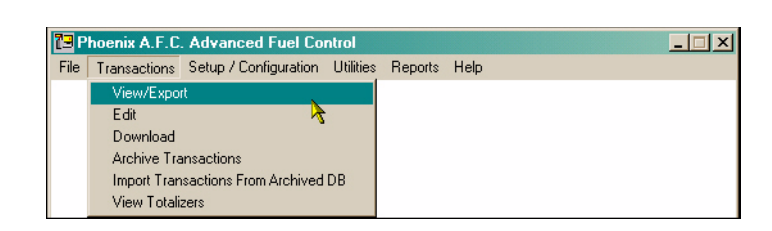

Figure 32: AFC View/Export Selection

### **Selecting Fields to Export**

The EXPORT utility allows you to select which fields you wish to export. In addition to the items normally included on the transaction, you may choose to include descriptions previously defined for vehicles, vehicle departments, vehicle classes, drivers, driver departments, and fuel types. The EXPORT utility also allows to de-select fields which you do not want to export.

Before selecting or de-selecting any fields, confirm what fields are expected by the program you are importing the data into -- consult the software documentation or the manufacturer for additional information.

To select or de-select a field, do the following:

- 1. In the upper right corner of the AFC VIEW / EXPORT TRANSAC-TIONS window you will find three icons -- a dash, a box and an X. Click the box icon to maximize the window and fill the screen.
- 2. The field descriptions are located at the top of the screen. Descriptions with a line through them will not be exported those which do not have a line through them will be exported.
- 3. Using the scroll bar at the bottom of the AFC VIEW / EXPORT TRANSACTIONS window, scroll left or right until you find the field you wish to include or exclude.
- 4. Right-click on the field name you with to include or exclude. A format window will appear containing information about the field.
- To *include* a field for export, make sure there is a check mark in the box labeled EXPORT <field name>. If there is no check mark in the box and you wish to export this field, click the check mark box to insert a check mark.
- To *exclude* a field for export, make sure there is not a check mark in the box labeled EXPORT <field name>. If there is a check mark in the box and you do not wish to export this field, click the check mark box to remove the check mark.

# **Field Export Options**

Within the EXPORT <field name> window (*Figure 33* on *page 69*), you may notice certain fields will have other options. These options vary according to the field, and not all are available for each field -- if the option is grayed-out, it is not available for this field.

Before changing any of these settings, confirm what the program expects you are importing the data into -- consult the software documentation or the manufacturer for additional information.

#### Note

On-screen data does not change when these settings are changed -- the settings only affect the exported data.

| Export Card/Key Number 2                   | Data Length: 5        |
|--------------------------------------------|-----------------------|
| Use Four Digit Year                        | - Leading Characters  |
| Include Slashes in Date                    | How Mapu 2            |
| Use Sortable Date (year month day)         | Spaces Character      |
| Include Colon in Time                      |                       |
| Include Decimal Point In Card/Key Number   | 2 Trailing Characters |
| Include Transactions with Quantity of Zero | How Many ? 0          |
| Enclose Description Fields in Quotes       | Spaces Character:     |

Figure 33: AFC Field Export Options

#### **USE FOUR DIGIT YEAR**

Date is exported as a four-digit year rather than 2 digits. If this box is not checked, the year 1999 would be displayed as 99, and the year 2000 would be displayed as 00. This option is selected if a check mark is in the box next to the description -- to select or deselect this option, click in the box.

#### **INCLUDE SLASHES IN DATE**

Date is exported with the slash '/' character between the month, day and year. This option is selected if a check mark is in the box next to the description -- to select or deselect this option, click in the box.

#### **USE SORTABLE DATE**

Date is exported in year, month, and day format. This format makes it easier for some software to sort the transactions by date. This option is selected if a check mark is in the box next to the description -- to select or deselect this option, click in the box.

#### INCLUDE COLON IN TIME

Time is exported with the colon ':' character between the hours and minutes. This option is selected if a check mark is in the box next to the description - to select or deselect this option, click in the box.

#### INCLUDE DECIMAL POINT IN QUANTITY

Fuel quantity is exported with the included decimal point. This option is selected if a check mark is in the box next to the description -- to select or deselect this option, click in the box.

#### **INCLUDE DECIMAL POINT IN SALE**

This allows the total sale to be exported with the included decimal point. This option is selected if a check mark is in the box next to the description -- to select or deselect this option, click in the box.

#### **INCLUDE DECIMAL POINT IN PRICE PER UNIT**

This allows the fuel price per unit to be exported with the included decimal point. This option is selected if a check mark is in the box next to the description -- to select or deselect this option, click in the box.

#### **INCLUDE DECIMAL POINT IN MILES PER GALLON**

This allows the miles per gallon calculation to be exported with the included decimal point. This option is selected if a check mark is in the box next to the description -- to select or deselect this option, click in the box.

#### INCLUDE DECIMAL POINT IN COST PER MILE

This allows the cost per mile calculation to be exported with the included decimal point. This option is selected if a check mark is in the box next to the description -- to select or deselect this option, click in the box.

#### INCLUDE TRANSACTIONS WITH QUANTITY OF ZERO

This allows transactions with a fuel quantity of zero to be exported. This option is selected if a check mark is in the box next to the description -- to select or deselect this option, click in the box.

#### DO NOT ENCLOSE DESCRIPTION FIELD IN QUOTES

This allows the descriptions to be exported with the description in quotes. This option is selected if a check mark is in the box next to the description -- to select or deselect this option, click in the box.

#### DATA LENGTH

This determines how many characters in length the field will be when exported. This option is changed by clicking in the DATA LENGTH box and typing in the desired length, from 1-99 characters.

#### LEADING CHARACTERS

This determines how many extra characters will be inserted before the characters contained in the field -- it also determines what character will be inserted.

The number of leading characters is changed by clicking in the HOW MANY box and typing in the desired length, from 1-99 characters.

To make the leading character(s) a space, click on the SPACES box to place a check mark in it. To use another character, click in the CHARACTER box and type in the character you wish to use.

#### **TRAILING CHARACTERS**

This determines how many extra characters will be inserted after the characters contained in the field -- it also determines what character will be inserted.

The number of trailing characters is changed by clicking in the HOW MANY box and typing in the desired length, from 1-99 characters.

To make the trailing character(s) a space, click on the SPACES box to place a check mark in it. To use another character, click in the CHARACTER box and type in the character you wish to use.

### **Rearranging Field Export Order**

If needed, you may rearrange the order the columns of data to match the input requirements of another program. However, the EXPORT utility does not automatically save the revised order when you exit -- you must specifically save the column order by using SAVE CURRENT COLUMN LAY-OUT in the GRID OPTIONS menu.

To change the column order, do the following:

- 1. In the upper right corner of the AFC VIEW / EXPORT TRANSAC-TIONS window you will find three icons -- a dash, a box and an X. If you have not already done so previously, click the box icon to maximize the window and fill the screen.
- 2. The column descriptions are located at the top of the screen. Descriptions with a line through them will not be exported -- those which do not have a line through them will be exported.
- 3. Using the scroll bar at the bottom of the AFC VIEW / EXPORT TRANSACTIONS window, scroll left or right until you find the column you wish to move.
- 4. Position the mouse pointer on the heading of the column you wish to move. Click and hold the left mouse button -- the pointer should change to <-MOVE->.

PW

- 5. While holding down the left mouse button, drag the mouse pointer left or right until you find the place you want to move the column to.
- If you are moving a column to the left, the column will be inserted to the left of the column where the mouse pointer is positioned. If you are moving a column to the right, the column will be inserted to the right of the column where the mouse pointer is positioned.
- 6. Release the mouse button to insert the column in its new location.
- If you want to move the column to a position currently off the screen, you will have to move it to the edge of the screen, position it there, then scroll over and click / move it the rest of the way.
- 7. After releasing the mouse button, the system will advise you "This will change the layout of the Export file. Are you sure you want to move this column?" Click YES to leave the column in its new position -- click NO to restore it to the original location.

# **Grid Options**

The GRID OPTIONS menu allows you to select how the transactions are sorted, as well as saving the new column layout or restoring the default column layout. To access the GRID OPTIONS menu see *Figure 34* on *page 73* click the OPTIONS menu item in the upper left corner of the screen and select GRID OPTIONS.

The GRID OPTIONS are as follows:

#### SORT ORDER

This setting determines how the transactions are ordered with respect to whatever field is in the left most column. If the left most column is the transaction number, all of the transactions will be sorted by transaction number. If the left most column is the transaction date, all of the transactions will be sorted by transaction date.

To sort from smallest to largest number, or oldest to newest date, click OPTIONS, GRID OPTIONS, SORT ORDER and ASCENDING. To sort

from largest to smallest number or newest to oldest date, click OPTIONS, GRID OPTIONS, SORT ORDER and DESCENDING.

| File | Options                                                                                        |                               |            |   |
|------|------------------------------------------------------------------------------------------------|-------------------------------|------------|---|
|      | Edit Transaction Data                                                                          |                               |            |   |
|      | Grid Options 🔹 🕨                                                                               | Sort Order                    | Ascending  | × |
|      | Export Options                                                                                 | Save Current Column Lauout    | Descending | 4 |
|      |                                                                                                | Bestore Default Column Layout |            |   |
|      |                                                                                                |                               |            |   |
|      |                                                                                                |                               |            |   |
| A    | FC - View / Export Trans                                                                       | actions                       |            | 0 |
| File | FC - View / Export Trans<br>Options                                                            | actions                       |            |   |
| File | FC - View / Export Trans<br>Options<br>Edit Transaction Data                                   | actions                       |            |   |
| ile  | FC - View / Export Trans.<br>Options<br>Edit Transaction Data<br>Grid Options •                | actions                       | •          |   |
| File | FC - View / Export Trans<br>Options<br>Edit Transaction Data<br>Grid Options<br>Export Options | actions<br>Sort Order         | <u> </u>   |   |

Figure 34: Grid Options Options

#### SAVE CURRENT COLUMN LAYOUT

This setting allows you to save the revised column arrangement. To save the current column layout, select **Options** > **Grid Options** > **Save Current Column Layout**.

#### **RESTORE DEFAULT COLUMN LAYOUT**

This setting allows you to reset the column arrangement back to the factory default.

To revert back to the default column layout, select **Options** > **Grid Options** > **Restore Default Column Layout**. Keep in mind there is no undo feature on this item -- once you have restored the column layout, you must manually reconfigure any items that were set different from the default values.

# **Export Options**

These let you choose formatting of exported transactions. Column separation, how many transactions on each line, whether or not the column headings will be included in the export file, and view options for the contents of the export file after it is generated.

Before changing any of these settings, verify the data input requirements of the program you will be importing the data into. The software manufacturer should be able to provide you with information on what input data format is expected.

To access the EXPORT OPTIONS menu, select **Options** > **Export Options**. The EXPORT OPTIONS are as follows:

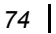

#### DELIMITER

This setting determines what character, if any, is used to separate the individual fields on each transaction. In most cases, a space or comma is used. DELIMITERS include COMMA, SEMICOLON, ASTERISK, SPACE, TAB and NONE.

Select **Options** > **Export Options** > **Delimiter** and choose your character from the list.

#### TRANSACTIONS PER LINE

This setting determines how many transactions are included on one line in the export file. In most cases, this setting is one transaction per line. TRANSACTIONS PER LINE may be set to 1, 2, 3, 4 or 5.

Select **Options** > **Export Options** > **Transactions Per Line** and choose your number from the list.

#### **INCLUDE COLUMN HEADINGS**

This setting determines whether or not the exported information will include headings for each column of data.

To include the column headings in the exported file, click OPTIONS, EXPORT OPTIONS and INCLUDE COLUMN HEADINGS. This will place a check mark next to INCLUDE COLUMN HEADINGS. To exclude the column headings, perform the same steps to remove the check mark.

#### **VIEW AFTER EXPORT**

This setting determines whether or not the EXPORT utility will open the exported file and let you view the contents after the transactions are exported.

To view the contents of the exported file after it is created, click OPTIONS, EXPORT OPTIONS and VIEW AFTER EXPORT. This will place a check mark next to VIEW AFTER EXPORT. To turn this feature off, perform the same steps to remove the check mark.

#### **RESTORE ALL DEFAULT SETTINGS**

This item will restore all of the user-configurable settings in the EXPORT utility back to the default settings. There is no undo feature for this item -- once you have restored the default settings you must manually reconfigure any items that were set different from the default values.

To restore the default settings, see *Figure 35* on *page 75*, and click OPTIONS, EXPORT OPTIONS and RESTORE ALL DEFAULT SETTINGS. Once all of the settings have been returned to their default values,

you will be returned to the AFC - VIEW / EXPORT TRANSACTIONS screen.

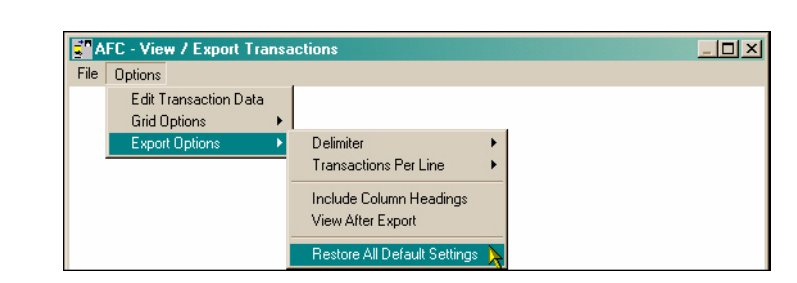

Figure 35: Restoring Default Export Settings

## **Selecting Transactions to Export**

There are two ways to select which transactions you want to export, by manual selection and by date range. If you know the range of dates you wish to export, use the RANGE option. If you want to select specific transactions to export, use the SELECTION option.

#### SELECTION

This option \**Figure 36*) allows you to manually select specific transactions to export. You may select one transaction, several individual transactions, or a group of transactions.

Any or all of these different methods detailed below may be used to select the transactions you wish to export.

| AFC - Vie    | v / Export Transactions | <u>_   _   </u> |
|--------------|-------------------------|-----------------|
| File Options |                         |                 |
| Export 🕨     | Selection               |                 |
|              | Range 📐                 |                 |

Figure 36: Selecting Export SELECTION Mode

# Single Transactions

To select a single transaction, position the mouse pointer over the transaction and click. This will highlight the transaction in blue. To de-select the transaction, click on it again.

### Multiple Random Transactions

To select multiple non-contiguous transactions, position the mouse pointer over the first transaction and click. This will highlight the transaction in blue. Move the mouse pointer to the next transaction you wish to export, PW

press and hold the control (CTRL) key while clicking the mouse. This will highlight the second transaction in blue.

To select more transactions, used the mouse and control key again. To deselect a transaction, hold the control key while clicking on the transaction you wish to de-select.

#### Multiple Adjacent Transactions

To select a contiguous range of transactions, position the mouse pointer over the first transaction you wish to export, then click and hold the mouse button. While holding the mouse button down, move the mouse pointer up or down until it is positioned on the last transaction you wish to export. As you move the mouse, each transaction the pointer passes over should be highlighted in blue. When the last transaction is highlighted, release the mouse button. All of the transactions in the selection should be highlighted in blue.

Alternately, you may click on the first transaction you wish to export, move the mouse pointer to the last transaction you wish to export, press and hold the shift key, and click on the last transaction. This will highlight the first and last transaction, and every one between, in blue.

To de-select the whole range of transactions, click on any transaction -- this will de-select all transactions except the one you clicked on.

#### RANGE

This option (*Figure 37*) lets you select a range of transactions you wish to export by date. This feature is actually part of the EXPORT option, and is accessed by clicking the FILE menu item in the upper left corner of the screen and selecting EXPORT and RANGE.

| Export > Selection<br>Range | Enter Date Range |                |
|-----------------------------|------------------|----------------|
|                             | From: 01/31/2000 | To: 12/31/2002 |
|                             | Example          | ə: 12/01/2003  |
|                             | 0%               | 100%           |
|                             | Cancel           | ОК             |

Figure 37: Entering a Date Range

Once you have clicked RANGE, the ENTER DATE RANGE window should be displayed. In the FROM box, type in the month, day and year of the oldest transaction you want to export. In the TO box, type in the month, day and year of the newest transaction you want to export. Be sure to enter a four-digit year.

Click OK to export all transactions on and between the two dates entered in the FROM and TO box. Click CANCEL to abort the export of these transactions.

### **Exporting the Transactions**

### SELECTION

If you have selected a list of transactions to export using the mouse, click the FILE menu item in the upper left corner of the screen and select EXPORT and SELECTION. The EXPORT TO... window will be displayed.

### RANGE

If you are selecting transactions to export by date, click the FILE menu item in the upper left corner of the screen and selecting EXPORT and RANGE.

Once you have clicked RANGE, the ENTER DATE RANGE window should be displayed. In the FROM box, type in the month, day and year of the oldest transaction you want to export. In the TO box, type in the month, day and year of the newest transaction you want to export. Be sure to enter a four-digit year.

Click OK to export all transactions on and between the two dates entered in the FROM and TO box. Click CANCEL to abort the export of these transactions.

# EXPORT TO

Once you have picked SELECTION or RANGE, the EXPORT TO... window (*Figure 38* on *page 78*) will be displayed. Navigate to the appropriate folder you wish to save the exported transactions to and enter the name of the file you wish to create in the FILE NAME box. Click SAVE to export the transactions to the file, or CANCEL to abort the export process.

| Export to                          |                             |                       |     |         | ? ×            |
|------------------------------------|-----------------------------|-----------------------|-----|---------|----------------|
| Save in                            | : 🛛 🔁 AFC Admini:           | strator               | - + | 🖻 📸 🎟 • |                |
| History<br>Desktop<br>My Documents | Reports                     |                       |     |         |                |
| My Computer                        | File name:<br>Save as type: | Exported Data (*.dat) |     | •       | Save<br>Cancel |

Figure 38: The "Export To" Form

Once the transactions have been exported you will be advised that the export was successful. Click OK to clear the message and return to the AFC - VIEW / EXPORT TRANSACTIONS screen.

If you chose to view the transactions after export, the NOTEPAD program will display the contents of the exported file. Select **File** > **Exit** in the NOTEPAD window to close NOTEPAD.

### **Exiting the EXPORT Utility**

To exit the EXPORT utility, click the FINISHED button in the lower left corner of the AFC - VIEW / EXPORT TRANSACTIONS screen.

# **Archiving AFC Transactions**

Transactions retrieved from the AFC go into a transaction database file on the PC. The database can store huge number of transactions, and the software can create reports no matter how large it becomes. But as the database grows, the time needed to generate reports increases dramatically.

Use the AFC archive utility to manage the size of the database and increase the speed at which reports are generated. This utility transfers older transactions from the active transaction database file to an archive database file.

You can easily move these archived transactions back to the active transaction database file if needed, or run reports from the archive database should you not wish to move the transactions back to the active database file.

#### How to Archive Transactions

From the AFC Administrator main screen, select **Transactions** > **Archive Transactions**. The ARCHIVE TRANSACTIONS window (*Figure 39*) appears, prompting you for a date.

| 73 P | hoenix A.F.C. Advanced Fuel Control          |                                                                                                    |
|------|----------------------------------------------|----------------------------------------------------------------------------------------------------|
| File | Transactions Setup / Configuration Utilities | Reports Help                                                                                                    |
|      | View/Export                                  |                                                                                                    |
|      | Edit                                         | Archive Transactions                                                                                                    |
|      | Download<br>Archive Transactions             | File                                                                                                    |
|      | Import Transactions From Archived DB         |                                                                                                    |
|      | View Totalizers                              | Earlier Than: 01/31/2002                                                                                                    |
|      |                                              | (mm/dd/yyyy)                                                                                                    |
|      |                                              | This function will remove all transactions with a date<br>earlier than the one above from the active database.<br>They will be added to the archive database. These<br>transactions can be re-added to the active database<br>by using the import transaction function. |
|      |                                              | CANCEL                                                                                                    |

Figure 39: Archiving Transactions

This utility archives transactions occurring on or before a specified date. Enter the date in the EARLIER THAN box. Be sure to enter all four digits of the year. Click OK to begin the archive process.

- If the transaction database is empty or it contains no transactions on or before the date specified, the system will tell you There are No Records Satisfying Specified Condition To Archive. Click OK to return to the main AFC Administrator screen.
- If the archive utility finds any transactions dated on or before the specified date, it will tell you the total number of transactions that will be archived - Click YES to continue or NO to cancel the archive process.

Once the transactions have been archived, you will be returned to the AFC Administrator main screen.

### **Importing Archived Transactions**

To import one or more transactions from the archive database file back into the active database file, do the following:

1. From the AFC Administrator main screen (gas station), select **Transactions** > **Import Transactions From Archived DB**. The IMPORT PW

TRANSACTIONS FROM ARCHIVED DB window (*Figure 40*) will appear and prompt you for a date.

| 🔁 P  | hoenix A.F.C | . Advanced Fuel Co     | ntrol     |         |             |               |        | _ 🗆 🗵       |         |           |       |
|------|--------------|------------------------|-----------|---------|-------------|---------------|--------|-------------|---------|-----------|-------|
| File | Transactions | Setup / Configuration  | Utilities | Reports | Help        |               |        |             |         |           |       |
|      | View/Expo    | rt                     |           |         |             |               |        |             |         |           |       |
|      | Edit         |                        |           | Arch    | ive Tr      | ansactions    |        |             |         |           |       |
|      | Download     |                        |           | File    |             |               |        |             |         |           |       |
|      | Archive Tra  | insactions             |           |         |             |               |        |             |         |           |       |
|      | Import Tran  | sactions From Archived | DB 🔨      |         |             |               |        |             |         |           |       |
|      | View Lotali  | zers                   |           |         |             | Earlier Than: | [      | 01/31/2002  |         |           |       |
|      |              |                        |           |         |             | (mm/aa/yyyy)  | L      |             |         |           |       |
|      |              |                        |           |         |             |               |        |             |         |           |       |
|      |              |                        |           | This    | func        | tion will ren | nove a | all transac | tions v | with a da | ate   |
|      |              |                        |           | earli   | er tha      | an the one    | above  | e from the  | active  | e databa  | ise.  |
|      |              |                        |           | The     | y will t    | be added t    | the a  | archive da  | atabas  | e. These  | e     |
|      |              |                        |           | tran    | ,<br>sactir | ns can he     | re-ad  | ded to the  | e activ | e datab:  | ase   |
|      |              |                        |           | byu     | cina f      | he import :   | tranca | iction fund | rtion   |           | 0.000 |
|      |              |                        |           | 0,0     | Sing        | ine import    | uansa  | Cuonnand    | Juon.   |           |       |
|      |              |                        |           |         |             |               |        |             |         |           |       |
|      |              |                        |           |         |             |               | 1      |             |         | 1         |       |
|      |              |                        |           |         |             | CANCEL        |        |             | OK      |           |       |
|      |              |                        |           |         |             |               | _      |             |         |           |       |

Figure 40: Defining Date Ranges for Archiving Transactions

The import utility lets you retrieve transactions occurring on or after a specified date. Determine the import date you wish to use and enter it in the DATE box. Be sure to enter all four digits of the year. Click OK to begin the import process.

An IMPORT TRANSACTIONS window will appear advising you of the date ranges for the active and archived transactions. Verify the dates and click YES to import the transactions -- click NO to cancel.

If archive database is empty or it contains no transactions on or after the date specified, the system will tell you There are No Records Satisfying Specified Condition In Archived DB. Click OK to return to the main AFC Administrator screen.

If the import utility finds any transactions dated on or after the specified date, it will tell you nn Records Will Be Imported Into Active DB. Do You Want To Continue? Click YES to archive the transactions -- click NO to cancel the archive process.

Once the transactions have been imported, you will be returned to the AFC Administrator main screen.

### **Running Reports On Archived Transactions**

There are two ways to run reports on transactions that have been archived -- by importing them back into the active database, or by selecting to use the archive database in the AFC REPORTS SELECTION screen. You should only import the transactions back into the active database if you need to run a report that includes both active and archived transactions. To run a report on archived transactions without importing them back into the active database, do the following:

- 1. From the AFC ADMINISTRATOR main screen, click REPORTS. This will take you to the AFC REPORTS SELECTION screen.
- 2. Within the TRANSACTION tab, select the report, report type, date range and other options you want.
- 3. In the DATABASE SELECTION section, select ARCHIVED DB. This will tell the report program to use the archived transactions database file instead of the active transactions database file.
- 4. Click PREVIEW to view the report on the screen -- click PRINT to send the report to the printer.
- 5. Click EXPORT to send the report to a file, or click FINISHED to exit without running a report.

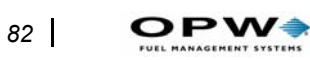

# **AFC Job Queue Utility**

The AFC JOB QUEUE utility automates certain routine tasks -- transmitting updates, downloading transactions, archiving transactions, and repairing / compacting the configuration and transaction databases. Run job queue for any or all sites on hourly, daily or weekly basis.

#### **IMPORTANT NOTE**

The date and time setting on the PC must be correct, the AFC Administrator software must be running and the JOB QUEUE must be enabled in order for the JOB QUEUE utility to function correctly.

The COM port or modem that accesses the AFC must be available and functional. If the COM port or modem is being shared with other software, the job will not execute if the other program is using the COM port or modem when the JOB QUEUE program is trying to connect to the AFC.

Before configuring any jobs, familiarize yourself with jobtypes that can be scheduled, and the frequency at which jobs may be performed. The following describes the jobs that may be performed at specified intervals.

### **Job Names**

#### **TRANSMIT UPDATES**

Transmits previously unsent additions, changes and corrections made in the AFC CONFIGURATION screen. As you make programming changes, the AFC Administrator program logs the changes in the UPDATES table. TRANSMIT UPDATES (in both the JOB QUEUE and AFC CONFIGURATION screen) looks at this update list and transmit these changes to the AFC. Once the changes are transmitted, the update list is cleared.

#### **DOWLOAD TRANSACTIONS**

Downloads all new transactions from the AFC to the PC. Any transactions performed since the last download are sent to the PC from the AFC.

#### **EXPORT YESTERDAY'S TRANSACTIONS**

#### [NOTE: This function is applicable with version 2.1]

This function exports transactions from the previous day to a text file. The file is named **EXPORTmmddyyyy.TXT**, where mm is the numeric month, dd is the numeric day and yyyy is the 4-digit numeric year.

#### Example

PW

If this function was performed on December 6, 2003, all transactions occurring on December 5th would be exported to a file called EXPORT12052003.TXT.

Note

This function only exports transactions from the previous day. It will not export transactions from days prior to the previous day.

### DOWNLOAD ALL TABLES

Downloads all configuration tables from the AFC to the PC. As fueling transactions occur, some fields update on the AFC -- this function allows the PC to pull in and store these updated fields in the appropriate fields.

## DOWNLOAD TABLE GEN CONFIG

Downloads only the GENERAL CONFIG table from the AFC to the PC. As fueling transactions occur, some fields update on the AFC -- this function allows the PC to read in and store these updated fields for this table.

# DOWNLOAD TABLE CARD

Downloads only the CARDS/KEYS table from the AFC to the PC. As fueling transactions occur, some fields in this table update on the AFC -- this function allows the PC to read in and store these updated fields.

### DOWNLOAD TABLE DEPARTMENT

Downloads only the DEPARTMENTS/ ACCOUNTS table from the AFC to the PC. As fueling transactions occur, some fields update on the AFC -- this function allows the PC to read in and store the updated fields.

### DOWNLOAD TABLE DRIVER

Downloads the DRIVERS table from the AFC to the PC. As fueling transactions occur, some fields update on the AFC -- this function allows the PC to read in and store these updated fields for this table.

# DOWNLOAD TABLE VEHICLE

This function downloads the VEHICLES table from the AFC to the PC. As fueling transactions occur, some fields in this table are updated on the AFC

-- this function allows the PC to read in and store these updated fields for this table.

#### DOWNLOAD TABLE VEHICLE CLASS

Downloads only the VEHICLE CLASSES table from the AFC to the PC. As fueling transactions occur, some fields in the table are updated on the AFC -- this function lets the PC read in and store these updated fields.

#### DOWNLOAD TABLE FUELPOS

Downloads only the FUELING POSITIONS table from the AFC to the PC. As fueling transactions occur, some fields in this table are updated on the AFC -- this function allows the PC to read in and store these updated fields.

### DOWNLOAD TABLE FUEL TYPE

Downloads only the FUELTYPE table from the AFC to the PC. As fueling transactions occur, some fields in this table are updated on the AFC -- this function allows the PC to read in and store these updated fields.

#### **ARCHIVE TRANSACTIONS**

Moves records from the TRANSACTION database that are more than 90 days old into the ARCHIVE database. Archiving older transactions improves the efficiency of any utility that works with the TRANSACTION database.

#### **REPAIR/COMPACT DB**

Repairs, sorts and compacts all of the database files. As data accretion occurs, items lose data continuity -- when files are deleted, gaps occur in the database. This utility re-sequences (defragments) each database, removes gaps in the sequence, and searches for / corrects any errors.

### **Job Frequency**

You can schedule jobs to run at various user-defined intervals including weekly, daily and hourly. In addition, you may define the time of day they will be executed.

Note

Jobs scheduled to run within a single hour must be spaced a minimum of six minutes apart. The JOB QUEUE utility will not

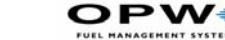

86

allow you to save a job if the time is within six minutes of a job that already exists.

The following is a list of different frequencies at which jobs may be performed:

# HOURLY

Allows a job to execute hourly. To set a job to run hourly, set the FRE-QUENCY to HOURLY. Also, set the number of minutes after the hour that the job will run. To do this, set the MINUTES AFTER HOUR box to the number of minutes after the hour at which the job should execute.

### DAILY

Allows a job to execute once a day. To set a job to run daily, set the FRE-QUENCY to DAILY. You must also set a time for the job to run. To do this, enter the time you want the job to run in the TIME box.

Please note: The time is in military units -- i.e. 9:30 AM = 09:30, 12 noon = 12:00, 2:45 PM = 14:45, etc...

# WEEKLY

Allows a job to execute once a week. To set a job to run weekly, set the FREQUENCY to WEEKLY. You must also set a day and time for the job to run. To set the day, click the down arrow next to the DAY box and click on the day of the week from the list. To set the time, enter the time you want the job to run in the TIME box.

Please note: The time is in military units -- i.e. 9:30 AM = 09:30, 12 noon = 12:00, 2:45 PM = 14:45, etc...

# **Running the JOB QUEUE Utility**

The JOB QUEUE utility allows you add, modify and delete jobs that will be automatically executed by the AFC Administrator software. To run the JOB QUEUE utility, do the following:

Select **File** > **Setup Job Queue** from the AFC Administrator main screen (gas station). This will display the SETUP / EDIT JOB QUEUE window (*Figure 41*).

| Job Name | Frequency | Site Description | Day      | Time     | Status   | Last Run |
|----------|-----------|------------------|----------|----------|----------|----------|
|          |           |                  |          |          |          |          |
|          |           |                  |          |          |          |          |
|          |           |                  |          |          |          |          |
|          |           |                  |          |          | ×        |          |
|          | No Jobs ( | Currently exist, | Press Ok | to add a | new job. |          |
|          |           |                  | 0K       |          |          |          |
|          | -         |                  |          |          |          |          |
|          |           |                  |          |          |          |          |

Figure 41: Setting Up Job Queue

### Note

Before using JOB QUEUE, you must create at least one job and enable JOB QUEUE.

## **Creating a New Job**

To create a new job, the JOB QUEUE utility must be running. See the above section on how to run the JOB QUEUE utility.

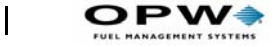

Within the SETUP / EDIT JOB QUEUE window (*Figure 42*), perform the following steps:

1. Create a new job -- Click the NEW JOB button to create a new job. The ADD A NEW JOB TO QUEUE window will be displayed.

| 🛢, Job Q   | ueue - Add A New Job To Queue 💶 🗙  |
|------------|------------------------------------|
| Job Name:  | Transmit Updates                   |
| Frequency: | Hourly Site Description: Default 💌 |
| Day:       | Minutes After<br>Hour:             |
| Status:    | Pending 🗾                          |
|            |                                    |
|            | Cancel OK                          |

Figure 42: Using Job Queue

- 2. Select which job to run -- Click the down arrow next to the JOB NAME box and click on the type of job you wish to run.
- 3. Select how often the job will run -- Click the down arrow next to the FREQUENCY box and click on how often the job will run.
- 4. Select which day the job will run -- If you have set the job to run weekly, you must select which day the job will run. Click the down arrow next to the DAY box and click on the day the job will run.
- 5. Select which site the job is for -- You must select which site the job will be executed for. To select the site, click the down arrow next to the SITE box and click on the site the job is for.

#### Note

#### To execute the same job for more than one site, you must create a separate job for each site.

 Select time / minutes after hour job will run -- Depending on whether a job will run hourly, daily or weekly, you will have a TIME or MIN-UTES AFTER HOUR box displayed in the ADD A NEW JOB TO QUEUE window.

For jobs that execute daily or weekly, the TIME box will be displayed. To select a time for the job to run -- enter the job time in the TIME box.

For jobs that execute hourly, the MINUTES AFTER HOUR box will be displayed. To set the number of minutes after the hour the job will run, set the hour portion of MINUTES AFTER HOUR box to the current hour, and the minutes portion to the number of minutes after the hour at which the job should execute.

Time is in military units -- i.e. 9:30 AM = 09:30, 12 noon = 12:00, 2:45 PM = 14:45, etc...

**Set the status** -- If status is PENDING, the job will be executed -- if the status is INACTIVE, the job will be ignored. Click the down arrow next to the STATUS box and click on the status you wish to set for this job.

**Save the job** -- Click the OK button at the bottom of the ADD A NEW JOB TO QUEUE window to save the job and add it to the queue. You will be returned to the SETUP / EDIT JOB QUEUE window and the job will appear in the list of jobs.

**Cancel the job** -- Click the CANCEL button at the bottom of the ADD A NEW JOB TO QUEUE window. You will be returned to the SETUP / EDIT JOB QUEUE window and the job will not appear in the list of jobs.

## Modifying an Existing Job

Any of the settings of an existing job may be changed if necessary. To modify an existing job, perform the following steps:

**Select the job you wish to modify** -- From the SETUP / EDIT JOB QUEUE window, click the JOB NAME of the job you wish to modify. A light dotted line should appear around the job name.

**Open the job for modification** -- Once the job has been selected, click the EDIT button at the bottom of the SETUP / EDIT JOB QUEUE window. This will open the EDIT A JOB window, listing the current settings for this job.

**Change the necessary settings** -- once you are in the EDIT A JOB window, you may change any or all of the settings as needed. See the previous section for information on changing the settings.

**Save the job** -- If you have verified your changes and wish to save the job, click the OK button at the bottom of the EDIT A JOB window to save the job and add it to the queue. You will be returned to the SETUP / EDIT JOB QUEUE window and the modified job will appear in the list of jobs.

**Cancel the job** -- If you do not wish to save your changes, click the CAN-CEL button at the bottom of the EDIT A JOB window. You will be returned to the SETUP / EDIT JOB QUEUE window and the original job will appear in the list of jobs.

## **Deleting an Existing Job**

Select the job you wish to delete -- From the SETUP / EDIT JOB QUEUE window, click the JOB NAME of the job you wish to modify. A light dotted line should appear around the job name.

Delete the job -- Click the DELETE CURRENT JOB button at the bottom of the SETUP / EDIT JOB QUEUE window. The job will be deleted and removed from the list of jobs.

# **Exiting the JOB QUEUE Utility**

Once you have finished adding, deleting or modifying jobs in the JOB QUEUE, exit back to the AFC Administrator main screen. To exit the JOB QUEUE, click the FINISHED button at the bottom of the SETUP / EDIT JOB QUEUE window

# **Enabling / Disabling the JOB QUEUE**

Jobs set up in the JOB QUEUE utility will not be executed unless the AFC Administrator software is running and the JOB QUEUE is enabled.

The following steps assume you have already set up at least one job in the JOB QUEUE and the communication between the PC and the AFC is configured and working properly.

# **Enabling the Queue**

From the AFC Administrator main screen (gas station), click SETUP / CONFIGURATION and ENABLE JOB QUEUE or the Enable Job Queue - This activates the JOB QUEUE. This will return you to the AFC Adminis-

trator main screen with the message "Job Queue Enabled" on the lower half.

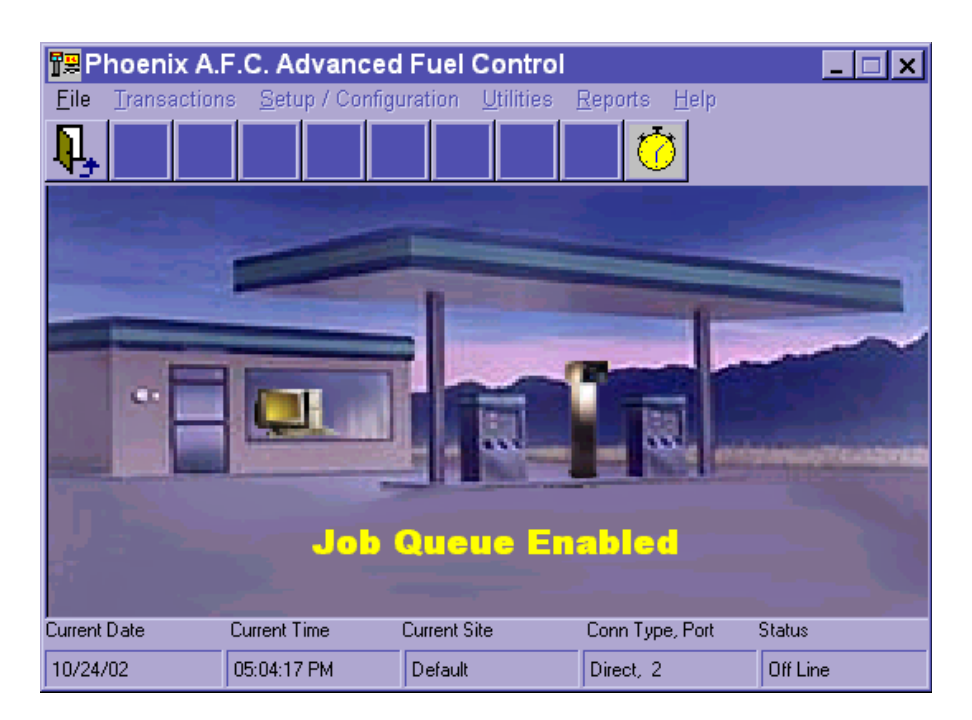

Figure 43: JOB QUEUE ENABLED Prompt

While the JOB QUEUE is enabled, all of the buttons and menu items except FILE, EXIT (door) icon and Disable Job Queue (watch) icon will be grayed out -- no other AFC Administrator features are accessible. Any jobs with a STATUS of PENDING will be executed at appropriate time.

# **Diabling the Queue**

From the AFC Administrator main screen, click the ENABLE JOB QUEUE Icon.

The check mark next to ENABLE JOB QUEUE will be removed and you will be returned to the AFC Administrator main screen. All of the menu items and icons will return to their normal appearance.

# **Testing a Job**

If you wish to manually test a job, perform the following steps:

1. Verify the PC / AFC communications -- Before attempting to use any of the JOB QUEUE features, be sure the PC is able to communicate with the PC by manually transmitting the configuration or downloading transactions.

- 2. Record the job settings -- Write down the settings for each job you want to test. The JOB NAME, FREQUENCY, DAY and TIME are the most important things to note.
- 3. Enable the JOB QUEUE -- In order for a job to execute, the JOB QUEUE must be enabled. See *page 90*.
- 4. Advance the computer date and time -- Double-click on the time displayed in the lower left corner of the computer screen. This will bring up the DATE / TIME PROPERTIES screen from Windows. Advance the date and time to two minutes before the time the job is to execute -click the APPLY button to save the date and time setting.
- 5. Watch for the job to execute -- When the computer time approaches the time the job is set for, the appropriate screen will appear and the AFC Administrator software will begin attempting to communicate with the AFC. Once the job has executed AFC Administrator main screen will be displayed.
- 6. Disable the JOB QUEUE -- In order to access other portions of the AFC Administrator program, you must disable the JOB QUEUE. See *page 91*.
- 7. Verify the job executed -- From the AFC Administrator main screen, click UTILITIES and ACTIVITY log. -- The ACTIVITY LOG screen will be displayed. If the job was completed successfully, the last entry in the log should be for that job.
- 8. Click the FINISHED button to exit the ACTIVITY LOG screen.

# Appendix A - AFC Administrator Database Files

This section helps you understand how and where data is stored. You SHOULD NOT attempt to modify these database files manually. Manual editing may damage or corrupt these files, which could disable the AFC or cause the AFC Administrator program to function improperly.

The AFC Administrator database files are as follows:

# PROFILE0.MDB

Programming pertaining to the CARDS / KEYS, DEPARTMENTS / ACCOUNTS, DRIVERS, VEHICLES and VEHICLE CLASSES tables found in the AFC CONFIGURATION screen of the AFC Administrator program. Normally there is only one profile database file, PROFILE0.MDB, even if you have multiple AFC systems.

In the event you have multiple AFC systems and you wish to limit certain vehicles or drivers to a particular system, you would create additional profiles. These other profiles would be called PROFILE1.MDB, PROFILE2.MDB and so on.

# SITE1.MDB

Programming pertaining to the GENERAL CONFIG, FUELING POSI-TION and FUEL TYPES tables found in the AFC CONFIGURATION screen of the AFC Administrator program. It also contains an EVENTS table, which logs communication events such as transmitting configurations or downloading transactions.

In most cases, there is only one site database file, SITE1.MDB. However, in cases where there are multiple AFC systems with different fuel types and fueling positions, or different general configuration settings, additional sites would be created. These sites would be called SITE2.MDB, SITE3.MDB and so on.

# SITECONFIG.MDB

This file contains the JOBQUEUE, SITES, SOFTWARE VERSION, and UPDATE tables. It keeps track of the different sites that are configured, the automatic functions in SETUP / EDIT JOB QUEUE screen, any configuration updates that need to be transmitted, and the current software version.

# **TRANS.MDB**

**OPW** 

This file contains the TRANSACTIONS table, which contains transactions that have been downloaded from the AFC.

# **ARCHIVE.MDB**

This file contains the ARCHIVE table, which contains transactions that have been downloaded from the AFC and archived by the AFC Administrator software.

# Appendix B - Backup AFC Database Files to Disk

This process backs up each type of AFC file to a separate disk. Separate disks should be used because once the system is up and running, all of the files will not fit on one disk.

This procedure asks you to use a blank, formatted disk -- you may reuse the disks to make daily or weekly backups. However, when you attempt to copy the files to the used disk, the computer will warn you the file already exist. To copy the new file, click YES to replace the existing file on the disk with the newer copy.

- 1. Navigate to the AFC ADMINISTRATOR folder:
- 2. Exit the AFC Administrator program and return to the Windows Desktop.
- 3. Double-click on the MY COMPUTER icon.
- 4. In the MY COMPUTER window, double-click on the C: drive icon.
- 5. In the C: window, double-click on the PROGRAM FILES icon.
- 6. In the PROGRAM FILES window, double-click on the AFC ADMIN-ISTRATOR icon.
- 7. In the upper-right corner of the AFC ADMINISTRATOR window, there are three small icons, a minus sign, a box and an X -- click on the box icon to make the window larger.
- 8. At the top of the AFC ADMINISTRATOR window on the left side, click the VIEW menu item, and then click DETAILS -- this will list the files in order.
- 9. At the top of the AFC ADMINISTRATOR window are the column headings NAME, SIZE, TYPE and MODIFIED -- click on the word TYPE to sort the files according to type.

# **Back Up the ARCHIVE file**

#### Ignore this step if the ARCHIVE feature has not been used previously.

- 1. Insert a blank, formatted disk labeled ARCHIVE into the floppy drive.
- 2. Scroll through the list of files until you find the file ARCHIVE.MDB. The file may also be listed as ARCHIVE with an icon that looks like a piece of paper with a key on it. Right-click on the file name and a menu will appear. On this menu, choose SEND TO, then click on 3 1/2 FLOPPY (A) -- this will copy the file to the floppy disk.

96

3. Once the file is copied, eject the disk labeled ARCHIVE and store in a safe place.

# Back Up the PROFILE File(s)

- 1. Insert a blank, formatted disk labeled PROFILE into the floppy drive.
- 2. Scroll through the list of files until you find the file PROFILE0.MDB. The file may also be listed as PROFILE0 with an icon that looks like a piece of paper with a key on it. Right-click on the file name and a menu will appear.
- 3. Choose SEND TO, then click on 3 1/2 FLOPPY (A) -- this will copy the file to the floppy disk. If there are other PROFILE files such as PROFILE1.MDB, you will copy them to this disk also. DO NOT copy the PROFILE-PROTO.MDB file.
- 4. Once the file is copied, eject the disk labeled PROFILE and store in a safe place.

# **Back Up the SITE Files**

- 1. Insert a blank, formatted disk labeled SITE into the floppy drive.
- 2. Scroll through the list of files until you find the file SITE1.MDB. The file may also be listed as SITE1 with an icon that looks like a piece of paper with a key on it. Right-click on the file name and a menu will appear.
- 3. Choose SEND TO, then click on 3 1/2 FLOPPY (A) -- this will copy the file to the floppy disk. If there are other SITE files such as SITE2.MDB, you will copy them to this disk also. DO NOT copy the SITE-PROTO.MDB file.
- 4. Scroll through the list of files until you find the file SITECON-FIG.MDB. The file may also be listed as SITECONFIG with an icon that looks like a piece of paper with a key on it. Right-click on the file name and a menu will appear. On this menu, choose SEND TO, then click on 3 1/2 FLOPPY (A) -- this will copy the file to the floppy disk. DO NOT copy the SITECONFIG-PROTO.MDB file.
- 5. Once the file is copied, eject the disk labeled SITE and store in a safe place.

# **Back Up the TRANSACTION File**

- 1. Insert a blank, formatted disk labeled TRANSACTIONS into the floppy drive.
- 2. Scroll through the list of files until you find the file TRANS.MDB. The file may also be listed as TRANS with an icon that looks like a piece of

paper with a key on it. Right-click on the file name and a menu will appear. On this menu, choose SEND TO, then click on 3 1/2 FLOPPY (A) -- this will copy the file to the floppy disk. DO NOT copy the TRANS-PROTO.MDB file.

3. Once the file is copied, eject the disk labeled TRANS and store in a safe place.

*This completes the backup procedure for the AFC Administrator database files.* 

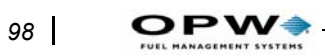

Appendix B - Backup AFC Database Files to Disk: Back Up the TRANSACTION File

# **Appendix C - Sample Reports**

Samples of the AFC's TransactionRreports appear on the next few pages:

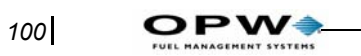

Appendix C - Sample Reports: Back Up the TRANSACTION File
|                                                                                               |                      |                                           |                                            |                       | Ĩ                                    | ULL REPO                                            | RT                                    |                                   |                                |                                  |                                          |                             |           |
|-----------------------------------------------------------------------------------------------|----------------------|-------------------------------------------|--------------------------------------------|-----------------------|--------------------------------------|-----------------------------------------------------|---------------------------------------|-----------------------------------|--------------------------------|----------------------------------|------------------------------------------|-----------------------------|-----------|
| Printed On: 7/ <sup>.</sup>                                                                   | 16/2003              | 10:24:5(                                  | 9AM                                        |                       |                                      |                                                     |                                       |                                   |                                |                                  |                                          |                             |           |
|                                                                                               |                      |                                           |                                            |                       |                                      |                                                     |                                       |                                   |                                |                                  | Page:                                    | 1<br>Of                     | с         |
| Transact# Date<br>Fuel Type Fuel Pos<br>Vehicle Class Description                             | Time<br>MPG (        | Driver D<br>Cost /Mile P<br>Driver        | river Dept<br>rice/unit C<br>· Description | Vehicle: Vard/Key#1   | <b>Veh Dept V</b><br>Card/Key#2<br>D | <b>/ehicle Class</b><br>Term Code<br>Iriver Dept De | k Misc. O<br>Vehicle Des<br>scription | dometer \$                        | Site#                          | Unit#<br>ehicle Depi<br>Fuel T   | <b>Taxed</b><br>t Descripti<br>ype Descr | Quantity<br>ion<br>ription  | Sale      |
| <b>0001 06/19/2003</b><br>001 1 00<br>Diesel Vehicles                                         | <b>09:54</b><br>00.2 | <b>00021</b><br>006.30<br>Bill            | <b>002</b><br>01.500                       | <b>00011</b><br>00001 | <b>002</b><br>65500<br>Ma            | <b>001 (</b><br>000<br>aintenance                   | <b>300000236</b><br>Red Truck         | 000300                            | 001                            | <b>001</b><br>Maintená<br>Diesel | <b>NO</b><br>ance                        | 841.20                      | 1261.80   |
| 0011 06/19/2003<br>001 1 00<br>Diesel Vehicles                                                | <b>11:49</b><br>02.7 | <b>00021</b><br>000.54<br>Bill            | <b>002</b><br>01.500                       | <b>00011</b><br>00001 | <b>002</b><br>65500<br>Mi            | <b>001 (</b><br>000<br>aintenance                   | <b>300896544</b><br>Red Truck         | 000600                            | 001                            | <b>001</b><br>Maintená<br>Diesel | <b>NO</b><br>ance                        | 109.50                      | 164.25    |
|                                                                                               |                      |                                           |                                            |                       |                                      |                                                     |                                       | Fue                               | il Type:                       | 001                              |                                          | 950.70                      | \$1426.05 |
| Miles Travelled <sup>.</sup>                                                                  |                      | 300.00                                    |                                            |                       | T,94M                                | ransaction.                                         | Tot<br>Total Q                        | tal Sale \$ For<br>uantity For V  | Vehicle:<br>ehicle:<br>Cost/Mi | 00011<br>00011<br>ile/Transar    | ction.                                   | \$1426.05<br>950.70<br>3.42 |           |
| Vehicle:                                                                                      | 00012                |                                           |                                            |                       |                                      |                                                     |                                       |                                   |                                |                                  |                                          | 4                           |           |
| 0002 06/19/2003<br>001 1 00<br>Diesel Vehicles                                                | <b>10:23</b><br>00.8 | <b>00022</b><br>001.80<br>Geor <u>g</u> e | <b>002</b><br>01.500                       | <b>00012</b><br>00002 | <b>002</b><br>65500<br>Ma            | <b>001 (</b><br>000<br>aintenance                   | <b>300008745</b><br>Blue Truck        | 000350                            | 001                            | <b>001</b><br>Maintená<br>Diesel | <b>NO</b><br>ance                        | 301.20                      | 451.80    |
|                                                                                               |                      |                                           |                                            |                       |                                      |                                                     |                                       | Fue                               | il Type:                       | 001                              |                                          | 301.20                      | \$451.80  |
| Miles Travelled:                                                                              |                      | 0.00                                      |                                            |                       | MPG/T                                | ransaction:                                         | Tot<br>Total Q<br>.80                 | tal Sale \$ For<br>tuantity For V | Vehicle:<br>ehicle:<br>Cost/Mi | 00012<br>00012<br>ile/Transad    | ction:                                   | \$451.80<br>301.20<br>1.80  |           |
| Vehicle:                                                                                      | 00013                |                                           |                                            |                       |                                      |                                                     |                                       |                                   |                                |                                  |                                          |                             |           |
| <b>0003 06/19/2003</b><br>001 1 00<br>Diesel Vehicles                                         | <b>10:52</b><br>06.9 | <b>00023</b><br>000.21<br>Andv            | <b>002</b><br>01.500                       | <b>00013</b><br>00003 | <b>002</b><br>65500<br>Mi            | <b>001 (</b><br>000<br>aintenance                   | <b>300001234</b><br>Green Truck       | 000450                            | 001                            | <b>001</b><br>Mainten;<br>Diesel | <b>NO</b><br>ance                        | 50.50                       | 75.75     |
| 0016         06/19/2003           001         1         0           Diesel Vehicles         0 | <b>11:50</b><br>01.6 | <b>00023</b><br>000.88<br>Andv            | <b>002</b><br>01.500                       | <b>00013</b><br>00003 | <b>002</b><br>65500<br>Mi            | <b>001 (</b><br>000<br>aintenance                   | <b>000456123</b><br>Green Truck       | 000480                            | 001                            | <b>001</b><br>Maintená<br>Diesel | ance                                     | 17.70                       | 26.55     |
|                                                                                               |                      |                                           |                                            |                       |                                      |                                                     |                                       | Fue                               | il Type:                       | 001                              |                                          | 68.20                       | \$102.30  |
| Miles Travelled:                                                                              |                      | 30.00                                     |                                            |                       | MPG/T                                | ransaction:                                         | Tot<br>Total Q<br>4 25                | tal Sale \$ For<br>uantity For V  | Vehicle:<br>ehicle:<br>Cost/Mi | 00013<br>00013<br>ile/Transad    | ction:                                   | \$102.30<br>68.20<br>55     |           |
| Vabialo:                                                                                      | 2 0000               | 0000                                      |                                            |                       |                                      |                                                     |                                       |                                   |                                |                                  |                                          | 2                           |           |

All Transactions From 06/19/2003 To 06/19/2003 Sorted By Vehicle

|           | Of 4       | ntity Sale                                                                    | 0 1261.80                       | 0 164.25                        | ).70 1426.05 | 3.05<br>70<br>3.42            |         | 0 451.80                        | 1.20 451.80 | 80<br>20<br>1.80              |         | 0 75.75                         | 0 26.55                         | 102 001 |
|-----------|------------|-------------------------------------------------------------------------------|---------------------------------|---------------------------------|--------------|-------------------------------|---------|---------------------------------|-------------|-------------------------------|---------|---------------------------------|---------------------------------|---------|
|           | ~          | l Qual                                                                        | 841.2                           | 109.5                           | 95(          | \$142(<br>950.7<br>3n:        |         | 301.2                           | 301         | \$451.<br>301.2<br>>n:        |         | 50.5                            | 17.7                            | j.      |
|           | Page:      | Taxed<br>Dept Desc<br>otion                                                   | NO<br>ntenance<br>el            | ntenance                        |              | 00021<br>00021<br>/Transactio |         | ntenance                        |             | 00022<br>00022<br>Transactic  |         | ntenance                        | ntenance                        |         |
|           |            | Unit#<br>Vehicle<br>be Descrip                                                | n <b>001</b><br>Mai<br>Diese    | l <b>001</b><br>Mai<br>Diese    | 001          | ver:<br>r Driver<br>Cost/Mile |         | I 001<br>Mai<br>Diese           | 001         | ver:<br>r Driver<br>Cost/Mile |         | l <b>001</b><br>Mai<br>Diese    | n <b>001</b><br>Mai<br>Diese    | 001     |
|           |            | • Site#<br>Fuel Typ                                                           | 0 001                           | 0 001                           | Type:        | le For Dri<br>antity Fo       |         | 0 001                           | Type:       | le For Dri<br>antity Fo       |         | 0 001                           | 0 001                           | Tvne:   |
|           |            | <b>Odometer</b><br>scription                                                  | 00030                           | 00060                           | Fuel         | Total Sa<br>Total Qu<br>1.45  |         | 00035                           | Fuel        | Total Sa<br>Total Qu<br>.80   |         | 00045                           | 00048                           | Fue     |
| кт        |            | Misc.<br>Vehicle De                                                           | <b>)00000236</b><br>Red Truck   | <b>)00896544</b><br>Red Truck   |              | saction:                      |         | <b>)00008745</b><br>Blue Truck  |             | saction:                      |         | <b>000001234</b><br>Green Truch | <b>)00456123</b><br>Green Truch |         |
| ULL REPOI |            | Vehicle Class<br>Term Code<br>t Description                                   | 001 0<br>000<br>enance          | 001 0<br>000<br>enance          |              | MPG/Tran                      |         | <b>001</b><br>000<br>enance     |             | MPG/Tran                      |         | 001 0<br>000<br>enance          | 001 000 000 000                 |         |
| Ľ         |            | <b>Veh Dept</b><br>Card/Key#2<br>Driver Dep                                   | <b>002</b><br>65500<br>Maint    | <b>002</b><br>65500<br>Maint    |              |                               |         | <b>002</b><br>65500<br>Maint    |             |                               |         | <b>002</b><br>65500<br>Maint    | <b>002</b><br>65500<br>Maint    |         |
|           |            | <b>t Vehicle:</b><br>Card/Key#1                                               | <b>00011</b><br>00001           | <b>00011</b><br>00001           |              |                               |         | <b>00012</b><br>00002           |             |                               |         | <b>00013</b><br>00003           | <b>00013</b><br>00003           |         |
|           | AM         | <b>Driver Dep</b><br>Price/unit (<br>cription                                 | <b>002</b><br>01.500            | <b>002</b><br>01.500            |              |                               |         | <b>002</b><br>01.500<br>Ge      |             |                               |         | <b>002</b><br>01.500            | <b>002</b><br>01.500            |         |
|           | 10:49:31,  | Driver<br>Cost /Mile<br>Driver Deso                                           | <b>00021</b><br>006.30<br>Bill  | <b>00021</b><br>000.54<br>Bill  |              |                               |         | <b>00022</b><br>001.80<br>Geor  |             |                               |         | <b>00023</b><br>000.21<br>Andy  | <b>00023</b><br>000.88<br>Andy  |         |
|           | 6/2003     | Time<br>MPG on<br>021                                                         | <b>3 09:54</b><br>000.2         | <b>3 11:49</b><br>002.7         |              |                               | 022     | <b>3 10:23</b><br>000.8         |             |                               | 023     | <b>3 10:52</b><br>006.9         | <b>3 11:50</b><br>001.6         |         |
|           | 1/Z :u     | <ul> <li>Date</li> <li>Fuel Pos</li> <li>ass Descripti</li> <li>00</li> </ul> | <b>06/19/200</b><br>1<br>hicles | <b>06/19/200</b><br>1<br>hicles |              |                               | 00      | <b>06/19/200</b><br>1<br>hicles |             |                               | 00      | <b>06/19/200</b><br>1<br>hicles | <b>06/19/200</b><br>1<br>hicles |         |
|           | Printed Or | <b>Transact</b> #<br>Fuel Type<br>Vehicle Cl:<br><b>Driver:</b>               | <b>0001</b><br>001<br>Diesel Ve | <b>0011</b><br>001<br>Diesel Ve |              |                               | Driver: | <b>0002</b><br>001<br>Diesel Ve |             |                               | Driver: | <b>0003</b><br>001<br>Diesel Ve | <b>0016</b><br>001<br>Diesel Ve |         |

All Transactions From 06/19/2003 To 06/19/2003 Sorted By Driver

| <b>Transact# Date</b><br>Fuel Type Fuel Pos M<br>Vehicle Class Description | <b>Time Driv</b><br>PG Cost /Mil<br>Driver | <b>ver Dr</b><br>lle Pric<br>Descripti | <b>iver Dept</b><br>e/unit Car<br>on | Vehicle: V<br>-d/Key#1 ( | <b>(eh Dept V</b><br>Card/Key#2<br>Driver Dept [ | <b>/ehicle Clas</b> :<br>Term Codé<br>Description | s Misc.<br>9 Vehicle De        | Odometer :<br>scription Fu           | Site#                                     | <b>Unit#</b><br>Vehicle [<br>Descripti | Taxed<br>Dept Descripti<br>ion | <b>Quantity</b><br>on     | Sale  |
|----------------------------------------------------------------------------|--------------------------------------------|----------------------------------------|--------------------------------------|--------------------------|--------------------------------------------------|---------------------------------------------------|--------------------------------|--------------------------------------|-------------------------------------------|----------------------------------------|--------------------------------|---------------------------|-------|
|                                                                            |                                            |                                        |                                      |                          |                                                  | MPG/Tran                                          | saction:                       | Total Sale F<br>Total Quant<br>4.25  | <sup>-</sup> or Drive<br>lity For D<br>Co | r: 0<br>)river 0<br>st/Mile/T          | 0023<br>0023<br>ransaction:    | \$102.30<br>68.20<br>.55  |       |
| Driver: 00025                                                              |                                            |                                        |                                      |                          |                                                  |                                                   |                                |                                      |                                           |                                        |                                |                           |       |
| <b>0006 06/19/2003</b><br>001 1 023<br>Diesel Vehicles                     | <b>11:42 00025</b><br>5 000.0<br>S         | 5<br>06<br>Steve                       | <b>002</b><br>01.500                 | <b>00015</b><br>00005    | <b>002</b><br>65500<br>Mainte                    | <b>001</b><br>000<br>nance                        | <b>000896532</b><br>The boss's | <b>000380</b><br>truck               | 001                                       | <b>001</b><br>Maint<br>Diesel          | NO<br>tenance                  | 11.90                     | 17.85 |
|                                                                            |                                            |                                        |                                      |                          |                                                  |                                                   |                                | Fuel Ty                              | , pe:                                     | 001                                    |                                | 11.90                     | 17.85 |
|                                                                            |                                            |                                        |                                      |                          |                                                  | MPG/Tran                                          | saction:                       | Total Sale F<br>Total Quant<br>23.50 | <sup>-</sup> or Drive<br>tity For D<br>Co | r: 0<br>)river 0<br>st/Mile/T          | 0025<br>0025<br>ransaction:    | \$17.85<br>11.90<br>.06   |       |
| Driver: 00026                                                              |                                            |                                        |                                      |                          |                                                  |                                                   |                                |                                      |                                           |                                        |                                |                           |       |
| <b>0012 06/19/2003</b><br>002 2 000<br>Multi Grade Gasoline                | <b>11:49 00026</b><br>.0 000.0<br>T        |                                        | <b>001</b><br>01.000                 | <b>00016</b><br>00006    | <b>001</b><br>65500<br>Sales [                   | <b>002</b><br>000<br>Department                   | 00000000<br>Small Van<br>t     | 00000                                | 001                                       | <b>001</b><br>Sales<br>Unleac          | NO<br>s Departmen<br>ded       | 90.70<br>t                | 90.70 |
|                                                                            |                                            |                                        |                                      |                          |                                                  |                                                   |                                | Fuel Ty                              | /be:                                      | 002                                    |                                | 90.70                     | 90.70 |
| <b>0005 06/19/2003</b> 000<br>003 3 000<br>Multi Grade Gasoline            | 11:42 00026                                |                                        | <b>001</b><br>01.000                 | <b>00016</b><br>00006    | <b>001</b><br>65500<br>Sales [                   | <b>002</b><br>000<br>Department                   | 00000000<br>Small Van          | 00000                                | 001                                       | <b>001</b><br>Sales<br>Mid <u>q</u> ra | NO<br>s Departmen<br>ade       | 72.70<br>t                | 72.70 |
|                                                                            |                                            |                                        |                                      |                          |                                                  |                                                   |                                | Fuel Ty                              | /be:                                      | 003                                    |                                | 72.70                     | 72.70 |
| <b>0009 06/19/2003</b><br>004 4 000<br>Multi Grade Gasoline                | <b>11:44 00026</b><br>.0 000.0<br>T        |                                        | <b>001</b><br>01.000                 | <b>00016</b><br>00006    | <b>001</b><br>65500<br>Sales [                   | <b>002</b><br>000<br>Department                   | 00000000<br>Small Van          | 00000                                | 001                                       | <b>001</b><br>Sales<br>Premiu          | NO<br>s Departmen<br>um        | 79.00<br>t                | 79.00 |
|                                                                            |                                            |                                        |                                      |                          |                                                  |                                                   |                                | Fuel Ty                              | ,pe:                                      | 004                                    |                                | 79.00                     | 79.00 |
|                                                                            |                                            |                                        |                                      |                          |                                                  | MPG/Tran                                          | saction:                       | Total Sale F<br>Total Quant<br>.00   | <sup>-</sup> or Drive<br>tity For D<br>Co | r: 0<br>)river 0<br>st/Mile/T          | 0026<br>0026<br>ransaction:    | \$242.40<br>242.40<br>.00 |       |
| Driver: 00027                                                              |                                            |                                        |                                      |                          |                                                  |                                                   |                                |                                      |                                           |                                        |                                |                           |       |

ð

4

2 Page:

|                                              |                                            |                      |                                                |                                              |                                            |                                                |                                                 |                                 |                                 |                                       |                                          | Page:                             | 3 Of                      | 4      |
|----------------------------------------------|--------------------------------------------|----------------------|------------------------------------------------|----------------------------------------------|--------------------------------------------|------------------------------------------------|-------------------------------------------------|---------------------------------|---------------------------------|---------------------------------------|------------------------------------------|-----------------------------------|---------------------------|--------|
| <b>Transact#</b><br>Fuel Type<br>Vehicle Cla | <b>Date</b><br>Fuel Pos<br>sss Description | Time<br>MPG          | <b>Driver</b><br>Cost /Mile F<br>Driver Descri | <b>Driver Dept</b><br>Price/unit C<br>iption | <b>Vehicle</b> : <sup>1</sup><br>ard/Key#1 | <b>Veh Dept V</b><br>Card/Key#2<br>Driver Dept | <b>/ehicle Clas</b><br>Term Code<br>Description | s Misc.<br>e Vehicle [          | Odometer<br>Description<br>F    | <b>Site#</b><br><sup>-</sup> uel Type | <b>Unit#</b><br>Vehicle Do<br>Descriptio | <b>Taxed</b><br>ept Descript<br>n | <b>Quantity</b><br>tion   | Sale   |
| <b>0010</b><br>003<br>Multi Grad             | <b>06/19/2003</b><br>3 0(<br>1e Gasoline   | <b>11:44</b><br>00.0 | . <b>00027</b><br>000.00<br>Tom                | <b>001</b><br>01.000                         | <b>00017</b><br>00007                      | <b>001</b><br>65500<br>Sales                   | <b>002</b><br>000<br>Departmen                  | <b>00000000</b><br>Big Van<br>t | 00000                           | 001                                   | <b>001</b><br>Sales<br>Midgrac           | <b>NO</b><br>Departmei<br>te      | <b>12.00</b><br>nt        | 12.00  |
| <b>0013</b><br>003<br>Multi Grad             | <b>06/19/2003</b><br>3 0(<br>te Gasoline   | <b>11:49</b><br>00.0 | <b>00027</b><br>000.00<br>Tom                  | <b>001</b><br>01.000                         | <b>00017</b><br>00007                      | <b>001</b><br>65500<br>Sales                   | <b>002</b><br>000<br>Departmen                  | <b>00000000</b><br>Big Van<br>t | 00000                           | 001                                   | <b>001</b><br>Sales<br>Midgrac           | <b>NO</b><br>Departmei<br>te      | <b>76.40</b><br>nt        | 76.40  |
| <b>0014</b><br>003<br>Multi Grad             | <b>06/19/2003</b><br>3 0(<br>te Gasoline   | <b>11:50</b><br>00.0 | <b>00027</b><br>000.00<br>Tom                  | <b>001</b><br>01.000                         | <b>00017</b><br>00007                      | <b>001</b><br>65500<br>Sales                   | <b>002</b><br>000<br>Departmen                  | <b>00000000</b><br>Big Van<br>t | 00000                           | 001                                   | <b>001</b><br>Sales<br>Mid <u>q</u> rac  | <b>NO</b><br>Departmei<br>te      | <b>47.40</b><br>nt        | 47.40  |
|                                              |                                            |                      |                                                |                                              |                                            |                                                |                                                 |                                 | Fuel T                          | ype:                                  | 003                                      |                                   | 135.80                    | 135.80 |
|                                              |                                            |                      |                                                |                                              |                                            |                                                | MPG/Tran                                        | saction:                        | Total Sale<br>Total Quar<br>.00 | For Drive<br>tity For I<br>Co         | er: 00<br>Driver 00<br>st/Mile/Tr        | 027<br>027<br>ansaction:          | \$135.80<br>135.80<br>.00 |        |
| Driver:                                      | 2000                                       | 28                   |                                                |                                              |                                            |                                                |                                                 |                                 |                                 |                                       |                                          |                                   |                           |        |
| <b>0004</b><br>002<br>Multi Grad             | <b>06/19/2003</b><br>2 0(<br>1e Gasoline   | <b>11:42</b><br>00.0 | <b>00028</b><br>000.00<br>Jay                  | <b>000</b><br>01.000                         | <b>00018</b><br>00008                      | <b>001</b><br>65500                            | <b>002</b><br>000                               | 000000000<br>Limousin€          | 00000                           | 001                                   | <b>001</b><br>Sales<br>Unleade           | <b>NO</b><br>Departmer<br>ed      | <b>89.40</b><br>nt        | 89.40  |
| <b>0008</b><br>002<br>Multi Grad             | <b>06/19/2003</b><br>2 0(<br>1e Gasoline   | <b>11:44</b><br>00.0 | . <b>00028</b><br>000.00<br>Jay                | <b>000</b><br>01.000                         | <b>00018</b><br>00008                      | <b>001</b><br>65500                            | <b>002</b><br>000                               | <b>00000000</b><br>Limousine    | 000000                          | 001                                   | <b>001</b><br>Sales<br>Unleade           | <b>NO</b><br>Departmei<br>ed      | <b>45.40</b><br>nt        | 45.40  |
|                                              |                                            |                      |                                                |                                              |                                            |                                                |                                                 |                                 | Fuel T                          | ype:                                  | 002                                      |                                   | 134.80                    | 134.80 |
|                                              |                                            |                      |                                                |                                              |                                            |                                                | MPG/Tran                                        | saction:                        | Total Sale<br>Total Quar<br>.00 | For Drive<br>tity For I<br>Co         | er: 00<br>Driver 00<br>st/Mile/Tr        | 028<br>028<br>ansaction:          | \$134.80<br>134.80<br>.00 |        |
| Driver:                                      | 2000                                       | 29                   |                                                |                                              |                                            |                                                |                                                 |                                 |                                 |                                       |                                          |                                   |                           |        |
| <b>0007</b><br>004<br>Multi Grad             | <b>06/19/2003</b><br>4 0(<br>1e Gasoline   | <b>11:42</b><br>00.0 | <b>00029</b><br>000.00<br>Akram                | <b>000</b><br>01.000                         | <b>00019</b><br>00009                      | <b>001</b><br>65500                            | <b>002</b><br>000                               | <b>00000000</b><br>Sports Ca    | r<br>000000                     | 001                                   | <b>001</b><br>Sales<br>Premiur           | <b>NO</b><br>Departmei<br>n       | <b>45.20</b><br>nt        | 45.20  |
| <b>0015</b><br>004<br>Multi Grad             | <b>06/19/2003</b><br>4 0(<br>te Gasoline   | <b>11:50</b><br>00.0 | <b>00029</b><br>000.00<br>Akram                | <b>000</b><br>01.000                         | <b>00019</b><br>00009                      | <b>001</b><br>65500                            | <b>002</b><br>000                               | 00000000<br>Sports Ca           | 000000                          | 001                                   | <b>001</b><br>Sales<br>Premiur           | <b>NO</b><br>Departmei<br>n       | <b>123.60</b><br>nt       | 123.60 |
|                                              |                                            |                      |                                                |                                              |                                            |                                                |                                                 |                                 | Fuel T                          | ype:                                  | 004                                      |                                   | 168.80                    | 168.80 |

|                          |            |              |            |             |                    |           |            |              |             | Page:        | 4 Of 4   | +    |  |
|--------------------------|------------|--------------|------------|-------------|--------------------|-----------|------------|--------------|-------------|--------------|----------|------|--|
| ransact# Date Tim        | le Driver  | Driver Dept  | Vehicle: \ | Veh Dept V  | /ehicle Class      | Misc.     | Odometer   | Site#        | Unit#       | Taxed        | Quantity | Sale |  |
| uel Type Fuel Pos MPG    | Cost /Mile | Price/unit C | ard/Key#1  | Card/Key#2  | Term Code          | Vehicle D | escription | >            | /ehicle Dep | ot Descripti | on       |      |  |
| ehicle Class Description | Driver De  | scription    |            | Driver Dept | Description        |           | -          | Fuel Type D  | Description |              |          |      |  |
|                          |            |              |            |             |                    |           | Total Sale | For Driver   | 000         | 29           | \$168.80 |      |  |
|                          |            |              |            |             |                    |           | Total Quar | Itity For DI | river 000   | 29           | 168.80   |      |  |
|                          |            |              |            |             | <b>MPG/Transac</b> | tion:     | 00         | Cos          | t/Mile/Tra  | nsaction:    | 00       |      |  |

| Printed On:                                                     | 7/16/2003                            | 10:5                                          | 0:20AM                                         |                       |                                              |                                       |                                |                              |                   |                                     | Page:                       | 1<br>Of               | ო      |
|-----------------------------------------------------------------|--------------------------------------|-----------------------------------------------|------------------------------------------------|-----------------------|----------------------------------------------|---------------------------------------|--------------------------------|------------------------------|-------------------|-------------------------------------|-----------------------------|-----------------------|--------|
| <b>Transact# Dat</b><br>Fuel Type Fuel P(<br>Vehicle Class Desc | <b>e Time</b><br>os MPG<br>xiption   | <b>Driver</b><br>Cost /Mile F<br>Driver Descr | <b>Driver Dept</b><br>Price/unit Ca<br>ription | Vehicle:<br>Ird/Key#1 | <b>Veh Dept</b><br>Card/Key#2<br>Driver Dept | Veh Class<br>Term Code<br>Description | Misc.<br>e Vehicle De          | Odometer (<br>scription      | Site#<br>Jel Type | Unit#<br>Vehicle Dep<br>Description | <b>Taxed</b><br>t Descripti | <b>Quantity</b><br>on | Sale   |
| Driver Departmen                                                | t: 000                               |                                               |                                                |                       |                                              |                                       |                                |                              |                   |                                     |                             |                       |        |
| <b>0004 06/19</b><br>002 2<br>Multi Grade Gasc                  | <b>2003 11:4</b> :<br>000.0<br>bline | <b>2 00028</b><br>000.00<br>Jay               | <b>000</b><br>01.000                           | <b>00018</b><br>00008 | <b>001</b><br>65500                          | <b>002</b><br>000                     | <b>00000000</b><br>Limousine   | 000000                       | 001               | <b>001</b><br>Sales Do<br>Unleaded  | <b>NO</b><br>epartmen       | 89.40<br>t            | 89.40  |
| <b>0008 06/19</b> /<br>002 2<br>Multi Grade Gasc                | <b>2003 11:4</b><br>000.0<br>bline   | <b>4 00028</b><br>000.00<br>Jay               | <b>000</b><br>01.000                           | <b>00018</b><br>00008 | <b>001</b><br>65500                          | <b>002</b><br>000                     | <b>00000000</b><br>Limousine   | 00000                        | 001               | <b>001</b><br>Sales Do<br>Unleaded  | <b>NO</b><br>epartmen       | <b>45.40</b><br>t     | 45.40  |
|                                                                 |                                      |                                               |                                                |                       |                                              |                                       |                                | Fuel                         | Type:             | 002                                 |                             | 134.80                | 134.8( |
|                                                                 |                                      |                                               |                                                |                       |                                              |                                       | Total                          | Sale For Driv                | er:               | 00028                               | ÷                           | 34.80                 |        |
|                                                                 |                                      |                                               |                                                |                       |                                              |                                       | Total Quá                      | antity For Driv              | er:               | 00028                               | ÷                           | 34.80                 |        |
| <b>0007 06/19</b> /<br>004 4<br>Multi Grade Gaso                | <b>2003 11:4</b> ;<br>000.0<br>bline | <b>2 00029</b><br>000.00<br>Akram             | <b>000</b><br>01.000                           | <b>00019</b><br>00009 | <b>001</b><br>65500                          | <b>002</b><br>000                     | 00000000<br>Sports Car         | 000000                       | 001               | <b>001</b><br>Sales Do<br>Premium   | <b>NO</b><br>epartmen       | <b>45.20</b><br>t     | 45.20  |
| <b>0015 06/19</b><br>004 4<br>Multi Grade Gaso                  | <b>2003 11:5</b><br>000.0<br>bline   | <b>0 00029</b><br>000.00<br>Akram             | 000<br>01.000                                  | <b>00019</b><br>00009 | <b>001</b><br>65500                          | <b>002</b><br>000                     | 00000000<br>Sports Car         | 000000                       | 001               | <b>001</b><br>Sales Do<br>Premium   | <b>NO</b><br>epartmen       | 123.60<br>t           | 123.60 |
|                                                                 |                                      |                                               |                                                |                       |                                              |                                       |                                | Fuel                         | Type:             | 004                                 |                             | 168.80                | 168.80 |
|                                                                 |                                      |                                               |                                                |                       |                                              |                                       | Total                          | I Sale For Driv              | er:               | 00029                               | 1                           | 68.80                 |        |
|                                                                 |                                      |                                               |                                                |                       |                                              | Total Sal                             | Total Qua<br>le For Driver Dep | antity For Driv<br>oartment: | er:               | 00029<br>000                        | 11<br>\$3                   | 68.80<br>03.60        |        |
|                                                                 |                                      |                                               |                                                |                       |                                              | Total Qua                             | ntity For Driver I             | Department:                  |                   | 000                                 | 30                          | <b>33.60</b>          |        |
|                                                                 |                                      |                                               |                                                |                       | MPG/Transa                                   | action:                               | 00                             |                              | Cost/M            | ile/Transact                        | ion:                        | 00                    |        |
| Driver Departmen                                                | t: 001                               |                                               |                                                |                       |                                              |                                       |                                |                              |                   |                                     |                             |                       |        |
| <b>0012 06/19</b><br>002 2<br>Multi Grade Gaso                  | <b>2003 11:4</b><br>000.0<br>bline   | <b>9 00026</b><br>000.00<br>Tim               | <b>001</b><br>01.000                           | <b>00016</b><br>00006 | <b>001</b><br>65500<br>Sales                 | <b>002</b><br>000<br>Departmeni       | 00000000<br>Small Van<br>t     | 000000                       | 001               | <b>001</b><br>Sales Do<br>Unleaded  | <b>NO</b><br>epartmen       | 90.70<br>t            | 90.70  |
|                                                                 |                                      |                                               |                                                |                       |                                              |                                       |                                | Fuel                         | Type:             | 002                                 |                             | 90.70                 | 90.7(  |
|                                                                 |                                      |                                               |                                                |                       |                                              |                                       |                                |                              |                   |                                     |                             |                       |        |

All Transactions From 06/19/2003 To 06/19/2003 Sorted By Driver Department FULL REPORT

|       | Sale                                           | 20                                      | 72.7(   | 00                                      | 79.0(   |                 |                 | 00                                                   | 40                                                   | 40                                                   | 135.8(  |                 |                               |                  |            |           | 80                                 | 25                                 |
|-------|------------------------------------------------|-----------------------------------------|---------|-----------------------------------------|---------|-----------------|-----------------|------------------------------------------------------|------------------------------------------------------|------------------------------------------------------|---------|-----------------|-------------------------------|------------------|------------|-----------|------------------------------------|------------------------------------|
| ო     |                                                | 72.7                                    |         | 79.(                                    |         |                 |                 | 12.(                                                 | 76.4                                                 | 47.4                                                 |         |                 |                               |                  |            |           | 1261.8                             | 164.                               |
| 2 Of  | <b>Quantity</b><br>iption                      | <b>72.70</b><br>lent                    | 72.70   | <b>79.00</b><br>lent                    | 79.00   | 242.40          | 242.40          | 12.00<br>lent                                        | <b>76.40</b><br>lent                                 | <b>47.40</b><br>lent                                 | 135.80  | 135.80          | 135.80<br>\$378.20            | 378.20           | 00         |           | 841.20                             | 109.50                             |
| Page: | Taxed<br>Dept Descr<br>on                      | NO<br>s Departm<br>tde                  |         | NO<br>s Departm<br>um                   |         |                 |                 | NO<br>s Departm<br>tde                               | NO<br>s Departm<br>tde                               | NO<br>s Departm<br>tde                               |         |                 | 0                             | 01               | saction:   |           | NO<br>tenance                      | NO<br>tenance                      |
|       | Unit#<br>Vehicle [<br>e Descripti              | <b>001</b><br>Sales<br>Midgra           | 003     | <b>001</b><br>Sales<br>Premiu           | 004     | 00026           | 00026           | <b>001</b><br>Sales<br>Mid <u>g</u> ra               | <b>001</b><br>Sales<br>Midgra                        | <b>001</b><br>Sales<br>Midgra                        | 003     | 00027           | 00027<br>0                    | 0                | Mile/Trans |           | <b>001</b><br>Main<br>Diesel       | <b>001</b><br>Main<br>Diesel       |
|       | Site#<br>uel Typ                               | 001                                     | l Type: | 001                                     | l Type: | ver:            | ver:            | 001                                                  | 001                                                  | 001                                                  | l Type: | ver:            | ver:                          |                  | Cost/I     |           | 001                                | 001                                |
|       | Odometer<br>escription<br>F                    | 00000                                   | Fue     | 00000                                   | Fue     | I Sale For Driv | antity For Driv | 00000                                                | 00000                                                | 00000                                                | Fue     | I Sale For Driv | antity For Driv<br>partment:  | Department:      |            |           | 000300                             | 000600                             |
|       | <b>Misc.</b><br>e Vehicle De                   | 00000000<br>Small Van<br>t              |         | 00000000<br>Small Van<br>t              |         | Tota            | Total Qu        | <b>00000000</b><br>Big Van<br>t                      | <b>00000000</b><br>Big Van<br>t                      | <b>00000000</b><br>Big Van<br>t                      |         | Tota            | Total Qui<br>le For Driver De | ntity For Driver | 00         |           | 000000236<br>Red Truck             | 000896544<br>Red Truck             |
|       | Veh Class<br>Term Cod<br>t Description         | <b>002</b><br>000<br>s Departmen        |         | <b>002</b><br>000<br>s Departmen        |         |                 |                 | 002<br>000<br>b Departmen                            | 002<br>000<br>b Departmen                            | <b>002</b><br>000<br>b Departmen                     |         |                 | Total Sa                      | Total Qua        | action:    |           | <b>001</b><br>000<br>tenance       | <b>001</b><br>000<br>tenance       |
|       | <b>Veh Dept</b><br>Card/Key#2<br>Driver Dep    | <b>001</b><br>65500<br>Sales            |         | <b>001</b><br>65500<br>Sales            |         |                 |                 | <b>001</b><br>65500<br>Sales                         | <b>001</b><br>65500<br>Sales                         | <b>001</b><br>65500<br>Sales                         |         |                 |                               |                  | MPG/Trans  |           | <b>002</b><br>65500<br>Maint       | <b>002</b><br>65500<br>Maint       |
|       | : <b>Vehicle:</b><br>3ard/Key#1                | <b>00016</b><br>00006                   |         | <b>00016</b><br>00006                   |         |                 |                 | <b>00017</b><br>00007                                | <b>00017</b><br>00007                                | <b>00017</b><br>00007                                |         |                 |                               |                  |            |           | <b>00011</b><br>00001              | <b>00011</b><br>00001              |
|       | <b>Driver Dept</b><br>Price/unit C<br>cription | <b>001</b><br>01.000                    |         | <b>001</b><br>01.000                    |         |                 |                 | <b>001</b><br>01.000                                 | <b>001</b><br>01.000                                 | <b>001</b><br>01.000                                 |         |                 |                               |                  |            |           | <b>002</b><br>01.500               | <b>002</b><br>01.500               |
|       | <b>Driver</b><br>Cost /Mile<br>Driver Deso     | : 00026<br>000.00<br>Tim                |         | <b>; 00026</b><br>000.00<br>Tim         |         |                 |                 | ; <b>00027</b><br>000.00<br>Tom                      | <b>00027</b><br>000.00<br>Tom                        | <b>00027</b><br>000.00<br>Tom                        |         |                 |                               |                  |            |           | t <b>00021</b><br>006.30<br>Bill   | <b>00021</b><br>000.54<br>Bill     |
|       | <b>Time</b> MPG                                | <b>11:42</b><br>00.0                    |         | <b>11:44</b><br>00.0                    |         |                 |                 | <b>11:44</b><br>00.0                                 | <b>11:49</b><br>00.0                                 | <b>11:50</b><br>00.0                                 |         |                 |                               |                  |            | 002       | <b>09:54</b><br>00.2               | <b>11:49</b><br>02.7               |
|       | t Date<br>Fuel Pos<br>ass Descriptior          | <b>06/19/2003</b><br>3 0<br>de Gasoline |         | <b>06/19/2003</b><br>4 0<br>de Gasoline |         |                 |                 | <b>06/19/2003</b><br>3 0 <sup>1</sup><br>de Gasoline | <b>06/19/2003</b><br>3 0 <sup>0</sup><br>de Gasoline | <b>06/19/2003</b><br>3 0 <sup>0</sup><br>de Gasoline |         |                 |                               |                  |            | partment: | <b>06/19/2003</b><br>1 0<br>hicles | <b>06/19/2003</b><br>1 0<br>hicles |
|       | <b>Transact#</b><br>Fuel Type<br>Vehicle Clá   | <b>0005</b><br>003<br>Multi Grac        |         | <b>0009</b><br>004<br>Multi Grac        |         |                 |                 | <b>0010</b><br>003<br>Multi Grae                     | <b>0013</b><br>003<br>Multi Grae                     | <b>0014</b><br>003<br>Multi Grae                     |         |                 |                               |                  |            | Driver De | <b>0001</b><br>001<br>Diesel Ve    | <b>0011</b><br>001<br>Diesel Ve    |

|                                              |                                                  |                     |                                                      |                                          |                               |                                                |                                                                                                    |                                   |                                  |         | -                                  | Page:                       | 3 Of                   | 3        |
|----------------------------------------------|--------------------------------------------------|---------------------|------------------------------------------------------|------------------------------------------|-------------------------------|------------------------------------------------|----------------------------------------------------------------------------------------------------|-----------------------------------|----------------------------------|---------|------------------------------------|-----------------------------|------------------------|----------|
| <b>Transact#</b><br>Fuel Type<br>Vehicle Clŧ | : <b>Date</b><br>Fuel Pos N<br>ass Description   | Time<br>MPG 0       | <b>Driver D</b><br>Sost /Mile Pri<br>Driver Descrip: | <b>river Dept</b><br>ce/unit Car<br>tion | <b>Vehicle:</b><br>rd/Key#1 ( | <b>Veh Dept</b><br>Card/Key#2<br>Driver Dept I | <b>Veh Class</b><br>Term Code<br>Description                                                                                                    | Misc.<br>Vehicle Des              | <b>Odometer</b><br>cription<br>F | Site#   | Unit# '                            | <b>Taxed</b><br>t Descripti | <b>Quantity</b><br>ion | Sale     |
|                                              |                                                  |                     |                                                      |                                          |                               |                                                |                                                                                                    |                                   | Fue                              | I Type: | 001                                |                             | 950.70                 | 1,426.0{ |
|                                              |                                                  |                     |                                                      |                                          |                               |                                                |                                                                                                    | Total (                           | Sale For Driv                    | /er:    | 00021                              |                             | 426.05                 |          |
|                                              |                                                  |                     |                                                      |                                          |                               |                                                |                                                                                                    | Total Quar                        | ntity For Driv                   | /er:    | 00021                              | 6                           | 50.70                  |          |
| <b>0002</b><br>001<br>Diesel Ve              | <b>06/19/2003</b><br>1 000<br>hicles             | <b>10:23</b><br>0.8 | <b>00022</b><br>001.80<br>George                     | <b>002</b><br>01.500                     | <b>00012</b><br>00002         | <b>002</b><br>65500<br>Mainte                  | <b>001</b> (000 ) (000 ) (00 | <b>)00008745</b><br>Blue Truck    | 000350                           | 001     | <b>001 I</b><br>Maintena<br>Diesel | <b>NO</b><br>ance           | 301.20                 | 451.80   |
|                                              |                                                  |                     |                                                      |                                          |                               |                                                |                                                                                                    |                                   | Fuel                             | l Type: | 001                                |                             | 301.20                 | 451.8(   |
|                                              |                                                  |                     |                                                      |                                          |                               |                                                |                                                                                                    | Total \$                          | Sale For Driv                    | /er:    | 00022                              | 4                           | 51.80                  |          |
|                                              |                                                  |                     |                                                      |                                          |                               |                                                |                                                                                                    | Total Quar                        | ntity For Driv                   | /er:    | 00022                              | r                           | 01.20                  |          |
| <b>0003</b><br>001<br>Diesel Ve              | <b>06/19/2003</b><br>1 00(<br>hicles             | <b>10:52</b><br>6.9 | <b>00023</b><br>000.21<br>Andy                       | <b>002</b><br>01.500                     | <b>00013</b><br>00003         | <b>002</b><br>65500<br>Mainte                  | <b>001 (</b><br>000 1<br>nance                                                                                                    | <b>000001234</b><br>Green Truck   | 000450                           | 001     | <b>001</b> I<br>Maintena<br>Diesel | NO<br>ance                  | 50.50                  | 75.75    |
| <b>0016</b><br>001<br>Diesel Ve              | <b>06/19/2003</b><br>1 00 <sup>-</sup><br>hicles | <b>11:50</b><br>1.6 | <b>00023</b><br>000.88<br>Andy                       | <b>002</b><br>01.500                     | <b>00013</b><br>00003         | <b>002</b><br>65500<br>Mainte                  | <b>001 (</b><br>000<br>nance                                                                                                    | <b>)00456123</b><br>Green Truck   | 000480                           | 001     | <b>001</b> I<br>Maintena<br>Diesel | <b>NO</b><br>ance           | 17.70                  | 26.55    |
|                                              |                                                  |                     |                                                      |                                          |                               |                                                |                                                                                                    |                                   | Fuel                             | I Type: | 001                                |                             | 68.20                  | 102.3(   |
|                                              |                                                  |                     |                                                      |                                          |                               |                                                |                                                                                                    | Total \$                          | Sale For Driv                    | /er:    | 00023                              | ~                           | 02.30                  |          |
|                                              |                                                  |                     |                                                      |                                          |                               |                                                |                                                                                                    | Total Quar                        | ntity For Driv                   | /er:    | 00023                              | 9                           | 8.20                   |          |
| <b>0006</b><br>001<br>Diesel Ve              | <b>06/19/2003</b><br>1 02:<br>hicles             | <b>11:42</b><br>3.5 | <b>00025</b><br>000.06<br>Steve                      | <b>002</b><br>01.500                     | <b>00015</b><br>00005         | <b>002</b><br>65500<br>Mainte                  | <b>001 (</b><br>000 (<br>nance                                                                                                    | <b>)00896532</b><br>The boss's tr | <b>000380</b><br>uck             | 001     | <b>001 I</b><br>Maintena<br>Diesel | NO<br>ance                  | 11.90                  | 17.85    |
|                                              |                                                  |                     |                                                      |                                          |                               |                                                |                                                                                                    |                                   | Fue                              | I Type: | 001                                |                             | 11.90                  | 17.8     |
|                                              |                                                  |                     |                                                      |                                          |                               |                                                |                                                                                                    | Total \$                          | Sale For Driv                    | /er: (  | 00025                              | ſ                           | 7.85                   |          |
|                                              |                                                  |                     |                                                      |                                          |                               |                                                | Total Sal                                                                                                    | Total Quar<br>e For Driver Depa   | ntity For Driv<br>artment:       | /er:    | 00025<br>002                       | - 2                         | 1.90<br>1998.00        |          |
|                                              |                                                  |                     |                                                      |                                          |                               |                                                | Total Quar                                                                                                    | tity For Driver D                 | epartment:                       |         | 002                                | -                           | ,332.00                |          |
|                                              |                                                  |                     |                                                      |                                          |                               | MPG/Transa                                     | ction:                                                                                                    | 5.95                              |                                  | Cost/Mi | ile/Transact                       | ion:                        | 1.63                   |          |
|                                              |                                                  |                     |                                                      |                                          |                               |                                                |                                                                                                    |                                   |                                  |         |                                    |                             |                        |          |

All Transactions From 06/19/2003 To 06/19/2003 Sorted By Vehicle Department

FULL REPORT

Printed On: 7/16/2003 10:55:27AM

\$ 135.80 135.80

00017 00017

Total Sale For Vehicle: Total Quantity For Vehicle:

| ო     | Sale                                                                     | 89.40                                       | 45.40                                        | 134.80    | 34.80<br>4.80                   | 45.20                                       | 123.60                                       | 168.80    | 68.80<br>8.80                                    |                   |             |             | 1261.80                                   | 164.25                                  | 1,426.05  | 426.05<br>0.70                  | 451.80                                  |
|-------|--------------------------------------------------------------------------|---------------------------------------------|----------------------------------------------|-----------|---------------------------------|---------------------------------------------|----------------------------------------------|-----------|--------------------------------------------------|-------------------|-------------|-------------|-------------------------------------------|-----------------------------------------|-----------|---------------------------------|-----------------------------------------|
| 2 Of  | Quantity<br>ption                                                        | <b>89.40</b><br>ent                         | <b>45.40</b><br>ent                          | 134.80    | \$ 1<br>13                      | <b>45.20</b><br>ent                         | <b>123.60</b><br>ent                         | 168.80    | \$ 1<br>16<br>\$ 681.80                          | 681.80            | 00.         |             | 841.20                                    | 109.50                                  | 950.70    | \$ 1<br>95                      | 301.20                                  |
| Page: | # Taxed<br>le Dept Descr<br>iption                                       | 1 NO<br>lles Departm<br>eaded               | 1 NO<br>lles Departm<br>eaded                | 002       | 00018<br>00018                  | 1 NO<br>lles Departm<br>mium                | 1 NO<br>lles Departm<br>mium                 | 004       | 00019<br>00019<br>001                            | 001               | ransaction: |             | <b>1 NO</b><br>aintenance<br>sel          | <b>1 NO</b><br>aintenance<br>sel        | 001       | 00011                           | <b>1 NO</b><br>aintenance<br>sel        |
|       | te# Unit<br>Vehicl                                                       | 001 00<br>Sa<br>Unit                        | 001 00<br>Sa<br>Unit                         | lel Type: | r Vehicle:<br>For Vehicle:      | 001 00<br>Sa<br>Prei                        | 001 00<br>Sa<br>Prei                         | lel Type: | r Vehicle:<br>For Vehicle:<br>tment:             | artment:          | Cost/Mile/T |             | 001 00<br>Ma<br>Dies                      | <b>001</b> 00 Ma                        | lel Type: | r Vehicle:<br>For Vehicle:      | 001 00<br>Ma<br>Dies                    |
|       | <b>dometer Si</b><br>cription<br>Fue                                     | 00000                                       | 000000                                       | Ē         | Total Sale Fo<br>Total Quantity | 000000                                      | 00000                                        | Ē         | Total Sale Fo<br>Total Quantity<br>Vehicle Depar | or Vehicle Dep    |             |             | 000300                                    | 000600                                  | Ē         | Total Sale Fo<br>Total Quantity | 000350                                  |
|       | Misc. O                                                                  | <b>00000000</b><br>Limousine                | <b>00000000</b><br>Limousine                 |           |                                 | 00000000<br>Sports Car                      | 00000000<br>Sports Car                       |           | Total Sale For                                   | Total Quantity Fo | 00          |             | 000000236<br>Red Truck                    | <b>000896544</b><br>Red Truck           |           |                                 | <b>000008745</b><br>Blue Truck          |
|       | Veh Class<br>Term Code<br>Description                                    | <b>002</b><br>000                           | <b>002</b><br>000                            |           |                                 | <b>002</b><br>000                           | <b>002</b><br>000                            |           |                                                  |                   | nsaction:   |             | <b>001</b><br>000<br>enance               | <b>001</b><br>000<br>enance             |           |                                 | <b>001</b><br>000<br>enance             |
|       | <b>Veh Dept</b><br>Card/Key#2<br>Driver Dept                             | <b>001</b><br>65500                         | <b>001</b><br>65500                          |           |                                 | <b>001</b><br>65500                         | <b>001</b><br>65500                          |           |                                                  |                   | MPG/Tra     |             | <b>002</b><br>65500<br>Maint              | <b>002</b><br>65500<br>Maint            |           |                                 | <b>002</b><br>65500<br>Maint            |
|       | Vehicle:<br>ard/Key#1                                                    | <b>00018</b><br>00008                       | <b>00018</b><br>00008                        |           |                                 | <b>00019</b><br>00009                       | <b>00019</b><br>00009                        |           |                                                  |                   |             |             | <b>00011</b><br>00001                     | <b>00011</b><br>00001                   |           |                                 | <b>00012</b><br>00002                   |
|       | Driver Dept<br>Price/unit Ca<br>cription                                 | <b>000</b><br>01.000                        | <b>000</b><br>01.000                         |           |                                 | <b>000</b><br>01.000                        | <b>000</b><br>01.000                         |           |                                                  |                   |             |             | <b>002</b><br>01.500                      | <b>002</b><br>01.500                    |           |                                 | <b>002</b><br>01.500<br>ge              |
|       | <b>Driver</b><br>Cost /Mile<br>Driver Desc                               | 2 00028<br>000.00<br>Jay                    | <b>1 00028</b><br>000.00<br>Jay              |           |                                 | 2 00029<br>000.00<br>Akrai                  | <b>) 00029</b><br>000.00<br>Akrai            |           |                                                  |                   |             | 02          | <b>4 00021</b><br>006.30<br>Bill          | <b>9 00021</b><br>000.54<br>Bill        |           |                                 | <b>3 00022</b><br>001.80<br>Geor        |
|       | Date         Time           -uel Pos         MPG           s Description | <b>)6/19/2003 11:4</b><br>000.0<br>Gasoline | <b>)6/19/2003 11:4/</b><br>000.0<br>Gasoline |           |                                 | <b>)6/19/2003 11:4</b><br>000.0<br>Gasoline | <b>)6/19/2003 11:5(</b><br>000.0<br>Gasoline |           |                                                  |                   |             | partment: 0 | <b>)6/19/2003 09:5</b> ⁄<br>000.2<br>cles | <b>)6/19/2003 11:4</b><br>002.7<br>cles |           |                                 | <b>)6/19/2003 10:2</b><br>000.8<br>cles |
|       | <b>Transact#</b><br>⁻uel Type F<br>Vehicle Clas≎                         | <b>)004 C</b><br>002 2<br>Multi Grade       | <b>008 0</b><br>002 2<br>Multi Grade         |           |                                 | <b>007 0</b><br>004 4<br>Multi Grade        | <b>0015 0</b><br>004 4<br>Multi Grade        |           |                                                  |                   |             | Vehicle De  | <b>001 0</b><br>001 1<br>Diesel Vehid     | <b>0011 0</b><br>001 1<br>Diesel Vehid  |           |                                 | <b>002 0</b><br>001 1<br>Diesel Vehir   |

| 1.63                       | ile/Transaction:                                         | Cost/M                                                          | 5.95                              | MPG/Transaction:                                                      |                          |                                               |                                         |
|----------------------------|----------------------------------------------------------|-----------------------------------------------------------------|-----------------------------------|-----------------------------------------------------------------------|--------------------------|-----------------------------------------------|-----------------------------------------|
| 2.00                       | 002 1332                                                 | shicle Department                                               | Total Quantity For Ve             |                                                                       |                          |                                               |                                         |
| \$ 17.85<br>11.90<br>98.00 | e: 00015<br>iicle: 00015<br>002 \$ 1,99                  | tal Sale For Vehicl<br>Il Quantity For Veh<br>iicle Department: | Tor<br>Tota<br>Total Sale For Veh |                                                                       |                          |                                               |                                         |
| 11.90 17.85                | . 001                                                    | Fuel Type                                                       |                                   |                                                                       |                          |                                               |                                         |
| .90 17.85                  | 001 NO 11.<br>Maintenance<br>Diesel                      | 00380 001                                                       | 000896532 0<br>The boss's truck   | <b>002 001</b><br>65500 000<br>Maintenance                            | <b>00015</b><br>00005    | <b>002</b><br>01.500                          | <b>42 00025</b><br>000.06<br>Stev       |
| \$ 102.30<br>68.20         | e: 00013<br>licle: 00013                                 | tal Sale For Vehicl<br>Il Quantity For Veh                      | Tota                              |                                                                       |                          |                                               |                                         |
| 68.20 102.30               | : 001                                                    | Fuel Type                                                       |                                   |                                                                       |                          |                                               |                                         |
| .70 26.55                  | <b>001 NO 17</b> .<br>Maintenance<br>Diesel              | 00480 001                                                       | 000456123 0<br>Green Truck        | <b>002 001</b><br>65500 000<br>Maintenance                            | <b>00013</b><br>00003    | <b>002</b><br>01.500                          | <b>:50 00023</b><br>000.88<br>Andv      |
| .50 75.75                  | <b>001 NO 50</b> .<br>Maintenance<br>Diesel              | 00450 001                                                       | 000001234 0<br>Green Truck        | <b>002 001</b><br>65500 000<br>Maintenance                            | <b>00013</b><br>00003    | <b>002</b><br>01.500                          | <b>:52 00023</b><br>000.21<br>Andy      |
| \$ 451.80<br>301.20        | e: 00012<br>icle: 00012                                  | tal Sale For Vehicl<br>Il Quantity For Veh                      | T of<br>T ota                     |                                                                       |                          |                                               |                                         |
| 01.20 451.80               | : 001 3                                                  | Fuel Type                                                       |                                   |                                                                       |                          |                                               |                                         |
| lantity Sale               | Unit# Taxed Qu<br>ehicle Dept Description<br>lescription | iter Site# V V V iion Fuel Type D                               | Misc. Odom<br>Vehicle Descript    | Veh Dept Veh Class<br>Card/Key#2 Term Code<br>Driver Dept Description | t Vehicle:<br>Card/Key#1 | <b>Driver Dep</b><br>Price/unit (<br>cription | me Driver<br>G Cost /Mile<br>Driver Des |
| Of 3                       | )<br>)<br>)<br>)<br>)<br>)<br>)<br>-                     |                                                                 |                                   |                                                                       |                          |                                               |                                         |

| 7        | Sale                                           | 1261.80                              | 451.80                                  | 75.75                                | 17.85                                | 164.25                               | 26.55                                | 1,998.00    | 89.40                                | 45.40                                | 90.70                                | 225.50                   |
|----------|------------------------------------------------|--------------------------------------|-----------------------------------------|--------------------------------------|--------------------------------------|--------------------------------------|--------------------------------------|-------------|--------------------------------------|--------------------------------------|--------------------------------------|--------------------------|
| 1 Of     | Quantity<br>iption                             | 841.20                               | 301.20                                  | 50.50                                | 11.90                                | 109.50                               | 17.70                                | 1,332.00    | <b>89.40</b><br>ent                  | <b>45.40</b><br>ent                  | <b>90.70</b><br>ent                  | 225.50                   |
| Page:    | it# Taxed<br>icle Dept Descri<br>scription     | <b>)01 NO</b><br>Maintenance<br>esel | <b>)01 NO</b><br>//aintenance<br>esel   | <b>101 NO</b><br>Maintenance<br>esel | <b>101 NO</b><br>Maintenance<br>esel | <b>101 NO</b><br>Maintenance<br>esel | <b>101 NO</b><br>Maintenance<br>esel |             | 001 NO<br>Sales Departm<br>nleaded   | 001 NO<br>Sales Departm<br>hleaded   | 001 NO<br>Sales Departm<br>nleaded   | 002                      |
|          | <b>Site# Ur</b><br>Veh<br>Fuel Type Des        | <b>60</b><br><b>1</b><br><b>0</b>    | <b>001</b>                              | <b>00</b>                            | <b>001</b>                           | <b>001</b>                           | <b>001</b>                           | uel Type: 0 | <b>60</b>                            | <b>00</b>                            | <b>00</b>                            | <sup>=</sup> uel Type: 0 |
|          | <b>Ddometer</b><br>scription                   | 000300                               | 000350                                  | 000450<br>K                          | <b>000380</b><br>truck               | 000600                               | 000480<br>K                          | -           | 000000                               | 00000                                | 00000                                | -                        |
|          | Misc. C                                        | 000000236<br>Red Truck               | <b>000008745</b><br>Blue Truck          | 000001234<br>Green Truc              | <b>000896532</b><br>The boss's       | 000896544<br>Red Truck               | <b>000456123</b><br>Green Truc       |             | <b>00000000</b><br>Limousine         | 00000000<br>Limousine                | 00000000<br>Small Van<br>t           |                          |
|          | Veh Class<br>Term Cod<br>t Description         | <b>001</b><br>000<br>tenance         | <b>001</b><br>000<br>tenance            | <b>001</b><br>000<br>tenance         | <b>001</b><br>000<br>tenance         | <b>001</b><br>000<br>tenance         | <b>001</b><br>000<br>tenance         |             | <b>002</b><br>000                    | <b>002</b><br>000                    | 002<br>000<br>s Departmen            |                          |
|          | <b>Veh Dept</b><br>Card/Key#2<br>Driver Dep    | <b>002</b><br>65500<br>Main          | <b>002</b><br>65500<br>Main             | <b>002</b><br>65500<br>Main          | <b>002</b><br>65500<br>Main          | <b>002</b><br>65500<br>Main          | <b>002</b><br>65500<br>Main          |             | <b>001</b><br>65500                  | <b>001</b><br>65500                  | <b>001</b><br>65500<br>Sale:         |                          |
|          | <b>Vehicle:</b><br>ard/Key#1                   | <b>00011</b><br>00001                | <b>00012</b><br>00002                   | <b>00013</b><br>00003                | <b>00015</b><br>00005                | <b>00011</b><br>00001                | <b>00013</b><br>00003                |             | <b>00018</b><br>00008                | <b>00018</b><br>00008                | <b>00016</b><br>00006                |                          |
| 00:23AM  | <b>Driver Dept</b><br>Price/unit C<br>:ription | <b>002</b><br>01.500                 | <b>002</b><br>01.500<br>ge              | <b>002</b><br>01.500                 | <b>002</b><br>01.500                 | <b>002</b><br>01.500                 | <b>002</b><br>01.500                 |             | <b>000</b><br>01.000                 | <b>000</b><br>01.000                 | <b>001</b><br>01.000                 |                          |
| 11:0     | <b>Driver</b><br>Cost /Mile<br>Driver Desc     | <b>00021</b><br>006.30<br>Bill       | <b>00022</b><br>001.80<br>Geor <u>i</u> | <b>00023</b><br>000.21<br>Andy       | <b>00025</b><br>000.06<br>Steve      | <b>00021</b><br>000.54<br>Bill       | <b>00023</b><br>000.88<br>Andv       |             | <b>00028</b><br>000.00<br>Jay        | <b>00028</b><br>000.00<br>Jay        | <b>00026</b><br>000.00<br>Tim        |                          |
| /16/2003 | Time<br>MPG (<br>tion                          | <b>03 09:54</b><br>000.2             | <b>03 10:23</b><br>000.8                | <b>03 10:52</b><br>006.9             | <b>03 11:42</b><br>023.5             | <b>03 11:49</b><br>002.7             | <b>03 11:50</b><br>001.6             |             | <b>03 11:42</b><br>000.0<br>e        | <b>03 11:44</b><br>000.0<br>e        | <b>03 11:49</b><br>000.0<br>e        |                          |
| On: 7,   | ct# Date<br>e Fuel Pos<br>Class Descrip        | <b>06/19/20</b><br>1<br>Vehicles     | <b>06/19/20</b><br>1<br>Vehicles        | <b>06/19/20</b><br>1<br>Vehicles     | <b>06/19/20</b><br>1<br>Vehicles     | <b>06/19/20</b><br>1<br>Vehicles     | <b>06/19/20</b><br>1<br>Vehicles     |             | <b>06/19/20</b><br>2<br>rade Gasolin | <b>06/19/20</b><br>2<br>rade Gasolin | <b>06/19/20</b><br>2<br>rade Gasolin |                          |
| Printed  | <b>Transac</b><br>Fuel Typ                     | <b>0001</b><br>001<br>Diesel V       | <b>0002</b><br>001<br>Diesel \          | <b>0003</b><br>001<br>Diesel \       | <b>0006</b><br>001<br>Diesel V       | <b>0011</b><br>001<br>Diesel \       | <b>0016</b><br>001<br>Diesel \       |             | <b>0004</b><br>002<br>Multi G        | <b>0008</b><br>002<br>Multi Gi       | <b>0012</b><br>002<br>Multi G        |                          |

# All Transactions From 06/19/2003 To 06/19/2003 Sorted By Termination Code

| Sale                                          | 72.70                                   | 12.00                                   | 76.40                                   | 47.40                                   | 208.50    | 45.20                                   | 00.62                                      | 123.60                                  | 247.80    |              |                         |
|-----------------------------------------------|-----------------------------------------|-----------------------------------------|-----------------------------------------|-----------------------------------------|-----------|-----------------------------------------|--------------------------------------------|-----------------------------------------|-----------|--------------|-------------------------|
| <b>Quantity</b><br>ion                        | 72.70<br><sup>nt</sup>                  | <b>12.00</b><br>nt                      | <b>76.40</b><br>nt                      | <b>47.40</b><br>nt                      | 208.50    | <b>45.20</b><br>nt                      | <b>79.00</b><br>nt                         | <b>123.60</b><br>nt                     | 247.80    | \$ 2679.80   | 2013.80<br>.61          |
| <b>Taxed</b><br>Jept Descript<br>on           | NO<br>Departme<br>de                    | NO<br>Departmei<br>de                   | NO<br>Departmei<br>de                   | NO<br>Departmei<br>de                   |           | NO<br>Departmei<br>Im                   | NO<br>Departmei<br>Im                      | NO<br>Departmei<br>Im                   | Į         | 000          | 000<br>ction:           |
| <b>Unit#</b><br>/ehicle D<br>Descripti        | <b>001</b><br>Sales<br>Mid <u>q</u> ra  | <b>001</b><br>Sales<br>Midgra           | <b>001</b><br>Sales<br>Mid <u>q</u> ra  | <b>001</b><br>Sales<br>Midgra           | 003       | <b>001</b><br>Sales<br>Premiu           | <b>001</b><br>Sales<br>Premiu              | <b>001</b><br>Sales<br>Premiu           | 004       |              | ode:<br>e/Transa        |
| Site# /                                       | 001                                     | 001                                     | 001                                     | 001                                     | uel Type: | 001                                     | 001                                        | 001                                     | uel Type: | tion Code:   | nination C<br>Cost/Mile |
| <b>Jdometer</b><br>scription                  | 00000                                   | 000000                                  | 000000                                  | 000000                                  | Ē         | 00000                                   | 000000                                     | 000000                                  | Ē         | For Termina  | tity For Terr           |
| Misc.<br>e Vehicle De                         | 00000000<br>Small Van<br>t              | <b>00000000</b><br>Big Van<br>t         | <b>00000000</b><br>Big Van<br>t         | <b>00000000</b><br>Big Van<br>t         |           | 00000000<br>Sports Car                  | 00000000<br>Small Van<br>t                 | 00000000<br>Sports Car                  |           | Total Sale I | Total Quan<br>1: 2.23   |
| <b>Veh Class</b><br>Term Cod<br>Description   | <b>002</b><br>000<br>Departmen          | <b>002</b><br>000<br>Departmen          | <b>002</b><br>000<br>Departmen          | <b>002</b><br>000<br>Departmen          |           | <b>002</b><br>000                       | <b>002</b><br>000<br>Departmen             | <b>002</b><br>000                       |           |              | (Transactio             |
| <b>Veh Dept</b><br>Card/Key#2<br>Driver Dept  | <b>001</b><br>65500<br>Sales            | <b>001</b><br>65500<br>Sales            | <b>001</b><br>65500<br>Sales            | <b>001</b><br>65500<br>Sales            |           | <b>001</b><br>65500                     | <b>001</b><br>65500<br>Sales               | <b>001</b><br>65500                     |           |              | MPG                     |
| <b>Vehicle:</b><br>ard/Key#1                  | <b>00016</b><br>00006                   | <b>00017</b><br>00007                   | <b>00017</b><br>00007                   | <b>00017</b><br>00007                   |           | <b>00019</b><br>00009                   | <b>00016</b><br>00006                      | <b>00019</b><br>00009                   |           |              |                         |
| <b>Driver Dept</b><br>rice/unit Ca<br>ption   | <b>001</b><br>01.000                    | <b>001</b><br>01.000                    | <b>001</b><br>01.000                    | <b>001</b><br>01.000                    |           | <b>000</b><br>01.000                    | <b>001</b><br>01.000                       | <b>000</b><br>01.000                    |           |              |                         |
| <b>Driver</b><br>ost /Mile P<br>Driver Descri | <b>00026</b><br>000.00<br>Tim           | <b>00027</b><br>000.00<br>Tom           | <b>00027</b><br>000.00<br>Tom           | <b>00027</b><br>000.00<br>Tom           |           | <b>00029</b><br>000.00<br>Akram         | <b>00026</b><br>000.00<br>Tim              | <b>00029</b><br>000.00<br>Akram         |           |              |                         |
| <b>Time</b><br>MPG C                          | <b>11:42</b><br>)0.0                    | <b>11:44</b><br>)0.0                    | <b>11:49</b><br>)0.0                    | <b>11:50</b><br>)0.0                    |           | <b>11:42</b><br>)0.0                    | <b>11:44</b><br>)0.0                       | <b>11:50</b><br>)0.0                    |           |              |                         |
| Date<br>Fuel Pos<br>ss Description            | <b>06/19/2003</b><br>3 0C<br>e Gasoline | <b>06/19/2003</b><br>3 00<br>e Gasoline | <b>06/19/2003</b><br>3 00<br>e Gasoline | <b>06/19/2003</b><br>3 00<br>e Gasoline |           | <b>06/19/2003</b><br>4 0C<br>e Gasoline | <b>06/19/2003</b><br>4 00<br>e Gasoline    | <b>06/19/2003</b><br>4 00<br>e Gasoline |           |              |                         |
| <b>Transact#</b><br>Fuel Type<br>Vehicle Cla  | <b>0005</b><br>003<br>Multi Grado       | <b>0010</b><br>003 (<br>Multi Grado     | <b>0013</b><br>003<br>Multi Grado       | <b>0014</b><br>003 (<br>Multi Grad      |           | <b>0007</b><br>004<br>Multi Grado       | <b>0009</b><br>004 <i>·</i><br>Multi Grado | <b>0015</b><br>004<br>Multi Gradi       |           |              |                         |

|          | \$102.30<br>68.20        | 00003<br>.55                                      | r:<br>#1:<br>saction: | or Card/Ney #<br>or Card/Key i<br>ost/Mile/Tran  | Total Sale Fo<br>Total Quantity F      | 4.25                         | 2                                              | i/Transaction                | DAM                                                          |                                               |                         |                                           |                                              |
|----------|--------------------------|---------------------------------------------------|-----------------------|--------------------------------------------------|----------------------------------------|------------------------------|------------------------------------------------|------------------------------|--------------------------------------------------------------|-----------------------------------------------|-------------------------|-------------------------------------------|----------------------------------------------|
| 102.30   | 68.20                    | ое: 001                                           | Fuel Typ              |                                                  |                                        |                              |                                                |                              |                                                              |                                               |                         |                                           |                                              |
| 26.55    | 17.70                    | 001 NO<br>Maintenance<br>Diesel                   | 001                   | 000480<br>×                                      | <b>000456123</b><br>Green Truc         | <b>001</b><br>000<br>nance   | <b>002</b><br>65500<br>Mainte                  | <b>00013</b><br>00003        | <b>002</b><br>01.500                                         | <b>00023</b><br>000.88<br>Andy                | <b>3 11:50</b><br>001.6 | <b>06/19/200</b><br>1<br>hicles           | <b>0016</b><br>001<br>Diesel Vel             |
| 75.75    | 50.50                    | <b>001 NO</b><br>Maintenance<br>Diesel            | 001                   | 000450<br>×                                      | 000001234<br>Green Truc                | <b>001</b><br>000<br>nance   | <b>002</b><br>65500<br>Mainte                  | <b>00013</b><br>00003        | <b>002</b><br>01.500                                         | <b>00023</b><br>000.21<br>Andy                | <b>3 10:52</b><br>006.9 | <b>06/19/200</b><br>1<br>hicles           | <b>0003</b><br>001<br>Diesel Vel             |
|          | \$451.80<br>301.20       | 00002<br>00002<br>1.80                            | l:<br>#1:<br>saction: | or Card/Key #'<br>or Card/Key i<br>ost/Mile/Tran | Total Sale Fo<br>Total Quantity F<br>C | .80                          |                                                | i/Transaction                | MPG                                                          |                                               |                         |                                           |                                              |
| 451.80   | 301.20                   | ое: 001                                           | Fuel Typ              |                                                  |                                        |                              |                                                |                              |                                                              |                                               |                         |                                           |                                              |
| 451.80   | 301.20                   | <b>001 NO</b><br>Maintenance<br>Diesel            | 001                   | 000350                                           | 000008745<br>Blue Truck                | <b>001</b><br>000<br>nance   | <b>002</b><br>65500<br>Mainte                  | <b>00012</b><br>00002        | <b>002</b><br>01.500<br>Je                                   | <b>00022</b><br>001.80<br>Georg               | <b>3 10:23</b><br>000.8 | <b>06/19/200</b> :<br>1<br>hicles         | <b>0002</b><br>001<br>Diesel Vel             |
|          | \$1426.05<br>950.70      | 00001<br>00001<br>3.42                            | l:<br>#1:<br>saction: | rr Card/Key #'<br>For Card/Key<br>ost/Mile/Tran  | Total Sale Fo<br>Total Quantity F<br>C | 1.45                         | ä                                              | ŝ∕Transactior                | MPG                                                          |                                               |                         |                                           |                                              |
| 1,426.05 | 950.70                   | ре: 001                                           | Fuel Typ              |                                                  |                                        |                              |                                                |                              |                                                              |                                               |                         |                                           |                                              |
| 164.25   | 109.50                   | <b>001 NO</b><br>Maintenance<br>Diesel            | 001                   | 009000                                           | 000896544<br>Red Truck                 | <b>001</b><br>000<br>nance   | <b>002</b><br>65500<br>Mainte                  | <b>00011</b><br>00001        | <b>002</b><br>01.500                                         | <b>00021</b><br>000.54<br>Bill                | <b>3 11:49</b><br>002.7 | <b>06/19/200</b><br>1<br>hicles           | <b>0011</b><br>001<br>Diesel Vel             |
| 1261.80  | 841.20                   | <b>001 NO</b><br>Maintenance<br>Diesel            | 001                   | 000300                                           | 000000236<br>Red Truck                 | <b>001</b><br>000<br>nance   | <b>002</b><br>65500<br>Mainte                  | <b>00011</b><br>00001        | <b>002</b><br>01.500                                         | <b>00021</b><br>006.30<br>Bill                | <b>3 09:54</b><br>000.2 | <b>06/19/200</b><br>1<br>hicles           | <b>0001</b><br>001<br>Diesel Vel             |
| Sale     | <b>Quantity</b><br>ption | Unit# Taxed<br>Vehicle Dept Descri<br>Description | Site#<br>uel Type     | <b>dometer</b><br>escription<br>F                | Misc. O<br>Vehicle De                  | <b>Veh Class</b><br>Term Cod | <b>Veh Dept</b><br>Card/Key#2<br>Driver Dept [ | <b>Vehicle:</b><br>ard/Key#1 | <b>Driver Dept</b><br><sup>&gt;</sup> rice/unit C<br>ription | <b>Driver</b><br>Cost /Mile F<br>Driver Descr | Time<br>MPG (           | <b>Date</b><br>Fuel Pos<br>ass Descriptio | <b>Transact#</b><br>Fuel Type<br>Vehicle Clá |
| ო        | 1 Of                     | Page:                                             |                       |                                                  |                                        |                              |                                                |                              | 1:36AM                                                       | 11:0                                          | 6/2003                  | : 7/1                                     | Printed On                                   |

### All Transactions From 06/19/2003 To 06/19/2003 Sorted By Card/Key #1

| ŝ     | y Sale                                       | 17.85                            | 17.85    |                                  |               | 90.70                                 | 90.70    | 72.70                                 | 72.70    | 79.00                                 | 79.00    |                                              | 12.00                                 | 76.40                                 | 47.40                                 | 135.80   |
|-------|----------------------------------------------|----------------------------------|----------|----------------------------------|---------------|---------------------------------------|----------|---------------------------------------|----------|---------------------------------------|----------|----------------------------------------------|---------------------------------------|---------------------------------------|---------------------------------------|----------|
| 2     | <b>Quantit</b> ,<br>ption                    | 11.90                            | 11.90    | \$17.85<br>11.90                 |               | <b>90.70</b><br>ent                   | 90.70    | <b>72.70</b><br>ent                   | 72.70    | <b>79.00</b><br>ent                   | 79.00    | \$242.40<br>242.40                           | <b>12.00</b><br>ent                   | <b>76.40</b><br>ent                   | <b>47.40</b><br>ent                   | 135.80   |
| Page: | <b>Taxed</b><br>Dept Descri<br>ition         | ntenance                         | 01       |                                  | .06           | <b>NO</b><br>es Departm<br>aded       | 02       | ss Departm<br>ade                     | 03       | ss Departm<br>ium                     | 04       | 9<br>00<br>9                                 | <b>NO</b><br>ss Departm<br>ade        | NO<br>es Departm<br>ade               | NO<br>es Departm<br>ade               | 03       |
|       | <b>Unit#</b><br>Vehicle<br>Descrip           | <b>001</b><br>Mai<br>Diese       | e: 0     | 0000                             |               | <b>001</b><br>Sale<br>Unlea           | e: 0     | <b>001</b><br>Sale<br>Midgi           | о: О     | <b>001</b><br>Sale<br>Prem            | о: О     | 0000                                         | <b>001</b><br>Sale<br>Midgi           | <b>001</b><br>Sale<br>Mid <u>q</u> i  | <b>001</b><br>Sale<br>Midgi           | о: О     |
|       | Site#<br>Fuel Type                           | 001                              | Fuel Typ | #1:<br>V #1:                     | insaction:    | 001                                   | Fuel Typ | 001                                   | Fuel Typ | 001                                   | Fuel Typ | #1:<br>y #1:<br>insaction:                   | 001                                   | 001                                   | 001                                   | Fuel Typ |
|       | <b>)dometer</b><br>escription                | <b>000380</b><br>s truck         |          | Pror Card/Key                    | cost/Mile/Tra | 00000                                 |          | 00000                                 |          | 00000                                 |          | or Card/Key<br>For Card/Key<br>Sost/Mile/Tra | 00000                                 | 00000                                 | 00000                                 |          |
|       | Misc. C                                      | <b>)00896532</b><br>The boss's   |          | Total Sale For<br>Fotal Quantity | 5             | <b>00000000</b><br>Small Van          |          | <b>00000000</b><br>Small Van          |          | 00000000<br>Small Van                 |          | Total Sale Fo<br>Fotal Quantity  <br>O       | <b>00000000</b><br>Big Van            | <b>00000000</b><br>Big Van            | <b>00000000</b><br>Big Van            |          |
|       | Veh Class<br>Term Code<br>Description        | 001 (<br>000<br>enance           |          |                                  | 23.50         | <b>002 (</b><br>000<br>Department     |          | <b>002 (</b><br>000<br>Department     |          | 002 (<br>000<br>Department            |          | 00.                                          | 002 (<br>000<br>Department            | 002 (<br>000<br>Department            | 002 (<br>000<br>Department            |          |
|       | <b>Veh Dept</b><br>Card/Key#2<br>Driver Dept | <b>002</b><br>65500<br>Mainte    |          |                                  |               | <b>001</b><br>65500<br>Sales          |          | <b>001</b><br>65500<br>Sales          |          | <b>001</b><br>65500<br>Sales          |          |                                              | <b>001</b><br>65500<br>Sales          | <b>001</b><br>65500<br>Sales          | <b>001</b><br>65500<br>Sales          |          |
|       | <b>Vehicle:</b><br>ard/Key#1                 | <b>00015</b><br>00005            |          | t                                | /Transactior  | <b>00016</b><br>00006                 |          | <b>00016</b><br>00006                 |          | <b>00016</b><br>00006                 |          | /Transactior                                 | <b>00017</b><br>00007                 | <b>00017</b><br>00007                 | <b>00017</b><br>00007                 |          |
|       | Driver Dept<br>Price/unit Ca<br>iption       | <b>002</b><br>01.500             |          |                                  | MPG           | <b>001</b><br>01.000                  |          | <b>001</b><br>01.000                  |          | <b>001</b><br>01.000                  |          | MPG                                          | <b>001</b><br>01.000                  | <b>001</b><br>01.000                  | <b>001</b><br>01.000                  |          |
|       | Driver<br>Cost /Mile F<br>Driver Descr       | <b>00025</b><br>000.06<br>Steve  |          |                                  |               | <b>00026</b><br>000.00<br>Tim         |          | <b>00026</b><br>000.00<br>Tim         |          | <b>00026</b><br>000.00<br>Tim         |          |                                              | <b>00027</b><br>000.00<br>Tom         | <b>00027</b><br>000.00<br>Tom         | <b>00027</b><br>000.00<br>Tom         |          |
|       | Time<br>MPG C<br>on                          | <b>3 11:42</b><br>023.5          |          |                                  |               | <b>13 11:49</b><br>000.0              |          | <b>3 11:42</b><br>000.0               |          | <b>3 11:44</b><br>000.0               |          |                                              | <b>3 11:44</b><br>000.0               | <b>3 11:49</b><br>000.0               | <b>3 11:50</b><br>000.0               |          |
|       | <pre># Date Fuel Pos lass Descripti</pre>    | <b>06/19/200</b><br>1<br>shicles |          |                                  |               | <b>06/19/200</b><br>2<br>ide Gasoline |          | <b>06/19/200</b><br>3<br>3de Gasoline |          | <b>06/19/200</b><br>4<br>3de Gasoline |          |                                              | <b>06/19/200</b><br>3<br>3de Gasoline | <b>06/19/200</b><br>3<br>ide Gasoline | <b>06/19/200</b><br>3<br>ade Gasoline |          |
|       | <b>Transact</b><br>Fuel Type<br>Vehicle C    | <b>0006</b><br>001<br>Diesel V(  |          |                                  |               | <b>0012</b><br>002<br>Multi Gra       |          | <b>0005</b><br>003<br>Multi Gre       |          | <b>0009</b><br>004<br>Multi Gre       |          |                                              | <b>0010</b><br>003<br>Multi Gra       | <b>0013</b><br>003<br>Multi Gre       | <b>0014</b><br>003<br>Multi Gra       |          |

| i                         |                                              |                                         |                         |                                                |                                       |                                        |                                                          |                       |                                                        | Page:                      | 3 Of                | e      |
|---------------------------|----------------------------------------------|-----------------------------------------|-------------------------|------------------------------------------------|---------------------------------------|----------------------------------------|----------------------------------------------------------|-----------------------|--------------------------------------------------------|----------------------------|---------------------|--------|
| D<br>C<br>C<br>C<br>S     | Driver Di<br>st /Mile Pric<br>river Descript | <b>river Dept</b><br>ce/unit Ca<br>tion | Vehicle:<br>ard/Key#1 ( | <b>Veh Dept</b><br>Card/Key#2<br>Driver Dept [ | Veh Class<br>Term Code<br>Description | Misc. 0<br>Vehicle De                  | <b>)dometer</b><br>escription<br>F                       | Site#                 | <b>Unit#</b><br>/ehicle De <sub>f</sub><br>Description | <b>Taxed</b><br>ot Descrip | Quantity<br>tion    | Sale   |
|                           |                                              | MPG/                                    | /Transaction            |                                                | 00.                                   | Total Sale Fc<br>Total Quantity F<br>C | or Card/Key #1<br>For Card/Key #<br>ost/Mile/Trans       | l:<br>#1:<br>saction: | 00007<br>00007<br>.0                                   | 0                          | \$135.80<br>135.80  |        |
| <b>11:42 00</b><br>.0 00  | <b>0028</b><br>00.00<br>Jay                  | <b>000</b><br>01.000                    | <b>00018</b><br>00008   | <b>001</b><br>65500                            | <b>002</b><br>000                     | 000000000<br>Limousine                 | 000000                                                   | 001                   | <b>001</b><br>Sales D<br>Unleaded                      | NO<br>Jepartme             | <b>89.40</b><br>nt  | 89.40  |
| <b>11:44 00</b><br>.0 00  | <b>0028</b><br>00.00<br>Jay                  | <b>000</b><br>01.000                    | <b>00018</b><br>00008   | <b>001</b><br>65500                            | <b>002</b><br>000                     | 00000000<br>Limousine                  | 000000                                                   | 001                   | <b>001</b><br>Sales D<br>Unleaded                      | NO<br>Departme             | <b>45.40</b><br>nt  | 45.40  |
|                           |                                              |                                         |                         |                                                |                                       |                                        |                                                          | Fuel Typ              | e: 002                                                 |                            | 134.80              | 134.80 |
|                           |                                              | MPG/                                    | /Transaction            |                                                | 00.                                   | Total Sale Fc<br>Total Quantity F<br>C | or Card/Key #1<br>For Card/Key #<br>ost/Mile/Trans       | l:<br>#1:<br>saction: | 00008<br>00008<br>0.                                   | 0                          | \$134.80<br>134.80  |        |
| <b>11:42 00</b><br>0.0 00 | <b>0029</b><br>00.00<br>Akram                | <b>000</b><br>01.000                    | <b>00019</b><br>00009   | <b>001</b><br>65500                            | <b>002</b><br>000                     | 00000000<br>Sports Car                 | 000000                                                   | 001                   | <b>001</b><br>Sales D<br>Premium                       | NO<br>epartme              | <b>45.20</b><br>nt  | 45.20  |
| <b>11:50 00</b><br>0.0    | <b>0029</b><br>00.00<br>Akram                | <b>000</b><br>01.000                    | <b>00019</b><br>00009   | <b>001</b><br>65500                            | <b>002</b><br>000                     | 00000000<br>Sports Car                 | 000000                                                   | 001                   | <b>001</b><br>Sales D<br>Premium                       | NO<br>epartme              | <b>123.60</b><br>nt | 123.60 |
|                           |                                              |                                         |                         |                                                |                                       |                                        |                                                          | Fuel Typ              | e: 004                                                 |                            | 168.80              | 168.80 |
|                           |                                              | MPG                                     | /Transaction            |                                                | 00                                    | Total Sale Fc<br>Total Quantity F<br>C | <pre>or Card/Key #1 For Card/Key # cost/Mile/Trans</pre> | l:<br>#1:<br>saction: | 0.<br>60000<br>60000                                   | 9                          | \$168.80<br>168.80  |        |
|                           |                                              |                                         |                         |                                                |                                       |                                        |                                                          |                       |                                                        |                            |                     |        |

| Printed Or                                                                | n: 7/1                                          | 6/2003                   | 11                                 | :05:14AM                                       |                               |                                      |                                             |                                           |                                |                        |                                                  | Page:                                    | 1 Of                         | N        |
|---------------------------------------------------------------------------|-------------------------------------------------|--------------------------|------------------------------------|------------------------------------------------|-------------------------------|--------------------------------------|---------------------------------------------|-------------------------------------------|--------------------------------|------------------------|--------------------------------------------------|------------------------------------------|------------------------------|----------|
| <b>Transact</b><br><sup>-</sup> uel Type<br>Vehicle Cl<br><b>Site Num</b> | <pre># Date Fuel Pos lass Descriptio ber:</pre> | Time<br>MPG<br>in<br>001 | <b>Driver</b><br>Cost /Mile<br>Dri | Driver Dept<br>Price/unit C<br>ver Description | <b>Vehicle:</b><br>Card/Key#1 | <b>Veh Dept</b> V<br>Card/Key#2<br>C | Vehicle Clas<br>Term Codi<br>)river Dept Di | <b>s Misc.</b><br>e Vehicle<br>escription | <b>Odometer</b><br>Description | Site#<br>V             | <b>Unit#</b><br>/ehicle Dep<br>Fuel <sup>-</sup> | <b>Taxed</b><br>ot Descript<br>Type Desc | Quantity<br>tion<br>cription | Sale     |
| <b>)001</b><br>)01<br>Diesel V€                                           | <b>06/19/2003</b><br>1 C                        | <b>3 09:5</b><br>)00.2   | <b>4 00021</b><br>006.30<br>Bill   | <b>002</b><br>01.500                           | <b>00011</b><br>00001         | <b>002</b><br>65500<br>M             | <b>001</b><br>000<br>aintenance             | <b>000000236</b><br>Red Truc              | 000300<br>*                    | 001                    | <b>001</b><br>Mainten<br>Diesel                  | NO<br>lance                              | 841.20                       | 1261.80  |
| <b>0002</b><br>001<br>Diesel V€                                           | <b>06/19/2003</b><br>1 C                        | <b>3 10:2:</b><br>)00.8  | <b>3 00022</b><br>001.80<br>Geo    | <b>002</b><br>01.500<br>rrge                   | <b>00012</b><br>00002         | <b>002</b><br>65500<br>M             | <b>001</b><br>000<br>aintenance             | 000008745<br>Blue Truc                    | 000350<br>X                    | 001                    | <b>001</b><br>Mainten<br>Diesel                  | NO<br>lance                              | 301.20                       | 451.80   |
| <b>003</b><br>001<br>Diesel V€                                            | <b>06/19/2003</b><br>1 (                        | <b>3 10:5:</b><br>106.9  | 2 00023<br>000.21<br>And           | <b>002</b><br>01.500<br>V                      | <b>00013</b><br>00003         | <b>002</b><br>65500<br>M             | <b>001</b><br>000<br>aintenance             | <b>000001234</b><br>Green Tr              | <b>000450</b><br>uck           | 001                    | <b>001</b><br>Mainten<br>Diesel                  | NO<br>lance                              | 50.50                        | 75.75    |
| <b>0006</b><br>001<br>Diesel Ve                                           | <b>06/19/2003</b><br>1 (                        | <b>3 11:4:</b><br>)23.5  | 2 00025<br>000.06<br>Stev          | <b>002</b><br>01.500<br>/e                     | <b>00015</b><br>00005         | <b>002</b><br>65500<br>M             | <b>001</b><br>000<br>aintenance             | <b>000896532</b><br>The boss              | <b>000380</b><br>struck        | 001                    | <b>001</b><br>Mainten<br>Diesel                  | NO<br>lance                              | 11.90                        | 17.85    |
| <b>)011</b><br>)01<br>Diesel V€                                           | <b>06/19/2003</b><br>1 (0                       | <b>3 11:4</b> (<br>)02.7 | <b>9 00021</b><br>000.54<br>Bill   | <b>002</b><br>01.500                           | <b>00011</b><br>00001         | <b>002</b><br>65500<br>M             | <b>001</b><br>000<br>aintenance             | <b>000896544</b><br>Red Truc              | 000600<br>*                    | 001                    | <b>001</b><br>Mainten<br>Diesel                  | NO<br>lance                              | 109.50                       | 164.25   |
| <b>0016</b><br>001<br>Diesel V€                                           | <b>06/19/2003</b><br>1 (                        | <b>3 11:5</b><br>001.6   | <b>00023</b><br>000.88<br>And      | <b>002</b><br>01.500<br>V                      | <b>00013</b><br>00003         | <b>002</b><br>65500<br>M             | <b>001</b><br>000<br>aintenance             | <b>000456123</b><br>Green Tr              | <b>000480</b><br>uck           | 001                    | <b>001</b><br>Mainten<br>Diesel                  | NO<br>lance                              | 17.70                        | 26.55    |
|                                                                           |                                                 |                          |                                    |                                                |                               |                                      |                                             |                                           | ш                              | <sup>-</sup> uel Type: | 001                                              |                                          | 1,332.00                     | 1,998.00 |
| <b>3004</b><br>302<br>Multi Gra                                           | <b>06/19/2003</b><br>2 C<br>de Gasoline         | <b>3 11:4:</b><br>)00.0  | <b>2 00028</b><br>000.00<br>Jay    | <b>000</b><br>01.000                           | <b>00018</b><br>00008         | <b>001</b><br>65500                  | <b>002</b><br>000                           | <b>00000000</b><br>Limousin               | 000000<br>e                    | 001                    | <b>001</b><br>Sales D<br>Unleade                 | <b>NO</b><br>lepartme<br>ed              | <b>89.40</b><br>nt           | 89.40    |
| <b>3008</b><br>302<br>Multi Gra                                           | <b>06/19/2003</b><br>2 (<br>de Gasoline         | <b>3 11:4</b>            | <b>4 00028</b><br>000.00<br>Jav    | <b>000</b><br>01.000                           | <b>00018</b><br>00008         | <b>001</b><br>65500                  | <b>002</b><br>000                           | <b>00000000</b><br>Limousin               | 000000<br>e                    | 001                    | <b>001</b><br>Sales D<br>Unleade                 | <b>NO</b><br>epartmei<br>ed              | <b>45.40</b><br>nt           | 45.40    |
| <b>0012</b><br>002<br>Multi Gra                                           | <b>06/19/2003</b><br>2 (<br>de Gasoline         | <b>3 11:4</b> (<br>)00.0 | <b>9 00026</b><br>000.00<br>Tim    | <b>001</b><br>01.000                           | <b>00016</b><br>00006         | <b>001</b><br>65500<br>Si            | 002<br>000<br>ales Departr                  | 00000000<br>Small Va<br>ment              | 000000 u                       | 001                    | <b>001</b><br>Sales D<br>Unleade                 | <b>NO</b><br>epartmei<br>ed              | <b>90.70</b><br>nt           | 90.70    |
|                                                                           |                                                 |                          |                                    |                                                |                               |                                      |                                             |                                           | ш                              | -uel Type:             | 002                                              |                                          | 225.50                       | 225.50   |

All Transactions From 06/19/2003 To 06/19/2003 Sorted By Site Number

| 7     | Sale                                                 | 72.70                                    | 12.00                                    | 76.40                                    | 47.40                                    | 208.50    | 45.20                                    | 79.00                                    | 123.60                                   | 247.80    |              |               |               |
|-------|------------------------------------------------------|------------------------------------------|------------------------------------------|------------------------------------------|------------------------------------------|-----------|------------------------------------------|------------------------------------------|------------------------------------------|-----------|--------------|---------------|---------------|
| 2 Of  | Quantity<br>iption<br>scription                      | <b>72.70</b><br>ent                      | <b>12.00</b><br>ent                      | <b>76.40</b><br>ent                      | <b>47.40</b><br>ent                      | 208.50    | <b>45.20</b><br>ent                      | <b>79.00</b><br>ent                      | <b>123.60</b><br>ent                     | 247.80    | \$ 2,679.80  | 2013.80       | n: .61        |
| Page: | <b>Taxed</b><br>Dept Descr<br>Jel Type De            | <b>NO</b><br>is Departm<br>jrade         | <b>NO</b><br>is Departm<br>trade         | <b>NO</b><br>is Departm<br>grade         | <b>NO</b><br>is Departm<br>trade         |           | <b>NO</b><br>is Departm<br>nium          | <b>NO</b><br>is Departm<br>nium          | <b>NO</b><br>is Departm<br>nium          |           | 001          | 001           | Transactio    |
|       | <b>Unit#</b><br>Vehicle<br>F <sub>I</sub>            | <b>001</b><br>Sale<br>Mid <u>o</u>       | <b>001</b><br>Sale<br>Mid <u>o</u>       | <b>001</b><br>Sale<br>Mid <u>o</u>       | <b>001</b><br>Sale<br>Mid <u>o</u>       | 003       | <b>001</b><br>Sale<br>Prer               | <b>001</b><br>Sale<br>Prer               | <b>001</b><br>Sale<br>Prer               | 004       | nber:        | nber:         | ost/Mile/     |
|       | Site#                                                | 001                                      | 001                                      | 001                                      | 001                                      | Fuel Type | 001                                      | 001                                      | 001                                      | Fuel Type | or Site Nun  | or Site Nun   | Ō             |
|       | Odometer<br>Description                              | 000000                                   | 00000                                    | 000000                                   | 00000                                    |           | <b>000000</b><br>ar                      | 000000                                   | <b>00000</b><br>ar                       |           | Total Sale F | al Quantity F | 2.23          |
|       | Misc.<br>Vehicle<br>scription                        | 0000000<br>Small Va<br>ent               | <b>0000000</b><br>Big Van<br>ent         | <b>0000000</b><br>Big Van<br>ent         | <b>0000000</b><br>Big Van<br>ent         |           | 00000000<br>Sports C                     | 0000000<br>Small Va<br>ent               | 0000000<br>Sports C                      |           |              | Tot           |               |
|       | <b>ehicle Class</b><br>Term Code<br>iver Dept Des    | <b>002 0</b><br>000<br>les Departm       | <b>002 0</b><br>000<br>les Departm       | <b>002 0</b><br>000<br>les Departm       | <b>002 0</b><br>000<br>les Departm       |           | <b>002</b><br>000                        | <b>002 0</b><br>000<br>les Departm       | <b>002</b><br>000                        |           |              |               | i/Transactior |
|       | <b>eh Dept V</b><br>Card/Key#2<br>Dr                 | <b>001</b><br>65500<br>Sa                | <b>001</b><br>65500<br>Sa                | <b>001</b><br>65500<br>Sa                | <b>001</b><br>65500<br>Sa                |           | <b>001</b><br>65500                      | <b>001</b><br>65500<br>Sa                | <b>001</b><br>65500                      |           |              |               | MPG           |
|       | <b>Vehicle: V</b><br>ard/Key#1 (                     | <b>00016</b><br>00006                    | <b>00017</b><br>00007                    | <b>00017</b><br>00007                    | <b>00017</b><br>00007                    |           | <b>00019</b><br>00009                    | <b>00016</b><br>00006                    | <b>00019</b><br>00009                    |           |              |               |               |
|       | <b>Driver Dept</b><br>Price/unit C<br>er Description | <b>001</b><br>01.000                     | <b>001</b><br>01.000                     | <b>001</b><br>01.000                     | <b>001</b><br>01.000                     |           | <b>000</b><br>01.000                     | <b>001</b><br>01.000                     | 000<br>01.000                            |           |              |               |               |
|       | Driver D<br>cost /Mile F<br>Drive                    | <b>00026</b><br>000.00<br>Tim            | <b>00027</b><br>000.00<br>Tom            | <b>00027</b><br>000.00<br>Tom            | <b>00027</b><br>000.00<br>Tom            |           | <b>00029</b><br>000.00<br>Akram          | <b>00026</b><br>000.00<br>Tim            | <b>00029</b><br>000.00<br>Akram          |           |              |               |               |
|       | MPG C                                                | <b>11:42</b><br>00.0                     | <b>11:44</b><br>00.0                     | <b>11:49</b><br>00.0                     | <b>11:50</b><br>00.0                     |           | <b>11:42</b><br>00.0                     | <b>11:44</b><br>00.0                     | <b>11:50</b><br>00.0                     |           |              |               |               |
|       | <b>Date</b><br>Fuel Pos<br>ass Descriptior           | <b>06/19/2003</b><br>3 01<br>de Gasoline | <b>06/19/2003</b><br>3 01<br>de Gasoline | <b>06/19/2003</b><br>3 01<br>de Gasoline | <b>06/19/2003</b><br>3 01<br>de Gasoline |           | <b>06/19/2003</b><br>4 01<br>de Gasoline | <b>06/19/2003</b><br>4 01<br>de Gasoline | <b>06/19/2003</b><br>4 01<br>de Gasoline |           |              |               |               |
|       | <b>Transact#</b><br>Fuel Type<br>Vehicle Cla         | <b>0005</b><br>003<br>Multi Grac         | <b>0010</b><br>003<br>Multi Grac         | <b>0013</b><br>003<br>Multi Grac         | <b>0014</b><br>003<br>Multi Grac         |           | <b>0007</b><br>004<br>Multi Grac         | <b>0009</b><br>004<br>Multi Grac         | <b>0015</b><br>004<br>Multi Grac         |           |              |               |               |

| Printed On:                                                     | 7/16/2003                           | <u>+</u>                            | 28:44AM                                              |                                    |                                      |                                                    |                                             |                                  |                           | Pa                                     | ge:                                            | Df 3                 |
|-----------------------------------------------------------------|-------------------------------------|-------------------------------------|------------------------------------------------------|------------------------------------|--------------------------------------|----------------------------------------------------|---------------------------------------------|----------------------------------|---------------------------|----------------------------------------|------------------------------------------------|----------------------|
| <b>Transact# Dat</b><br>Fuel Type Fuel Po<br>Vehicle Class Deso | e Time<br>3s MPG<br>xription        | <b>Driver</b><br>Cost /Mile<br>Driv | <b>Driver Dept</b><br>Price/unit (<br>er Descriptior | <b>Vehicle:</b><br>Card/Key#1<br>1 | <b>Veh Dept</b> /<br>Card/Key#2<br>D | <b>/ehicle Class</b><br>Term Code<br>river Dept De | s Misc. C<br>> Vehicle Der<br>sscription    | <b>Ddometer</b><br>scription     | Site# <                   | Unit# Ta:<br>ehicle Dept D<br>Fuel Typ | <b>ked Quan</b><br>escription<br>e Description | ity Sale             |
| <b>Fueling Position</b>                                         |                                     |                                     |                                                      |                                    |                                      |                                                    |                                             |                                  |                           |                                        |                                                |                      |
| <b>0001 06/19</b><br>001 1<br>Diesel Vehicles                   | <b>2003 09:5</b> ⁄<br>000.2         | <b>4 00021</b><br>006.30<br>Bill    | <b>002</b><br>01.500                                 | <b>00011</b><br>00001              | <b>002</b><br>65500<br>Mi            | <b>001</b><br>000<br>aintenance                    | 000000236<br>Red Truck                      | 000300                           | 001                       | <b>001 NC</b><br>Maintenan<br>Diesel   | <b>0 841.20</b><br>ce                          | 1261.80              |
| <b>0002 06/19/</b><br>001 1<br>Diesel Vehicles                  | <b>2003 10:2</b><br>000.8           | <b>3 00022</b><br>001.80<br>Geor    | <b>002</b><br>01.500<br>ge                           | <b>00012</b><br>00002              | <b>002</b><br>65500<br>Mi            | <b>001</b> 0<br>000<br>aintenance                  | <b>000008745</b><br>Blue Truck              | 000350                           | 001                       | <b>001 NC</b><br>Maintenan<br>Diesel   | <b>301.20</b>                                  | 451.80               |
| <b>0003 06/19</b><br>001 1<br>Diesel Vehicles                   | <b>2003 10:5</b><br>006.9           | 2 00023<br>000.21<br>Andv           | <b>002</b><br>01.500                                 | <b>00013</b><br>00003              | <b>002</b><br>65500<br>Mi            | <b>001</b> 0<br>000<br>aintenance                  | <b>000001234</b><br>Green Truch             | 000450<br>K                      | 001                       | <b>001 NC</b><br>Maintenan<br>Diesel   | <b>50.50</b>                                   | 75.75                |
| <b>0006 06/19</b><br>001 1<br>Diesel Vehicles                   | <b>2003 11:4</b> :<br>023.5         | 2 00025<br>000.06<br>Steve          | <b>002</b><br>01.500                                 | <b>00015</b><br>00005              | <b>002</b><br>65500<br>Mi            | <b>001</b> 0<br>000<br>aintenance                  | <b>000896532</b><br>The boss's t            | <b>000380</b><br>truck           | 001                       | <b>001 NC</b><br>Maintenan<br>Diesel   | <b>0 11.90</b><br>ce                           | 17.85                |
| <b>0011 06/19</b><br>001 1<br>Diesel Vehicles                   | <b>2003 11:4</b><br>002.7           | <b>9 00021</b><br>000.54<br>Bill    | <b>002</b><br>01.500                                 | <b>00011</b><br>00001              | <b>002</b><br>65500<br>Mi            | <b>001</b> 0<br>000<br>aintenance                  | <b>000896544</b><br>Red Truck               | 00000                            | 001                       | <b>001 NC</b><br>Maintenan<br>Diesel   | <b>) 109.50</b><br>ce                          | 164.25               |
| <b>0016 06/19</b><br>001 1<br>Diesel Vehicles                   | <b>2003 11:5(</b><br>001.6          | <b>0 00023</b><br>000.88<br>Andv    | <b>002</b><br>01.500                                 | <b>00013</b><br>00003              | <b>002</b><br>65500<br>Mi            | <b>001</b> 0<br>000<br>aintenance                  | <b>000456123</b><br>Green Truc <sup>j</sup> | 000480<br>×                      | 001                       | <b>001 NC</b><br>Maintenan<br>Diesel   | <b>17.70</b>                                   | 26.55                |
|                                                                 |                                     |                                     |                                                      |                                    |                                      |                                                    |                                             | Fuel 1                           | Type: 00                  | ~                                      | 1,332.00                                       | 1,998.00             |
|                                                                 |                                     |                                     |                                                      |                                    |                                      |                                                    | Total Sa<br>Total Qu                        | ale For Fuelin,<br>antity For Fu | g Position<br>Ieling Posi | :<br>ition:                            | <del></del>                                    | 1,998.00<br>1,332.00 |
|                                                                 |                                     |                                     |                                                      |                                    | MPG/T                                | ransaction:                                        | 5.                                          | .95                              | Cost/M                    | ile/Transacti                          | :uo                                            | 1.63                 |
| <b>Fueling Position</b>                                         | . 2                                 |                                     |                                                      |                                    |                                      |                                                    |                                             |                                  |                           |                                        |                                                |                      |
| <b>0004 06/19</b> /<br>002 2<br>Multi Grade Gaso                | <b>2003 11:4</b> ;<br>000.0<br>Mine | <b>2 00028</b><br>000.00<br>Jay     | <b>000</b><br>01.000                                 | <b>00018</b><br>00008              | <b>001</b><br>65500                  | <b>002</b><br>000                                  | <b>00000000</b><br>Limousine                | 000000                           | 001                       | 001 NC<br>Sales Depa<br>Unleaded       | <b>0 89.40</b><br>artment                      | 89.40                |
| 0008 06/19/<br>002 2<br>Multi Grade Gasc                        | <b>2003 11:4</b><br>000.0<br>Mine   | <b>4 00028</b><br>000.00<br>Jav     | <b>000</b><br>01.000                                 | <b>00018</b><br>00008              | <b>001</b><br>65500                  | <b>002</b><br>000                                  | <b>00000000</b><br>Limousine                | 000000                           | 001                       | 001 NC<br>Sales Depa<br>Unleaded       | <b>) 45.40</b><br>artment                      | 45.40                |

## All Transactions From 06/19/2003 To 06/19/2003 Sorted By Fueling Position

|                                                                                                    |                                                     |                               |                                          |                                                |                                      |                                  |                         |                                          | Page:                                       | 2 Of                           | с<br>С           |
|----------------------------------------------------------------------------------------------------|-----------------------------------------------------|-------------------------------|------------------------------------------|------------------------------------------------|--------------------------------------|----------------------------------|-------------------------|------------------------------------------|---------------------------------------------|--------------------------------|------------------|
| <b>Transact# Date Time Driv</b><br>Fuel Type Fuel Pos MPG Cost /Mil<br>Vehicle Class Description                                                            | er Driver Dept<br>e Price/unit<br>Driver Descriptio | Vehicle: V<br>Card/Key#1<br>n | <b>/eh Dept Ve</b><br>Card/Key#2<br>Driv | <b>hicle Class</b><br>Term Code<br>/er Dept De | Misc. C<br>Vehicle Des<br>scription  | <b>)dometer</b><br>scription     | Site# <                 | <b>Unit#</b><br>'ehicle De<br>Fuel       | <b>Taxed</b><br>pt Descriptic<br>Type Descr | <b>Quantity</b><br>on<br>ption | Sale             |
| 0012         06/19/2003         11:49         00026           002         2         000.0         000.0           Multi Grade Gasoline         T         T  | <b>001</b><br>01.000<br>im                          | <b>00016</b><br>00006         | <b>001</b><br>65500<br>Sale              | 002 (<br>000<br>ss Departn                     | <b>00000000</b><br>Small Van<br>nent | 000000                           | 001                     | <b>001</b><br>Sales [<br>Unlead          | <b>NO</b><br>Department<br>ed               | 90.70                          | 90.70            |
|                                                                                                    |                                                     |                               |                                          |                                                |                                      | Fuel 1                           | _ype: 00                | 7                                        |                                             | 225.50                         | 225.50           |
|                                                                                                    |                                                     |                               |                                          |                                                | Total Sa<br>Total Qu                 | le For Fueling<br>lantity For Fu | g Position<br>eling Pos | :<br>ition:                              | 0 0                                         |                                | 225.50<br>225.50 |
|                                                                                                    |                                                     |                               | MPG/Tra                                  | insaction:                                     | <u>o</u> .                           | 0                                | Cost/M                  | ile/Trans                                | action:                                     | 00                             |                  |
| Fueling Position: 3                                                                                                    |                                                     |                               |                                          |                                                |                                      |                                  |                         |                                          |                                             |                                |                  |
| 0005         06/19/2003         11:42         00026           003         3         000.0         000.0           Multi Grade Gasoline         T         T  | <b>001</b><br>01.000<br>im                          | <b>00016</b><br>00006         | <b>001</b><br>65500<br>Sale              | 002 (<br>000<br>ss Departn                     | <b>00000000</b><br>Small Van<br>nent | 00000                            | 001                     | <b>001</b><br>Sales [<br>Mid <u>q</u> ra | <b>NO</b><br>Department<br>de               | 72.70                          | 72.70            |
| 0010         06/19/2003         11:44         00027           003         3         000.0         000.00           Multi Grade Gasoline         T         T | 001<br>01.000<br>om                                 | <b>00017</b><br>00007         | <b>001</b><br>65500<br>Sale              | 002 (<br>000<br>ss Departn                     | <b>30000000</b><br>Big Van<br>nent   | 000000                           | 001                     | <b>001</b><br>Sales [<br>Midgra          | NO<br>Department<br>de                      | 12.00                          | 12.00            |
| 0013         06/19/2003         11:49         00027           003         3         000.0         000.0           Multi Grade Gasoline         T         T  | 001<br>01.000<br>om                                 | <b>00017</b><br>00007         | <b>001</b><br>65500<br>Sale              | 002 (<br>000<br>ss Departn                     | <b>00000000</b><br>Big Van<br>nent   | 000000                           | 001                     | <b>001</b><br>Sales [<br>Midgra          | NO<br>Department<br>de                      | 76.40                          | 76.40            |
| 0014         06/19/2003         11:50         00027           003         3         000.0         000.0           Multi Grade Gasoline         T         T  | 001<br>01.000<br>om                                 | <b>00017</b><br>00007         | <b>001</b><br>65500<br>Sale              | 002 (<br>000<br>ss Departn                     | <b>30000000</b><br>Big Van<br>nent   | 000000                           | 001                     | <b>001</b><br>Sales [<br>Mid <u>g</u> ra | NO<br>Department<br>de                      | 47.40                          | 47.40            |
|                                                                                                    |                                                     |                               |                                          |                                                |                                      | Fuel 1                           | ype: 00                 | e                                        |                                             | 208.50                         | 208.50           |
|                                                                                                    |                                                     |                               |                                          |                                                | Total Sa<br>Total Qu                 | le For Fuelinç<br>ıantity For Fu | g Position<br>eling Pos | :<br>ition:                              | с, с,                                       |                                | 208.50<br>208.50 |
|                                                                                                    |                                                     |                               | MPG/Tra                                  | insaction:                                     | 0.                                   | 0                                | Cost/M                  | ile/Trans                                | action:                                     | 00                             |                  |
| Fueling Position: 4                                                                                                    |                                                     |                               |                                          |                                                |                                      |                                  |                         |                                          |                                             |                                |                  |
| 0007         06/19/2003         11:42         00029           004         4         000.0         000.0           Multi Grade Gasoline         A         A  | 000<br>01.000<br>kram                               | <b>00019</b><br>00009         | <b>001</b><br>65500                      | <b>002</b><br>000                              | 00000000<br>Sports Car               | 000000                           | 001                     | <b>001</b><br>Sales [<br>Premiu          | NO<br>Department<br>m                       | 45.20                          | 45.20            |
| 0009         06/19/2003         11:44         00026           004         4         000.0         000.0           Multi Grade Gasoline         T         T  | 001<br>01.000<br>im                                 | <b>00016</b><br>00006         | <b>001</b><br>65500<br>Sale              | 002 (<br>000<br>ss Departn                     | 00000000<br>Small Van<br>nent        | 000000                           | 001                     | <b>001</b><br>Sales [<br>Premiu          | <b>NO</b><br>Department<br>m                | 79.00                          | 79.00            |

| of 3  | tity Sale                                                        | 123.60                               | 247.80    |
|-------|------------------------------------------------------------------|--------------------------------------|-----------|
| ო     | <b>Quant</b><br>ription<br>escription                            | <b>123.60</b><br>1ent                | 247.80    |
| Page: | <b>Taxed</b><br>Dept Desc<br>lel Type De                         | <b>NO</b><br>s Departn<br>nium_      |           |
|       | <b>Unit#</b><br>Vehicle<br>FL                                    | <b>001</b><br>Sale<br>Pren           | 004       |
|       | Site#                                                            | 001                                  | iel Type: |
|       | Odometer<br>escription                                           | 00000                                | Εu        |
|       | <ul> <li>Misc.</li> <li>Vehicle Do</li> <li>scription</li> </ul> | 00000000<br>Sports Car               |           |
|       | <b>Vehicle Class</b><br>Term Code<br>Driver Dept De              | <b>002</b><br>000                    |           |
|       | <b>Veh Dept</b><br>Card/Key#2                                    | <b>001</b><br>65500                  |           |
|       | <b>Vehicle:</b><br>Card/Key#1<br>n                               | <b>00019</b><br>00009                |           |
|       | Driver Dept<br>Price/unit (<br>er Descriptio                     | <b>000</b><br>01.000                 |           |
|       | <b>Driver</b><br>Cost /Mile<br>Driv                              | <b>00029</b><br>000.00<br>Akrar      |           |
|       | <b>Time</b><br>MPG on                                            | <b>3 11:50</b><br>000.0              |           |
|       | : <b>Date</b><br>Fuel Pos<br>ass Descripti                       | <b>06/19/200</b><br>4<br>Je Gasoline |           |
|       | <b>Transact#</b><br>Fuel Type<br>Vehicle Clá                     | <b>0015</b><br>004<br>Multi Grac     |           |

247.80 247.80

44

Total Sale For Fueling Position: Total Quantity For Fueling Position: <u>8</u>

Cost/Mile/Transaction:

<u>0</u>

MPG/Transaction:

|                                                           |                                                      |                      |                                        |                                                       |                               | FULL R                                        | REPORT                                  |                                        |                               |           |                                                              |                                             |                                 |        |
|-----------------------------------------------------------|------------------------------------------------------|----------------------|----------------------------------------|-------------------------------------------------------|-------------------------------|-----------------------------------------------|-----------------------------------------|----------------------------------------|-------------------------------|-----------|--------------------------------------------------------------|---------------------------------------------|---------------------------------|--------|
| Printed On:                                               | 7/16                                                 | //2003               | 12:                                    | 14:44PM                                               |                               |                                               |                                         |                                        |                               |           |                                                              | Page:                                       | 1<br>of                         | с      |
| <b>Transact#</b><br><sup>-</sup> uel Type<br>Vehicle Clas | <b>Date</b><br><sup>-</sup> uel Pos<br>s Descriptior | <b>Time</b><br>MPG C | <b>Driver</b><br>Sost /Mile<br>Driv    | <b>Driver Dept</b><br>Price/unit C<br>/er Description | <b>Vehicle:</b><br>Card/Key#1 | Veh DepVehicle<br>Card/Key#2 Terr<br>Driver D | <b>e Class</b><br>n Code<br>Jept Descri | <b>Misc.</b> (<br>Vehicle De<br>iption | <b>Odometer</b><br>sscription | Site#     | <b>Unit#</b><br>Vehicle De <sub>l</sub><br>Fuel <sup>·</sup> | <b>Taxed</b><br>pt Descriptio<br>Type Descr | <b>Quantity</b><br>on<br>iption | Sale   |
| Miscellanec<br>)004 (<br>)02 2<br>Multi Grade             | us Numbe<br><b>)6/19/2003</b><br>0(<br>Gasoline      | <b>11:42</b><br>20.0 | <b>MMMMM</b><br>00028<br>000.00<br>Jay | <b>000</b><br>01.000                                  | ■<br>00018<br>00008           | <b>001 002</b><br>65500 0                     | 0000                                    | <b>00000</b><br>Limousine              | 000000                        | 001       | <b>001</b><br>Sales D<br>Unleado                             | <b>NO</b><br>Jepartmeni<br>ed               | 89.40<br>t                      | 89.40  |
| 008 (02 2)<br>002 2<br>Multi Grade                        | <b>06/19/2003</b><br>01<br>Gasoline                  | <b>11:44</b><br>00.0 | <b>00028</b><br>000.00<br>Jav          | <b>000</b><br>01.000                                  | <b>00018</b><br>00008         | <b>001 002</b><br>65500 0                     | 0000                                    | <b>00000</b><br>Limousine              | 000000                        | 001       | <b>001</b><br>Sales E<br>Unlead                              | <b>NO</b><br>Department<br>ed               | <b>45.40</b><br>t               | 45.40  |
| 012 (012 )012 002 2006 0000 0000 00000 00000 00000000     | <b>06/19/2003</b><br>01<br>Gasoline                  | <b>11:49</b><br>00.0 | <b>00026</b><br>000.00<br>Tim          | <b>001</b><br>01.000                                  | <b>00016</b><br>00006         | <b>001 002</b><br>65500 0<br>Sales D          | 0000<br>000<br>epartmen                 | <b>00000</b><br>Small Van<br>It        | 000000                        | 001       | <b>001</b><br>Sales E<br>Unlead                              | NO<br>Department<br>ed                      | 90.70<br>t                      | 90.70  |
|                                                           |                                                      |                      |                                        |                                                       |                               |                                               |                                         |                                        | ш                             | uel Type: | 002                                                          |                                             | 225.50                          | 225.50 |
| <b>)005</b> (<br>)03 3<br>Multi Grade                     | <b>06/19/2003</b><br>01<br>Gasoline                  | <b>11:42</b><br>00.0 | <b>00026</b><br>000.00<br>Tim          | <b>001</b><br>01.000                                  | <b>00016</b><br>00006         | <b>001 002</b><br>65500 0<br>Sales D          | 0000<br>000<br>epartmen                 | <b>00000</b><br>Small Van<br>It        | 000000                        | 001       | <b>001</b><br>Sales E<br>Midgrad                             | <b>NO</b><br>Jepartmeni<br>de               | 72.70<br>t                      | 72.70  |
| 010 1<br>03 3<br>Multi Grade                              | <b>06/19/2003</b><br>01<br>Gasoline                  | <b>11:44</b><br>00.0 | <b>00027</b><br>000.00<br>Tom          | <b>001</b><br>01.000                                  | <b>00017</b><br>00007         | <b>001 002</b><br>65500 0<br>Sales D          | 0000<br>000<br>epartmen                 | <b>00000</b><br>Big Van<br>It          | 000000                        | 001       | <b>001</b><br>Sales E<br>Mid <u>q</u> rad                    | NO<br>Department<br>de                      | <b>12.00</b><br>t               | 12.00  |
| 013 10<br>03 3<br>Multi Grade                             | <b>06/19/2003</b><br>01<br>Gasoline                  | <b>11:49</b><br>00.0 | <b>00027</b><br>000.00<br>Tom          | <b>001</b><br>01.000                                  | <b>00017</b><br>00007         | <b>001 002</b><br>65500 0<br>Sales D          | <b>0000</b><br>000<br>epartmen          | <b>00000</b><br>Big Van<br>It          | 000000                        | 001       | <b>001</b><br>Sales E<br>Midgrad                             | NO<br>Department<br>de                      | 76.40<br>t                      | 76.40  |
| 0014 (<br>003 3<br>Multi Grade                            | <b>06/19/2003</b><br>01<br>Gasoline                  | <b>11:50</b><br>00.0 | <b>00027</b><br>000.00<br>Tom          | <b>001</b><br>01.000                                  | <b>00017</b><br>00007         | <b>001 002</b><br>65500 0<br>Sales D          | <b>0000</b><br>000<br>epartmen          | <b>00000</b><br>Big Van<br>It          | 000000                        | 001       | <b>001</b><br>Sales E<br>Mid <u>q</u> rad                    | NO<br>Department<br>de                      | <b>47.40</b><br>t               | 47.40  |
|                                                           |                                                      |                      |                                        |                                                       |                               |                                               |                                         |                                        | ш                             | uel Type: | 003                                                          |                                             | 208.50                          | 208.50 |
| <b>)007</b> (<br>)04 4<br>Multi Grade                     | <b>06/19/2003</b><br>01<br>t Gasoline                | <b>11:42</b><br>00.0 | <b>00029</b><br>000.00<br>Akra         | <b>000</b><br>01.000                                  | <b>00019</b><br>00009         | <b>001 002</b><br>65500 0                     | 000                                     | 00000<br>Sports Car                    | 000000                        | 001       | <b>001</b><br>Sales E<br>Premiui                             | <b>NO</b><br>Jepartment<br>m                | <b>45.20</b><br>t               | 45.20  |
| 009 1<br>04 4<br>Multi Grade                              | <b>06/19/2003</b><br>01<br>Gasoline                  | <b>11:44</b><br>00.0 | <b>00026</b><br>000.00<br>Tim          | <b>001</b><br>01.000                                  | <b>00016</b><br>00006         | <b>001 002</b><br>65500 0<br>Sales D          | <b>0000</b><br>000<br>epartmen          | <b>00000</b><br>Small Van<br>It        | 000000                        | 001       | <b>001</b><br>Sales E<br>Premiui                             | NO<br>Department<br>m                       | <b>79.00</b>                    | 00.67  |

All Transactions From 06/19/2003 To 06/19/2003 Sorted By Miscellaneous Number

|                                                                                                    |                                                                                                    | Page: 2 Of 3                                            |
|----------------------------------------------------------------------------------------------------|----------------------------------------------------------------------------------------------------|---------------------------------------------------------|
| <b>Transact# Date Time Driver Driver Dept Vehicle:</b><br>Fuel Type Fuel Pos MPG Cost /Mile Price/unit Card/Key#1<br>Vehicle Class Description Driver Description                                                                                      | Veh DepVehicle Class Misc. Odometer Site# Unit#<br>Card/Key#2 Term Code Vehicle Description Vehicle Dep<br>Driver Dept Description Fuel <sup>-</sup>                                                                                                    | Taxed Quantity Sale<br>t Description<br>ype Description |
| 0015         06/19/2003         11:50         00029         000         00019           004         4         000.0         000.00         01.000         00009           Multi Grade Gasoline         Akram         Akram         00000         00000 | 001 002 00000000 000000 001 001<br>65500 000 Sports Car Sales D<br>Premiur                                                                                                    | NO 123.60 123.60<br>epartment<br>۲                      |
|                                                                                                    | Fuel Type: 004                                                                                                    | 247.80 247.80                                           |
|                                                                                                    | Total Sale For Miscellaneous Number: 00000<br>Total Quantity For Miscellaneous Number: 00000                                                                                                    | 0000 \$681.80<br>0000 681.80                            |
|                                                                                                    | MPG/Transaction: .00 Cost/Mile/Transac                                                                                                    | ion: .00                                                |
| Miscellaneous Numbe 000000236                                                                                                    |                                                                                                    |                                                         |
| 0001         06/19/2003         09:54         00021         002         00011           001         1         000.2         006.30         01.500         00001           Diesel Vehicles         Bill         Bill         Bill         00001         | 002         001         000000236         000300         001         001         001         001         001         001         001         001         001         001         001         001         001         001         001         001         001         001         001         001         001         001         001         001         001         001         001         001         001         001         001         001         001         001         001         001         001         001         001         001         001         001         001         001         001         001         001         001         001         001         001         001         001         001         001         001         001         001         001         001         001         001         001         001         001         001         001         001         001         001         001         001         001         001         001         001         001         001         001         001         001         001         001         001         001         001         001         001         001         001         001         001 </td <td>NO 841.20 1261.80<br/>ance</td>           | NO 841.20 1261.80<br>ance                               |
|                                                                                                    | Fuel Type: 001                                                                                                    | 841.20 1,261.80                                         |
|                                                                                                    | Total Sale For Miscellaneous Number: 00000<br>Total Quantity For Miscellaneous Number: 00000                                                                                                    | )23 <mark>6 \$1261.80</mark><br>)236 841.20             |
|                                                                                                    | MPG/Transaction: .20 Cost/Mile/Transac                                                                                                    | ion: 6.30                                               |
| Miscellaneous Numbe 000001234                                                                                                    |                                                                                                    |                                                         |
| 0003         06/19/2003         10:52         00023         00013           001         1         006.9         000.21         01.500         00003           Diesel Vehicles         Andy         Andy         Andy         Andy                      | 002         001         000001234         000450         001         001         001         001         001         001         001         001         001         001         001         001         001         001         001         001         001         001         001         001         001         001         001         001         001         001         001         001         001         001         001         001         001         001         001         001         001         001         001         001         001         001         001         001         001         001         001         001         001         001         001         001         001         001         001         001         001         001         001         001         001         001         001         001         001         001         001         001         001         001         001         001         001         001         001         001         001         001         001         001         001         001         001         001         001         001         001         001         001         001         001         001 </td <td>NO 50.50 75.75<br/>ance</td>              | NO 50.50 75.75<br>ance                                  |
|                                                                                                    | Fuel Type: 001                                                                                                    | 50.50 75.75                                             |
|                                                                                                    | Total Sale For Miscellaneous Number: 00000<br>Total Quantity For Miscellaneous Number: 00000                                                                                                    | 23 <mark>4 \$75.75</mark><br>234 \$0.50                 |
|                                                                                                    | MPG/Transaction: 6.90 Cost/Mile/Transac                                                                                                    | ion: .21                                                |
| Miscellaneous Numbe 000008745                                                                                                    |                                                                                                    |                                                         |
| 0002         06/19/2003         10:23         00022         002         00012           001         1         000.8         001.80         01.500         00002           Diesel Vehicles         George         George         00002         00002    | 002         001         00008745         000350         001         001         001         001         001         001         001         001         001         001         001         001         001         001         001         001         001         001         001         001         001         001         001         001         001         001         001         001         001         001         001         001         001         001         001         001         001         001         001         001         001         001         001         001         001         001         001         001         001         001         001         001         001         001         001         001         001         001         001         001         001         001         001         001         001         001         001         001         001         001         001         001         001         001         001         001         001         001         001         001         001         001         001         001         001         001         001         001         001         001         001         001 <th< td=""><td>NO 301.20 451.80<br/>ance</td></th<> | NO 301.20 451.80<br>ance                                |
|                                                                                                    | Fuel Type: 001                                                                                                    | 301.20 451.80                                           |
|                                                                                                    | Total Sale For Miscellaneous Number: 00000<br>Total Quantity For Miscellaneous Number: 00000                                                                                                    | 8745 \$451.80<br>8745 301.20                            |
|                                                                                                    | MPG/Transaction: .80 Cost/Mile/Transac                                                                                                    | ion: 1.80                                               |
| Miscellaneous Numbe 000456123                                                                                                    |                                                                                                    |                                                         |

| )n: 7/16/200                                 | Ω                               | 12:16:02PM                                                   |                                       |                               |                                                  |                                                 |                               |          | ш                                         | age: 1                                    | õ                             | 7        |
|----------------------------------------------|---------------------------------|--------------------------------------------------------------|---------------------------------------|-------------------------------|--------------------------------------------------|-------------------------------------------------|-------------------------------|----------|-------------------------------------------|-------------------------------------------|-------------------------------|----------|
| <b>Date Tir</b><br>el Pos MPC<br>Description | ne Driv<br>G Cost /Mi           | <b>rer Driver Dept</b><br>le Price/unit<br>Driver Descriptio | : <b>Vehicle:</b><br>Card/Key#1<br>on | Veh Dept V<br>Card/Key#2<br>D | <b>/ehicle Clas</b><br>Term Cod<br>Iriver Dept D | <b>ss Misc.</b><br>le Vehicle De<br>bescription | <b>Odometer</b><br>sscription | Site#    | <b>Unit# J</b><br>/ehicle Dept<br>Fuel Ty | <b>axed</b><br>Descriptior<br>/pe Descrip | <b>Quantity</b><br>۱<br>Dtion | Sale     |
| tus:                                         | ON                              |                                                              |                                       |                               |                                                  |                                                 |                               |          |                                           |                                           |                               |          |
| <b>3/19/2003 09</b><br>000.2<br>les          | <b>:54 00021</b><br>006.3<br>E  | 0 002<br>0 01.500<br>3ill                                    | <b>00011</b><br>00001                 | <b>002</b><br>65500<br>M      | <b>001</b><br>000<br>aintenance                  | 000000236<br>Red Truck                          | 000300                        | 001      | 001 Naintena<br>Diesel                    |                                           | 41.20                         | 1261.80  |
| <b>6/19/2003 10</b><br>000.8<br>les          | <b>:23 00022</b> 001.8 001.8    | : 002<br>0 01.500<br>George                                  | <b>00012</b><br>00002                 | <b>002</b><br>65500<br>M      | <b>001</b><br>000<br>aintenance                  | 000008745<br>Blue Truck                         | 000350                        | 001      | <b>001 N</b><br>Maintena<br>Diesel        | NCe 3                                     | 01.20                         | 451.80   |
| <b>6/19/2003 10</b><br>006.9<br>iles         | <b>:52 00023</b><br>000.2<br>⊬  | t 002<br>1 01.500<br>Andy                                    | <b>00013</b><br>00003                 | <b>002</b><br>65500<br>M      | <b>001</b><br>000<br>aintenance                  | 000001234<br>Green Truc                         | 000450<br>×                   | 001      | <b>001 N</b><br>Maintena<br>Diesel        |                                           | 50.50                         | 75.75    |
| <b>6/19/2003 11</b><br>023.5<br>Xes          | <b>:42 00025</b> 000.0          | 6 01.500<br>Steve                                            | <b>00015</b><br>00005                 | <b>002</b><br>65500<br>M      | <b>001</b><br>000<br>aintenance                  | 000896532<br>The boss's                         | <b>000380</b><br>truck        | 001      | <b>001 N</b><br>Maintena<br>Diesel        |                                           | 11.90                         | 17.85    |
| <b>6/19/2003 11</b><br>002.7<br>Xes          | : <b>49 00021</b><br>000.5<br>E | <b>002</b><br>4 01.500<br>3ill                               | <b>00011</b><br>00001                 | <b>002</b><br>65500<br>M      | <b>001</b><br>000<br>aintenance                  | 000896544<br>Red Truck                          | 000600                        | 001      | <b>001 N</b><br>Maintena<br>Diesel        |                                           | 09.50                         | 164.25   |
| <b>6/19/2003 11</b><br>001.6<br>cles         | <b>:50 00023</b><br>000.8<br>⊬  | . 002<br>.8 01.500<br>Andy                                   | <b>00013</b><br>00003                 | <b>002</b><br>65500<br>M      | <b>001</b><br>000<br>aintenance                  | 000456123<br>Green Truc                         | 000480<br>×                   | 001      | <b>001 N</b><br>Maintena<br>Diesel        |                                           | 17.70                         | 26.55    |
|                                              |                                 |                                                              |                                       |                               |                                                  |                                                 | Fuel 1                        | Type: 00 | 5                                         | 1,33                                      | 2.00                          | 1,998.00 |
| <b>6/19/2003 11</b><br>000.0<br>Gasoline     | <b>.42 00028</b><br>000.0       | 0 01.000 bay                                                 | <b>00018</b><br>00008                 | <b>001</b><br>65500           | <b>002</b><br>000                                | <b>00000000</b><br>Limousine                    | 00000                         | 001      | 001 0<br>Sales De<br>Unleaded             | <b>VO</b><br>spartment                    | 89.40                         | 89.40    |
| <b>6/19/2003 11</b><br>000.0<br>Gasoline     | <b>.44 00028</b> 000.0          | 0 01.000                                                     | <b>00018</b><br>00008                 | <b>001</b><br>65500           | <b>002</b><br>000                                | <b>00000000</b><br>Limousine                    | 000000                        | 001      | 001 N<br>Sales De<br>Unleaded             | <b>Vo</b><br>spartment                    | 45.40                         | 45.40    |
| <b>6/19/2003 11</b><br>000.0<br>Gasoline     | <b>:49 00026</b><br>000.0       | 0 001<br>0 01.000                                            | <b>00016</b><br>00006                 | <b>001</b><br>65500<br>St     | 002<br>000<br>ales Depart                        | 00000000<br>Small Van<br>tment                  | 000000                        | 001      | 001 001 Sales De<br>Unleaded              | <b>Vo</b><br>spartment                    | 90.70                         | 90.70    |

## All Transactions From 06/19/2003 To 06/19/2003 Sorted By Taxable Status

| 7     | Sale                                                                                 | 225.50  | 72.70                                           | 12.00                                 | 76.40                                 | 47.40                                 | 208.50  | 45.20                                 | 00.62                                 | 123.60                                           | 247.80  | 9.80<br>3.80                   |             |
|-------|--------------------------------------------------------------------------------------|---------|-------------------------------------------------|---------------------------------------|---------------------------------------|---------------------------------------|---------|---------------------------------------|---------------------------------------|--------------------------------------------------|---------|--------------------------------|-------------|
| 2 Of  | Quantity<br>ption<br>scription                                                       | 225.50  | <b>72.70</b><br>ent                             | <b>12.00</b><br>ent                   | <b>76.40</b><br>ent                   | <b>47.40</b><br>ent                   | 208.50  | <b>45.20</b><br>ent                   | <b>79.00</b><br>ent                   | <b>123.60</b><br>ent                             | 247.80  | NO \$267<br>NO 201:            | .61         |
| Page: | # Taxed<br>le Dept Descri<br>Fuel Type De                                            |         | <b>1 NO</b><br>tiles Departm<br>d <u>q</u> rade | 1 NO<br>ales Departm<br>dgrade        | 1 NO<br>ales Departm<br>dgrade        | 1 NO<br>ales Departm<br>dgrade        |         | 1 NO<br>ales Departm<br>emium         | 1 NO<br>Iles Departm<br>emium         | 1 NO<br>tles Departm<br>emium                    |         | Fax Status:<br>or Tax Status   | ansaction:  |
|       | <b>Unit</b><br>Vehicl                                                                | 002     | 200<br>Sa                                       | Mi Sa                                 | Mi Sa                                 | 1000<br>Mi                            | 003     | <b>1000</b><br>2000<br>2000<br>2000   | <b>1</b><br>Sa<br>Pr<br>Sa            | <b>1</b><br>8<br>8<br>8<br>8<br>8<br>8<br>8<br>8 | 004     | sale For <b>J</b><br>antity Fo | st/Mile/Tra |
|       | Site#                                                                                | I Type: | 00                                              | 00                                    | 00                                    | 00                                    | l Type: | 00                                    | 00                                    | 00                                               | I Type: | Total S<br>Total Qu            | Cos         |
|       | <b>dometer</b><br>scription                                                          | Fue     | 000000                                          | 000000                                | 000000                                | 000000                                | Fue     | 000000                                | 000000                                | 000000                                           | Fue     |                                |             |
|       | Misc. C<br>Vehicle Des<br>scription                                                  |         | 00000000<br>Small Van<br>ent                    | <b>0000000</b><br>Big Van<br>ent      | <b>0000000</b><br>Big Van<br>ent      | <b>0000000</b><br>Big Van<br>ent      |         | 0000000<br>Sports Car                 | 00000000<br>Small Van<br>ent          | 0000000<br>Sports Car                            |         |                                | 2.23        |
|       | <b>/ehicle Class</b><br>Term Code<br>Driver Dept Des                                 |         | 002 0<br>000<br>ales Departm                    | <b>002 0</b><br>000<br>ales Departm   | <b>002 0</b><br>000<br>ales Departm   | <b>002 0</b><br>000<br>ales Departm   |         | <b>002</b><br>000                     | <b>002 0</b><br>000<br>ales Departm   | <b>002</b><br>000                                |         |                                | action:     |
|       | Veh Dept Veh Uept Veh Dept Veh Dept Veh Dept Veh Veh Veh Veh Veh Veh Veh Veh Veh Veh |         | <b>001</b><br>65500<br>Si                       | <b>001</b><br>65500<br>Si             | <b>001</b><br>65500<br>Si             | <b>001</b><br>65500<br>Si             |         | <b>001</b><br>65500                   | <b>001</b><br>65500<br>Si             | <b>001</b><br>65500                              |         |                                | MPG/Transe  |
|       | <b>Vehicle:</b><br>Card/Key#1<br>n                                                   |         | <b>00016</b><br>00006                           | <b>00017</b><br>00007                 | <b>00017</b><br>00007                 | <b>00017</b><br>00007                 |         | <b>00019</b><br>00009                 | <b>00016</b><br>00006                 | <b>00019</b><br>00009                            |         |                                |             |
|       | <b>rriver Dept</b><br>Price/unit<br>r Descriptio                                     |         | <b>001</b><br>01.000                            | <b>001</b><br>01.000                  | <b>001</b><br>01.000                  | <b>001</b><br>01.000                  |         | <b>000</b><br>01.000                  | <b>001</b><br>01.000                  | <b>000</b><br>01.000                             |         |                                |             |
|       | Driver D<br>Cost /Mile F<br>Drive                                                    |         | <b>00026</b><br>000.00<br>Tim                   | <b>00027</b><br>000.00<br>Tom         | <b>00027</b><br>000.00<br>Tom         | <b>00027</b><br>000.00<br>Tom         |         | <b>00029</b><br>000.00<br>Akram       | <b>00026</b><br>000.00<br>Tim         | <b>00029</b><br>000.00<br>Akram                  |         |                                |             |
|       | Time<br>MPG (<br>ion                                                                 |         | <b>3 11:42</b><br>000.0                         | <b>3 11:44</b><br>000.0               | <b>3 11:49</b><br>000.0               | <b>3 11:50</b><br>000.0               |         | <b>3 11:42</b><br>000.0               | <b>13 11:44</b><br>000.0              | <b>13 11:50</b><br>000.0                         |         |                                |             |
|       | t <b># Date</b><br>P Fuel Pos<br>Class Descripti                                     |         | <b>06/19/200</b><br>3<br>ade Gasoline           | <b>06/19/200</b><br>3<br>ade Gasoline | <b>06/19/200</b><br>3<br>ade Gasoline | <b>06/19/200</b><br>3<br>ade Gasoline |         | <b>06/19/200</b><br>4<br>ade Gasoline | <b>06/19/200</b><br>4<br>ade Gasoline | <b>06/19/200</b><br>4<br>ade Gasoline            |         |                                |             |
|       | <b>Transac</b><br>Fuel Typ∉<br>Vehicle (                                             |         | <b>0005</b><br>003<br>Multi Gr                  | <b>0010</b><br>003<br>Multi Gr        | <b>0013</b><br>003<br>Multi Gr        | <b>0014</b><br>003<br>Multi Gr        |         | <b>0007</b><br>004<br>Multi Gr        | <b>0009</b><br>004<br>Multi Gr        | <b>0015</b><br>004<br>Multi Gr                   |         |                                |             |

| Printed C                                | Jn: 7                                     | /16/2003                | 12:16:                              | :38PM                                         |                              |                                 |                                                      |                                             |                                |            |                                    | Page:                                     | 1<br>Of                           | ъ         |
|------------------------------------------|-------------------------------------------|-------------------------|-------------------------------------|-----------------------------------------------|------------------------------|---------------------------------|------------------------------------------------------|---------------------------------------------|--------------------------------|------------|------------------------------------|-------------------------------------------|-----------------------------------|-----------|
| <b>Transac</b><br>Fuel Type<br>Vehicle C | t# Date<br>> Fuel Pos<br>Class Descriptio | Time<br>MPG (           | <b>Driver</b><br>Cost /Mile<br>Driv | Driver Dept<br>Price/unit C<br>er Description | Vehicle: Vehicle: Card/Key#1 | <b>Veh Dept V</b><br>Card/Key#2 | <b>/ehicle Clas</b> :<br>Term Code<br>Driver Dept De | <b>s Misc.</b><br>e Vehicle [<br>escription | <b>Odometer</b><br>Jescription | Site#      | <b>Unit#</b><br>Vehicle De<br>Fuel | <b>Taxed</b><br>spt Descript<br>Type Desc | <b>Quantity</b><br>ion<br>ription | Sale      |
| ruei iyp                                 | Je.                                       | 101                     |                                     |                                               |                              |                                 |                                                      |                                             |                                |            |                                    |                                           |                                   |           |
| <b>0001</b><br>001<br>Diesel V           | <b>06/19/2003</b><br>1<br>(ehicles        | <b>3 09:54</b><br>)00.2 | <b>00021</b><br>006.30<br>Bill      | <b>002</b><br>01.500                          | <b>00011</b><br>00001        | <b>002</b><br>65500<br>Mi       | <b>001</b><br>000<br>aintenance                      | <b>000000236</b><br>Red Truch               | 000300                         | 001        | <b>001</b><br>Mainte<br>Diesel     | NO<br>nance                               | 841.20                            | 1261.80   |
| <b>0002</b><br>001<br>Diesel V           | <b>06/19/200</b> 3<br>1 (<br>ehicles      | <b>3 10:23</b><br>)00.8 | <b>00022</b><br>001.80<br>Geor      | <b>002</b><br>01.500<br>ge                    | <b>00012</b><br>00002        | <b>002</b><br>65500<br>Mi       | <b>001</b><br>000<br>aintenance                      | 000008745<br>Blue Truc                      | 000350<br>×                    | 001        | <b>001</b><br>Mainte<br>Diesel     | <b>NO</b><br>nance                        | 301.20                            | 451.80    |
| <b>0003</b><br>001<br>Diesel V           | <b>06/19/200</b> 3<br>1 (<br>ehicles      | <b>3 10:52</b><br>)06.9 | <b>00023</b><br>000.21<br>Andy      | <b>002</b><br>01.500                          | <b>00013</b><br>00003        | <b>002</b><br>65500<br>Mi       | <b>001</b><br>000<br>aintenance                      | <b>000001234</b><br>Green Tru               | <b>000450</b><br>Jck           | 001        | <b>001</b><br>Mainte<br>Diesel     | <b>NO</b><br>nance                        | 50.50                             | 75.75     |
| <b>0006</b><br>001<br>Diesel V           | <b>06/19/200</b> 3<br>1 (<br>ehicles      | <b>3 11:42</b><br>)23.5 | <b>00025</b><br>000.06<br>Steve     | <b>002</b><br>01.500                          | <b>00015</b><br>00005        | <b>002</b><br>65500<br>Mi       | <b>001</b><br>000<br>aintenance                      | <b>000896532</b><br>The boss'               | <b>000380</b><br>s truck       | 001        | <b>001</b><br>Mainte<br>Diesel     | <b>NO</b><br>nance                        | 11.90                             | 17.85     |
| <b>0011</b><br>001<br>Diesel V           | <b>06/19/200</b> 3<br>1 (<br>ehicles      | <b>3 11:49</b><br>)02.7 | <b>00021</b><br>000.54<br>Bill      | <b>002</b><br>01.500                          | <b>00011</b><br>00001        | <b>002</b><br>65500<br>Mi       | <b>001</b><br>000<br>aintenance                      | 000896544<br>Red Truch                      | 000000                         | 001        | <b>001</b><br>Mainte<br>Diesel     | <b>NO</b><br>nance                        | 109.50                            | 164.25    |
| <b>0016</b><br>001<br>Diesel V           | <b>06/19/200</b> 3<br>1 (<br>ehicles      | <b>3 11:50</b><br>)01.6 | <b>00023</b><br>000.88<br>Andv      | <b>002</b><br>01.500                          | <b>00013</b><br>00003        | <b>002</b><br>65500<br>Mi       | <b>001</b><br>000<br>aintenance                      | <b>000456123</b><br>Green Tru               | <b>000480</b><br>Jck           | 001        | <b>001</b><br>Mainte<br>Diesel     | <b>NO</b><br>nance                        | 17.70                             | 26.55     |
|                                          |                                           |                         |                                     |                                               |                              |                                 |                                                      |                                             |                                | Fuel Type: | 001                                |                                           | 1,332.00                          | \$1998.00 |
|                                          |                                           |                         |                                     |                                               |                              | W                               | PG/Transact                                          | tion:                                       | 5.95                           | Ö          | ost/Mile/T                         | ransaction                                | : 1                               | .63       |
| Fuel Typ                                 | ie:                                       | 002                     |                                     |                                               |                              |                                 |                                                      |                                             |                                |            |                                    |                                           |                                   |           |
| <b>0004</b><br>002<br>Multi Gr           | <b>06/19/200</b> 3<br>2 (<br>ade Gasoline | <b>3 11:42</b><br>)00.0 | <b>00028</b><br>000.00<br>Jay       | <b>000</b><br>01.000                          | <b>00018</b><br>00008        | <b>001</b><br>65500             | <b>002</b><br>000                                    | <b>00000000</b><br>Limousine                | 000000                         | 001        | <b>001</b><br>Sales [<br>Unleac    | <b>NO</b><br>Departmer<br>ded             | 89.40<br>It                       | 89.40     |
| <b>0008</b><br>002<br>Multi Gr           | <b>06/19/200</b> 3<br>2 (<br>ade Gasoline | <b>3 11:44</b><br>)00.0 | <b>00028</b><br>000.00<br>Jav       | <b>000</b><br>01.000                          | <b>00018</b><br>00008        | <b>001</b><br>65500             | <b>002</b><br>000                                    | <b>00000000</b><br>Limousine                | 000000                         | 001        | <b>001</b><br>Sales [<br>Unleac    | NO<br>Departmer<br>ted                    | <b>45.40</b><br>It                | 45.40     |

All Transactions From 06/19/2003 To 06/19/2003 Sorted By Fuel Type

|                                                                                                    |                                     |                                                      |                          |                                       |                                               |                                               |                        |            | Page:                                            | 2<br>Of                                | 7        |
|----------------------------------------------------------------------------------------------------|-------------------------------------|------------------------------------------------------|--------------------------|---------------------------------------|-----------------------------------------------|-----------------------------------------------|------------------------|------------|--------------------------------------------------|----------------------------------------|----------|
| <b>Transact# Date Time</b><br>Fuel Type Fuel Pos MPG (<br>Vehicle Class Description                                      | <b>Driver</b><br>Cost /Mile<br>Driv | <b>Driver Dept</b><br>Price/unit (<br>er Descriptior | Vehicle: V<br>Card/Key#1 | <b>Veh Dept V</b><br>Card/Key#2<br>Dr | <b>ehicle Clas</b><br>Term Cod<br>iver Dept D | <b>ss Misc.</b><br>le Vehicle D<br>escription | Odometer<br>escription | Site#<br>< | Unit# Taxed<br>ehicle Dept Descr<br>Fuel Type De | <b>Quantity</b><br>iption<br>scription | Sale     |
| <b>0012 06/19/2003 11:49</b><br>002 2 000.0<br>Multi Grade Gasoline                                                      | <b>00026</b><br>000.00<br>Tim       | <b>001</b><br>01.000                                 | <b>00016</b><br>00006    | <b>001</b><br>65500<br>Sa             | <b>002</b><br>000<br>les Depart               | 00000000<br>Small Van<br>ment                 | 00000                  | 001        | <b>001 NO</b><br>Sales Departm<br>Unleaded       | 90.70<br>ent                           | 90.70    |
|                                                                                                    |                                     |                                                      |                          |                                       |                                               |                                               |                        | Fuel Type: | 002                                              | 225.50                                 | \$225.50 |
|                                                                                                    |                                     |                                                      |                          | MP                                    | G/Transac                                     | tion:                                         | 00                     | Co         | st/Mile/Transacti                                | on:                                    | 00       |
| Fuel Type: 003                                                                                                    |                                     |                                                      |                          |                                       |                                               |                                               |                        |            |                                                  |                                        |          |
| 0005         06/19/2003         11:42           003         3         000.0           Multi Grade Gasoline         000.0 | <b>00026</b><br>000.00<br>Tim       | <b>001</b><br>01.000                                 | <b>00016</b><br>00006    | <b>001</b><br>65500<br>Sa             | <b>002</b><br>000<br>les Depart               | 00000000<br>Small Van<br>ment                 | 000000                 | 001        | <b>001 NO</b><br>Sales Departm<br>Midgrade       | <b>72.70</b><br>ent                    | 72.70    |
| 0010         06/19/2003         11:44           003         3         000.0           Multi Grade Gasoline         000.0 | t 00027<br>000.00<br>Tom            | <b>001</b><br>01.000                                 | <b>00017</b><br>00007    | <b>001</b><br>65500<br>Sa             | <b>002</b><br>000<br>les Depart               | 00000000<br>Big Van<br>ment                   | 00000                  | 001        | <b>001 NO</b><br>Sales Departm<br>Midgrade       | <b>12.00</b><br>ent                    | 12.00    |
| 0013         06/19/2003         11:49           003         3         000.0           Multi Grade Gasoline         000.0 | <b>00027</b><br>000.00<br>Tom       | <b>001</b><br>01.000                                 | <b>00017</b><br>00007    | <b>001</b><br>65500<br>Sa             | <b>002</b><br>000<br>les Depart               | 00000000<br>Big Van<br>ment                   | 00000                  | 001        | <b>001 NO</b><br>Sales Departm<br>Midgrade       | <b>76.40</b><br>ent                    | 76.40    |
| 0014         06/19/2003         11:50           003         3         000.0           Multi Grade Gasoline         000.0 | <b>00027</b><br>000.00<br>Tom       | <b>001</b><br>01.000                                 | <b>00017</b><br>00007    | <b>001</b><br>65500<br>Sa             | <b>002</b><br>000<br>les Depart               | 00000000<br>Big Van<br>ment                   | 00000                  | 001        | <b>001 NO</b><br>Sales Departm<br>Midgrade       | <b>47.40</b><br>ent                    | 47.40    |
|                                                                                                    |                                     |                                                      |                          |                                       |                                               |                                               |                        | Fuel Type: | 003                                              | 208.50                                 | \$208.50 |
|                                                                                                    |                                     |                                                      |                          | MF                                    | G/Transac                                     | tion:                                         | 00                     | Co         | st/Mile/Transacti                                | :uo                                    | 00       |
| Fuel Type: 004                                                                                                    |                                     |                                                      |                          |                                       |                                               |                                               |                        |            |                                                  |                                        |          |
| <b>0007 06/19/2003 11:42</b><br>004 4 000.0<br>Multi Grade Gasoline                                                      | 2 00029<br>000.00<br>Akrai          | <b>ооо</b><br>01.000                                 | <b>00019</b><br>00009    | <b>001</b><br>65500                   | <b>002</b><br>000                             | 00000000<br>Sports Ca                         | 000000<br>r            | 001        | 001 NO<br>Sales Departm<br>Premium               | <b>45.20</b><br>ent                    | 45.20    |
| 0009         06/19/2003         11:44           004         4         000.0           Multi Grade Gasoline         000.0 | <b>t 00026</b><br>000.00<br>Tim     | <b>001</b><br>01.000                                 | <b>00016</b><br>00006    | <b>001</b><br>65500<br>Sa             | <b>002</b><br>000<br>les Depart               | 00000000<br>Small Van<br>ment                 | 000000                 | 001        | 001 NO<br>Sales Departm<br>Premium               | <b>79.00</b><br>ent                    | 79.00    |
| 0015         06/19/2003         11:50           004         4         000.0           Multi Grade Gasoline         000.0 | <b>00029</b><br>000.00<br>Akrai     | <b>000</b><br>01.000                                 | <b>00019</b><br>00009    | <b>001</b><br>65500                   | <b>002</b><br>000                             | 00000000<br>Sports Ca                         | 00000                  | 001        | 001 NO<br>Sales Departm<br>Premium               | <b>123.60</b><br>ent                   | 123.60   |
|                                                                                                    |                                     |                                                      |                          |                                       |                                               |                                               |                        | Fuel Type: | 004                                              | 247.80                                 | \$247.80 |
|                                                                                                    |                                     |                                                      |                          | MF                                    | G/Transac                                     | tion:                                         | 00                     | °C         | st/Mile/Transacti                                | :uo                                    | 00       |

### **Quick Reference Sheet**

- 0 N/A Cancel function code entry
- N/A Execute a keypad transaction 1
- N/A Encode DuraKevs 2
- 5 N/A Enter a Transaction Manually
- RAM test, non-destructive (version 3.63 and above only) 6
- Address test, non-destructive (version 3.63 and above only) 7
- 10 Reprinting Transactions, Please Wait
- Reprint all stored transactions
- 20 Print number of records in each table.
- Receipt Printer 1=On, 0=Off Configure AFC Receipt Printer 60
- 70 Enter Card Number Erase one Card record
- 71 Enter Vehicle Number Erase one Vehicle record
- 72 Enter Driver Number Erase one Driver record
- 73 Enter Department Number Erase one Department record
- 74 Enter Vehicle Class Erase one Vehicle Class record
- 75 Enter Fueltype Erase one Fueltype record
- 76 Enter Fueling Position Erase one Fueling Position record
- 80 Please Wait... Erase all Card data
- 81 Please Wait... Erase all Vehicle data
- 82 Please Wait... Erase all Driver data
- 83 Please Wait... Erase all Department data
- 84 Please Wait... Erase all Vehicle Class data
- 85 Please Wait... Erase all Fueltype data
- 86 Please Wait... Erase all Fueling Position data
- 87 Please Wait... Erase all Transaction Data
- 98 Date/Time is: Display Current Date and Time
- 99 N/A Set the Current Date and Time

### "100" - System Configuration

100 N/A Cycle through all System Configuration options

- 101 Enter Site Number Set AFC site number
- 102 Enter Unit Number Set AFC unit number
- 103 Enter Transaction # Set next Transaction number
- 104 Activate Time (HH:MM) Deactivate Time (HH:MM) Set AFC activation and deactivation times 105 Shift 1? (HH:MM) Shift 2? (HH:MM) Shift 3? (HH:MM) Shift 4? (HH:MM) Set the beginning time for each of 4 shifts Print Date? 1/0 106 Print Time? 1/0 Print Price? 1/0 Set suppression of date, time, and price on journal printer. 1 - suppress printing; 0 - print 107 Idle Prompt line 1? Idle Prompt line 2? Idle Prompt line 3? Idle Prompt line 4? Define the characters for the system's idle prompt. 108 **Driver Number Tries? Driver Number Result** Number of attempts for correct driver number entry. Result if entry incorrect: 1 - Continue fueling; 2 - Refuse transaction; 3 - Invalidate card 109 System ID # Start Pos. Card # Start Pos. Secondary System ID # (For using non-standard cards) Sets the starting position in the card data for the system ID number, card number, and defines an alternate System ID number 110 Enter Prompt Timeout In seconds Sets the number of seconds that each AFC prompt will wait before timing out. From 5 to 60 seconds.

- 111 Vehicle/Driver Allocation
  - 1 = Vehicle 2 = Driver

If departments are allocated fuel, this setting selects whether the fuel is deducted from the driver's or the vehicle's department.

- 112 Interdept. Fueling
  - 1=Allow, 2=Not Allow Selects for all departments whether or not drivers from one department can fuel vehicles in another.
- 113 **Reset Transaction Number** 1 - Yes, reset transaction number to 1 at midnight each day;
- 2 No. do not reset 114 Driver entry required on keypad only operation? Sets whether the keypad only operation will prompt the operator for the Driver number.

### "200" - Cards & Keys

Enter Card/Key # 200

> Cycle through all Card/Key configuration options Enter Card/Key Type

- 1 Card/Key identifies Vehicle; Driver entered on keypad
- 2 Card/Key identifies Driver; Vehicle entered on keypad
- 3 Card/Key identifies Vehicle; prompts for Driver Card/Key
- 4 Card/Key identifies Driver; prompts for Vehicle Card/Key

- Enter Vehicle Number OR Enter Driver Number Defines either the vehicle or the driver that the card will identify, depending on the Card/Key type

- Enter Driver # 1 OR Enter Vehicle # 1 Defines either the driver number associated with the vehicle or the vehicle number associated with the driver, depending on the card/key type.

- Enter Driver # 2 OR Enter Vehicle # 2

Defines either the driver number associated with the vehicle or the vehicle number associated with the driver, depending on the card/key type.

- Enter Driver # 3 OR Enter Vehicle # 3 Defines either the driver number associated with the vehicle or the vehicle number associated with the driver, depending on the card/key type

201 Exp. Date (MM/DD/YY) Date the Card/Key will expire

### "300" - Vehicles

- Enter Vehicle Number -- Cycle through all of the Vehicle 300 configuration options
- 301 Vehicle Class. Assigns the vehicle to a class 302
- Prev. Odometer. Stores the last odometer reading for the vehicle (for odometer reasonability)
- 303 Maint. Odometer. Stores the last maintenance reading for the vehicle (Used for vehicle maintenance tracking)
- 304 Department? Defines department the vehicle is assigned to
- 305 Global Vehicle? 1=Global, 0=Normal
  - Sets if vehicle is global (Global vehicles can be used with any driver number)
- Keypad Entry Allowed? 1=Yes, 0=No 306 Sets whether or not the vehicle number can be entered on the keypad during authorization.

### "400" - Drivers

- 400 Driver Number? Cycle through all driver configuration options
- 401 Department? Assigns the driver to a department
- Security #? Assigns the 4-digit security number to the driver 402
- Global Driver? Sets driver as global (Global drivers can use 403 any vehicle) 1 = Global; 0 = Normal
- 404 Keypad Entry Allowed? 1=Yes, 0=No Sets whether or not this driver number can be entered on the keypad during authorization.

### "500" - Vehicle Classes

| 500<br>501   | Vehicle Class? Shows all Vehicle Class configuration options<br>Enter Start Time, Enter End Time                                                                                                    |
|--------------|----------------------------------------------------------------------------------------------------|
| 502<br>503   | Defines the range of time in which a vehicle class can be used<br>Exp. Date (MM/DD/YY) Specifies vehicle class expiration date<br>Max. Fuel Per Trans. Sets maximum fuel available to the<br>vehicle class per transaction              |
| 504          | Odometer Low Limit? Odometer High Limit? Defines the range<br>of odometer entries for reasonable odometer operation                                                                                                    |
| 505          | Max. Odometer Retries Sets the number of tries that the<br>operator has to enter a reasonable odometer figure                                                                                                    |
| 506          | Odometer Pass/Fail<br>1 = Continue Trans.<br>2 = Fail Transaction                                                                                                    |
|              | Result if odometer was not entered correctly<br>1 = Continue transaction anyway<br>2 = Refuse transaction                                                                                                    |
| <b>507</b> N | Aaintenance Warning<br>Defines miles before Vehicle Maintenance Mileage when the<br>warning message appears                                                                                                    |
| 508          | Maint. Pass/Fail. For PASSED mileage:<br>1 = Continue Trans.<br>2 = Fail Transaction                                                                                                    |
| 509          | Required Prompts?<br>0 = None; 1 = Mileage; 2 = Misc; 3 = Both<br>Defines prompts used for this class of vehicle.<br>0 = No prompts;<br>1 = Mileage prompt;<br>2 = Miscellaneous prompt;<br>3 = Both Mileage and Miscellaneous prompts. |
| 510          | Misc. Digits Required<br>The minimum number of digits that must be entered in the<br>miscellaneous field                                                                                                    |
| 511          | 1st Fueltype Allowed<br>2nd Fueltype Allowed<br>3rd Fueltype Allowed<br>Defines three fuel types permitted for this class of vehicle.                                                                                                   |
| 512          | To allow a class to get any fuel type, enter 255 for fuel type 1<br>Taxable? Specifies if vehicle class is taxable.<br>0 = No: 1 = Yes: 2 = Prompt                                                                                      |
| 513<br>514   | Mileage Prompt? Defines prompt for mileage field.<br>Miscellaneous Prompt. Defines prompt for miscellaneous field                                                                                                    |
|              |                                                                                                    |

### "600" - Departments

- 600 Enter Department #
- 601 Cycles through all department configuration options
   601 Enter Dept. Discount (as a percentage). Defines discount for this department as a percentage. Example: 012.30 = 12.3%
- 602 Enter Totalizer Value.
- Sets the current value of the department totalizer.Allocation.
- Turns fuel allocation on (1) and off (0) for this department. 604 Enter Allocated Fuel.
  - Sets a predetermined quantity or dollar amount which is deducted with each transaction for this department
- 605 Money or Quantity? 1=Money, 2=Quantity Specifies if Function 604 defines money or fuel quantity.
   606 Exp. Date (MM/DD/YY).
  - Sets the date that this department expires.

### "700" - Fuel Types

- 700 Enter Fueltype #
- Cycle through all fueltype configuration options
- 701 Active? (1/0) Set the fueltype active (1) or inactive (0)
- 702 Unit Price? Set the price per unit of fuel
- 703 Unit Tax? Set the tax per unit of fuel
- 704 Enter Totalizer Set the totalizer for the fueltype
- **705** Enter Shift 1 totalizer value. Set the totalizer for shift 1

- 706 Enter Shift 2 totalizer value. Sets the totalizer for shift 2.
  707 Enter Shift 3 totalizer value
- Sets the totalizer for shift 3708 Enter Shift 4 totalizer value Sets the totalizer for shift 4
- 709 Tank Quantity?
- Set the current quantity of fuel in the tank **710** Low Quantity?
- Set the low-level trigger quantity. 711 Deactivate Quantity?
- Set the quantity at which the fueltype deactivates.

### "800" - Fueling Positions

- Enter Fuel Position. Cycles through all Fuel Position 800 configuration options. 801 Enter Fueltype. The fueltype assigned to the fueling position. Enter Totalizer. Sets the fueling position totalizer. 802 803 Active - 1, Inactive - 0 Sets fueling position active or inactive 804 Max. 0 Transactions. Sets the maximum number of allowed transactions with 0 quantity. 805 Timeout? (SSSSS). Sets number of seconds the system waits with no fuel being dispensed (5-600 seconds) 806 Enter Fuel Limit. Set the fuel limit dispensed from this position per transaction (whole units, 0-65,535) 807 Pulses Per Unit? Sets number of pulses sent from the dispenser per unit of measurement (1-65,535) 808 Decimal Point. 0, 1, 2, or 3 decimal places. Sets the quantity decimal point of this fueling position 0 = Whole units 1 = Tenths 2 = Hundredths 3 = Thousandths
- **809** Zero Quantity Shutoff Turns zero quantity shutoff option on (1) and off (0).

### "900" - Card Reader

900 Card reader test (version 3.63 and above)

### **DIP Switch Options**

### SW1

- 1 Master Operation Satellite Operation
- 2 Card Reader On Card Reader Off
- 3 Keypad Entry On Keypad Entry Off
- 4 Printer On Printer Off
- 5 PC Active PC Inactive
- 6-8 Not used

### SW2

- 1 AFC Address bit 1 On AFC Address bit 1 Off
- 2 AFC Address bit 2 On AFC Address bit 2 Off
- 3 AFC Address bit 4 On AFC Address bit 4 Off
- 4 AFC Address bit 8 On AFC Address bit 8 Off
- 5 Slow PC 1 On Slow PC 1 Off
- 6 Slow PC 2 On Slow PC 2 Off
- 7 Reset all memory Normal Operation
- 8 Change System ID# Normal Operation

| Driver Description      |  |  |  |  |  |  |  |  |  |  |  |
|-------------------------|--|--|--|--|--|--|--|--|--|--|--|
| Keypad or<br>Card/Key#  |  |  |  |  |  |  |  |  |  |  |  |
| Drv.<br>Dept            |  |  |  |  |  |  |  |  |  |  |  |
| Driver#<br>(1- 65,499)  |  |  |  |  |  |  |  |  |  |  |  |
| Vehicle Description     |  |  |  |  |  |  |  |  |  |  |  |
| Keypad or<br>Card/Key#  |  |  |  |  |  |  |  |  |  |  |  |
| Veh.<br>Class           |  |  |  |  |  |  |  |  |  |  |  |
| Veh.<br>Dept            |  |  |  |  |  |  |  |  |  |  |  |
| Vehicle#<br>(1- 65,499) |  |  |  |  |  |  |  |  |  |  |  |

**Programming Worksheet for Vehicles and Drivers** 

Program tables in following order: (1) Fueltypes, (2) Fuelpositions, (3) Vehicle Classes, (4) Departments, (5) Vehicles & Drivers, and (6) Cards/Keys

Notes:

### Index

### A

Activation Time, 29 Activity log, 6 Allocation, 31, 49 Archive Transactions, 77

### С

Card Number, 30 Card/Key Number, 34 Card/Key Type, 34 CD-ROM, 1 Class End Time, 43 COM 1 resources, 17 COM port settings, 14 COMM log file, 23 Communication errors, 18 Configuration, 4, 21 Configure Sites, 5 Current record, 24

### D

Database Files, 91 Date and Time, 26 Deactivate Quantity, 52 Deactivation Time, 29 Decimal Point, 56 DELIMITER, 72 Department, 41 Driver Entry On Keypad, 32 DTR light, 19 Durakey, 36

### Ε

Entry Result, 31 EPROM, 19 Expiration Date, 43 Export Options, 71 EXPORT Utility, 65

### F

Field Export Order, 69 Fields, 65 First button, 21 Force Misc Digits, 46 FOUR DIGIT YEAR, 67 Fuel Types Table, 49 Fuel Usage report, 5 Fueling Position, 54 Fueling Positions Table, 53 Fueltype, 54

### G

General Config table, 28 Global Driver, 41 Global Vehicle, 39 Grid, 23, 70 Grid Options, 70

### I

Icons explained, 4 Idle Prompt, 30 Installation, 1 Inter-Department Fueling, 31

### J

Job Frequency, 83 Job Queue, 81 Job queue, 6

### Κ

Keypad, 32

### L

Laplink, 11 Lights *For troubleshooting*, 16 Logging in, 3 Low Quantity, 52

### Μ

Main menu, 3 Maintenance Odometer, 38 Max Zero Transactions, 55 Maximum Fuel, 43 Maximum Fuel Allowed, 55 Midnight, 32 Minimum requirements, 1 Misc Entry Prompt, 46 Miscellaneous Prompt On, 46 Modem, 7 Modems, 18

### Ν

Network, 5 *Diagnostics*, 15 *Packets*, 15 Network packets, 16 Null modem, 11

### 0

Odometer High, 44 Odometer Low, 44 Odometer Pass / Fail, 44 Odometer Retries, 44

### Ρ

Password, 3 PC adaptor, 11 Ports, 1 Previous button, 21 Previous Odometer, 38 Printer, 1 *Connecting*, 11 Prompt Timeout, 31 Pulses Per Unit, 55

### R

Reliability, 16 Remote COMM adaptor, 14 Reports, 5, 64 Resizing, 64 RING indicator, 19

### S

Secondary System, 30 Security Number, 41 SEND lamp on CPU, 19 Serial cable, 11 Shift 1, 2, 3, 4, 29 Site *Configuration*, 7 *Selection*, 6 Site Configuration, 7 Site Number, 28 Site, troubleshooting, 8 SLASHES, 67 Software *Installation*, 12 SORTABLE DATE, 67

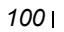

specs, 1 Suppress *Date Printing*, 32 *Price Printing*, 32 *Time Printing*, 32 Suppress Date Printing, 32 System ID Number, 30 System Requirements, 1

### Т

TABLE CARD, 82 TABLE DEPARTMENT, 82 TABLE DRIVER, 82 Table relationships, 28 TABLE VEHICLE, 82 Tables, 24 Testing a Job, 89 Timeout, 55 Tokens, 15 Totalizer, 29, 51 Transaction #, 29 Transactions, 57 Downloading, 6 Exporting, 5 Transfer Data, 21 Transfer Data button, 21 Transmit Transaction #, 29 Troubleshooting Direct connection, 16

### U

Unit Number, 29 Unit Price, 50 Update list, 22 User ID, 3

### V

Vehicle Card, 36 Vehicle Class, 38 Vehicle Number, 38 Vehicle/Driver Number, 34 Vehicles Table, 37 Video/Display, 1

### W

Wiring scenarios, 13

Χ

XMIT indicator, 19

### Y

YESTERDAYS TRANSACTIONS, 81

### Ζ

Zero Quantity Shutoff, 56

Notes:

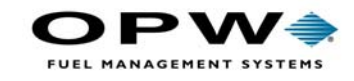

OPW Fuel Management Systems 6900 Santa Fe Drive Hodgkins, IL 60525 708-485-4200